# SR-IMAGE

(SR-Solution シリーズ)

# 操作マニュアル

Ver. 1. 2. 2

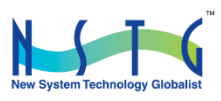

改訂履歴

| 版数      | 日付         | 変更箇所  | 内容                               |  |
|---------|------------|-------|----------------------------------|--|
| 1. 0. 0 | 2022/02/03 | 初版    | 新規発行                             |  |
| 1. 0. 0 | 2022/02/17 | 4     | 版数変更無 メール送信機能の各受信データ説明修正         |  |
| 1. 0. 1 | 2022/06/08 | 1. 2  | LoRa 画像転送方式対応追加による追記             |  |
|         |            | 1. 3  | Gateway 直結方式と LoRa 画像転送方式の対応機能比較 |  |
|         |            | 2. 5  | LoRa 画像転送方式の最新取得説明追記             |  |
|         |            | 2. 8  | LoRa 画像転送方式の最新取得説明追記             |  |
|         |            | 2. 12 | 画像取得 URL 説明追記                    |  |
| 1. 2. 0 | 2022/12/26 | 全体    | 電源 ON 通知機能の追加                    |  |
|         |            | 2. 7  | カメラ遠隔直接アクセス機能追加                  |  |
|         |            | 2. 12 | カメラ遠隔直接アクセス設定追加                  |  |
|         |            | 2. 16 | ユニット状態一覧画面説明追加                   |  |
|         |            | 2. 17 | メール送信履歴画面説明追加                    |  |
| 1. 2. 1 | 2023/02/22 | 5. 3  | ⑧コマンド間違え訂正                       |  |
| 1. 2. 2 | 2023/08/23 | 1. 4  | デジタル入力状態に応じたデジタル出力制御連携 追加        |  |
|         |            |       |                                  |  |
|         |            |       |                                  |  |

## 目次

| 第 | 章     | SR-IMAGE 概要                               | 7  |
|---|-------|-------------------------------------------|----|
| 1 | . 1.  | SR-IMAGE とは                               | 8  |
| 1 | . 2.  | システム構成                                    | 9  |
| 1 | . 3.  | SpreadRouter シリーズ製品特徴と連携可能機器について          | 11 |
| 1 | . 4.  | デジタル入力状態に応じたデジタル出力制御連携                    | 16 |
| 第 | 2章    | SR-IMAGE 画面説明                             | 20 |
| 2 | . 1.  | SR-IMAGE の Web 画面構成                       | 21 |
| 2 | . 2.  | ログイン画面                                    | 24 |
| 2 | . 3.  | メニュー画面                                    | 25 |
| 2 | . 4.  | 集中監視画面                                    | 26 |
|   | カメ    | ・ラ集中監視設定                                  | 26 |
|   | 集中    | -監視画面                                     | 27 |
| 2 | . 5.  | カメラ全体監視画面                                 | 28 |
|   | カメ    | 「ラ表示画面                                    | 28 |
| 2 | . 6.  | カメラ重点監視設定画面                               | 31 |
| 2 | . 7.  | カメラ履歴画面                                   | 32 |
| 2 | . 8.  | センサー状態表示画面                                | 34 |
|   | 状態    | 表示画面の上部の構成                                | 35 |
|   | Spre  | eadRouter-MW の状態                          | 38 |
|   | Spre  | eadRouter-A アナログの状態                       | 41 |
|   | Spre  | eadRouter-A デジタルの状態                       | 43 |
|   | 拡張    | 長ユニットの状態(外部シリアル接続機器、BLE デバイス)             | 45 |
|   | 状態    | 表示画面の下部の構成                                | 47 |
| 2 | . 9.  | 各種設定画面                                    | 48 |
| 2 | . 10. | ゲートウェイ設定                                  | 49 |
| 2 | . 11. | ユニット設定画面                                  | 51 |
|   | 그二    | -ット状態取得要求                                 | 52 |
|   | 【登    | 登録】各ユニット共通                                | 53 |
|   | 【肖    | 除】各ユニット共通                                 | 53 |
|   | 【閉    | 引じる】各ユニット共通                               | 53 |
|   | 共通    | §設定部分                                     | 54 |
|   | Spre  | eadRouter-MW                              | 57 |
|   | Spre  | eadRouter-A アナログ                          | 62 |
|   | Spre  | eadRouter-A デジタル                          | 64 |
|   | 拡張    | 長ユニット(外部シリアル機器、BLE デバイス)                  | 66 |
|   | バッ    | テリ劣化計測(SpreadRouter-A のアナログ、デジタルのオプション機器) | 69 |

| 2 | 2. 12. | カメラ設定画面                                          | 70 |
|---|--------|--------------------------------------------------|----|
| 2 | 2. 13. | 設定入出力画面                                          | 73 |
|   | 設定     | 入出力画面                                            | 73 |
|   | 그드     | ット設定のエクスポート機能                                    | 73 |
|   | 그二     | ット設定情報の CSV フォーマット説明                             | 74 |
|   | カメ     | ラ設定のエクスポート機能                                     | 85 |
|   | カメ     | ラ設定情報の CSV フォーマット説明                              | 86 |
|   | セン     | サー種別について                                         | 88 |
|   | ュニ     | ット設定のインポート機能.................................... | 89 |
|   | カメ     | ラ設定のインポート機能                                      | 93 |
| 2 | 2. 14. | グラフ表示画面                                          | 95 |
|   | グラ     | フ表示ユニット選択、期間選択                                   | 95 |
|   | Sprea  | adRouter-MW ※AD1 と AD2 の単位が異なる場合                 | 96 |
|   | Sprea  | adRouter-MW の場合 ※AD1 と AD2 の単位が同じ場合              | 97 |
|   | Sprea  | adRouter-A アナログ                                  | 99 |
|   | Sprea  | adRouter-A デジタル ※パルスカウンタのみ表示1                    | 01 |
|   | 拡張:    | ユニット ※表示可能なセンサー対象種別は数値 1                         | 02 |
| 2 | 2. 15. | CSV ファイル・画像出力画面1                                 | 03 |
|   | CSV 7  | ファイル・画像出力画面                                      | 03 |
|   | ブラ     | ウザからダウンロードする1                                    | 03 |
|   | ユニ     | ット選択時の csv フォーマット説明1                             | 04 |
|   | カメ     | ラ選択時の csv フォーマット説明1                              | 08 |
|   | SR-IN  | MAGE サーバ内のディレクトリに定期的に出力保存する1                     | 09 |
| 2 | 2. 16. | ユニット状態一覧画面 1                                     | 12 |
|   | 그드     | ット状態一覧選択画面1                                      | 12 |
|   | 그드     | ット状態一覧表示画面                                       | 12 |
|   | 그드     | ット状態最新データ表示画面1                                   | 13 |
| 2 | 2. 17. | メール送信履歴画面                                        | 14 |
|   | メー,    | ル送信履歴選択画面                                        | 14 |
|   | メー,    | ル送信履歴表示画面                                        | 14 |
|   | メー,    | ル表示画面                                            | 15 |
| 第 | 3章 3   | SR-IMAGE 利用手順                                    | 16 |
| ŝ | 8. 1.  | SR-IMAGE を利用可能にするまでの主な手順 1                       | 17 |
| 3 | 8. 2.  | メールアカウント、ログインアカウント、識別コード設定1                      | 18 |
| 3 | 8. 3.  | SR-IMAGE サービス開始(ログイン) 1                          | 23 |
| 3 | 8. 4.  | ゲートウェイ、ユニット情報登録1                                 | 24 |
| 3 | 8. 5.  | ユニット情報・監視機能登録1                                   | 27 |
| 3 | 8. 6.  | カメラ情報登録1                                         | 28 |

| 第4章   | メール送信機能                | 129 |
|-------|------------------------|-----|
| 4. 1. | メール送信機能概要              | 130 |
| 4. 2. | 無通信状態メール               | 132 |
| 4. 3. | 電源 ON 通知メール            | 134 |
| 4. 4. | 一定時間信号変化無し状態メール        | 136 |
| 4. 5. | アナログ閾値監視メール            | 139 |
| 4. 6. | CT 電流閾値監視メール           | 141 |
| 4. 7. | デジタル変化監視メール            | 143 |
| 第5章   | 運用後の設定追加や変更            | 145 |
| 5. 1. | ログインユーザーアカウントの追加・変更・削除 | 146 |
| 5. 2. | 機器の追加・変更・削除            | 147 |
| 5. 3. | 送信元メールアカウントの変更         | 148 |

はじめに

## はじめに

このたびは SR-Solution シリーズ「SR-IMAGE」サービスをご購入いただきまして、誠にありがとうございます。 本書には、SR-IMAGE を使用していただくための重要な情報が記載されています。ご使用の前に本書をよくお読みになり、 正しくお使いいただけますようお願い致します。

また、本書は SR-IMAGE の使用中、いつでも参照できるように大切に保管してください。

#### ◆ ご注意

- 1. 本書の内容の一部または全部を無断で転用、転載しないようお願いいたします。
- 2. 本書の内容および製品仕様は、改良のため予告なく変更することがあります。
- 本書の作成にあたっては万全を期しておりますが、本書の内容の誤りや省略に対して、また本書、SR-IMAGE を 適用した結果生じた間接損害を含め、いかなる損害についても責任を負いかねますのでご了承ください。
- SR-IMAGE にて提供されるソフトウェアおよび、SR-IMAGE 用として弊社より提供される更新用ソフトウェアを、 SR-IMAGE 利用以外の方法で使用することは一切許可しておりません。
- 5. SR-IMAGE のバージョンによって全ての仕様が搭載されているわけではありませんので、ご注意願います。
- センサー状態を検出する SpreadRouter シリーズは 920MHz を利用した LoRa (または FSK) にて通信を行っており、 これらの無線は到達保障がありません。電波状況や無線混線によってデータが揃わない場合、また親局側の Gateway が再起動等を行っている間はセンサーデータが取得できない場合がございます。
- 7. 画像は一部開発中の画像を使用の為、SR-IMAGEご利用バージョンと異なる場合がございます。
- 8. SR-IMAGE ヘユニット追加等で SSH ログインを行った際に、本マニュアル以外に記載以外の設定の変更、パッケ ージの追加を行った場合、SR-IMAGE の正常利用ができなくなりますので、本マニュアル記載以外の操作は行わ ないでください。

#### ◆ 商標について

- SpreadRotuer はエヌエスティ・グローバリスト株式会社の登録商標です。
- その他文中の商品名、会社名は、各社の商標または登録商標です。

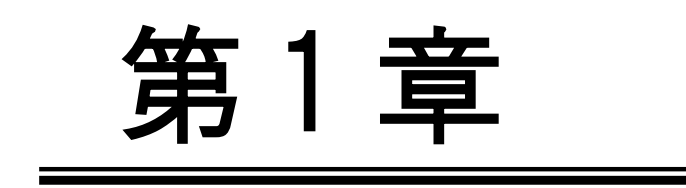

SR-IMAGE 概要

#### 1.1. SR-IMAGE とは

第1章 SR-IMAGEの概要

## 1.1. SR-IMAGE とは

#### ◆ 本書の用語について

SR-IMAGE とは、SR-Solution シリーズのひとつで静止画像とセンサーデータの可視化サービスとして「SR-IMAGE」を提供しています。

SR-IMAGE はクラウド上(またはオンプレ上)で動作するアプリケーションです。弊社製品の SpreadRouter シリ ーズと組み合わせる事で、画像とセンサーデータの蓄積や監視機能、データ出力機能を提供します。

#### 弊社製品について

本書では「SpreadRouter-R\_LTE」を、「GW」または「Gateway」と記載します。

- 本書では「SpreadRouter-A(デジタル・アナログモデル)」を「A デジタル」、「A アナログ」と記載します。
- 本書では「SpreadRouter-MW」を「MW」と記載します。

本書ではAデジタル・Aアナログ・MW・拡張ユニット(外部シリアル機器、BLE デバイス)をセンサー検出機器 としての呼び名として「ユニット」と記載します。

#### ◆ クラウドサービスタイプ、オンプレミスタイプでの提供

SR-IMAGE はご利用ユーザーの利用環境に合わせ、クラウドサービス(以降クラウド版)による提供か、お客様サ ーバへ構築するオンプレミス(以降オンプレ版)による提供に対応しています。本書の説明は主にクラウド版を 元に記載していますが、基本的な SR-IMAGE 操作方法は、クラウド版オンプレ版共に同じ方法になります。

◆ SR-IMAGE の特徴

SR-IMAGE はクラウド(またはオンプレ)上で動作するアプリケーションで、弊社製品の SpreadRouter-R\_LTE、 SpreadRouter-A (デジタル・アナログモデル)、SpreadRouter-WW を組み合わせる事で、現場に設置されたカメ ラの画像と様々なとセンサー情報を SR-IMAGE 上でデータ蓄積を行い、受信の閾値監視によるアラートメール通 知、蓄積したセンサーデータのグラフ表示による可視化、外部連携用の CSV データ出力機能(センサーデータ) を有しています。

SpreadRouter-A をバッテリ運用を想定した場合、バッテリの劣化計測が可能なオプション製品も用意しており、 バッテリ劣化状態も SR-IMAGE へ連携することができます。

また、上記製品以外にも外部シリアル接続機器や BLE デバイス(本書では外部シリアル機器と BLE デバイスを 拡張ユニットと記載)のデータも対応可能な構成で実現しています。

- ・センサーデータ蓄積機能
- ・センサーデータ値監視機能
- ・アラートメール通知機能
- ・センサーデータグラフ表示機能
- ・蓄積データ出力機能

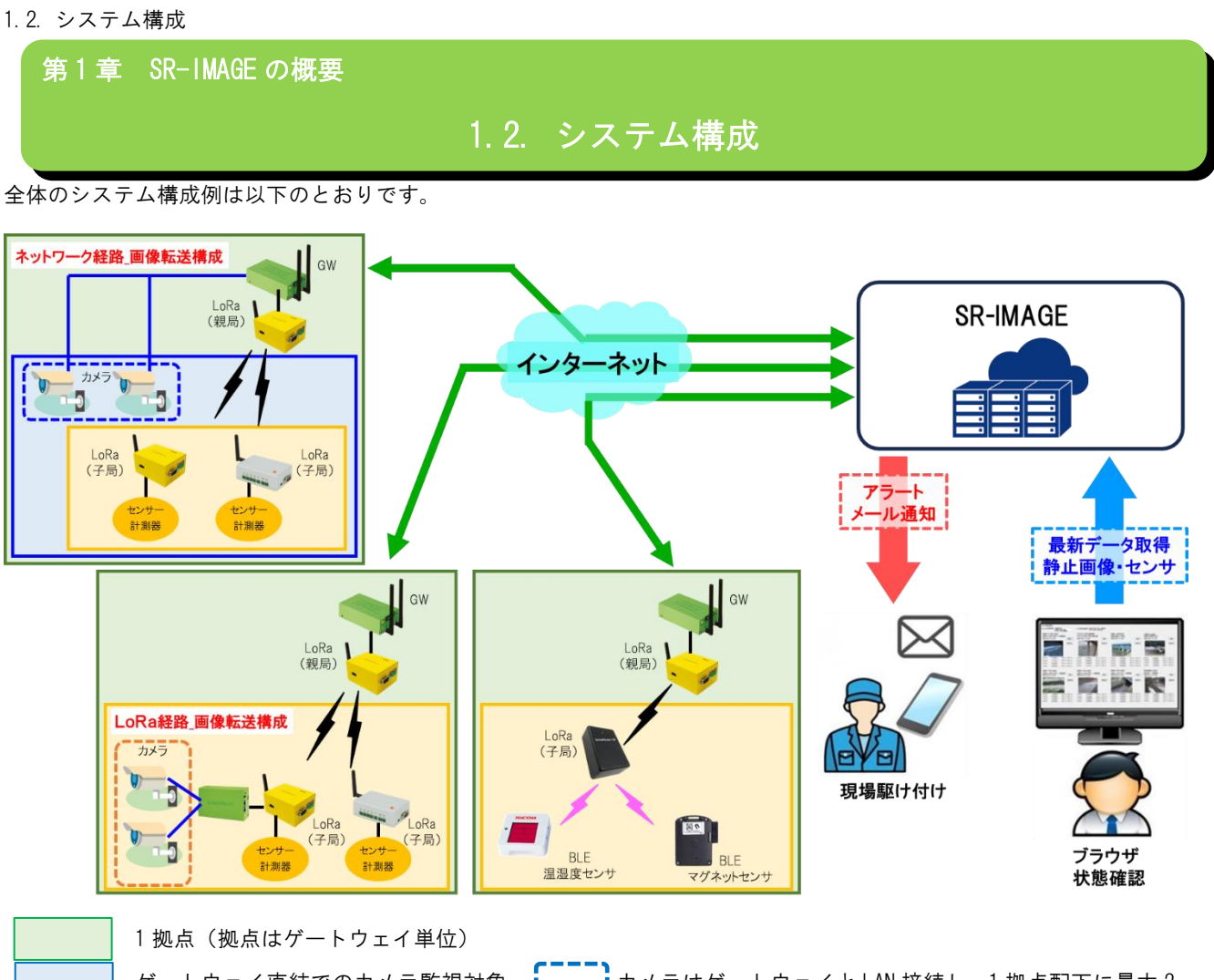

ゲートウェイ直結でのカメラ監視対象。 カメラはゲートウェイとLAN 接続し、1 拠点配下に最大 2 台のカメラを接続した静止画監視ができます。

1 拠点配下に存在する LoRa ネットワーク機器。LoRa 通信でのセンサーデータ取得の他、LoRa 転送による カメラの静止画転送 を実現します。カメラの台数は1拠点配下に最大2台のカメラを接続できます。

- ・SR-IMAGE は1拠点(ゲートウェイ)配下に最大2台のカメラと、センサーデータを取得出来る SpreadRouterA-MW 等の構 成を複数拠点管理でき、クラウド上で画像とセンサーデータを可視化するサービスアプリケーションです。
- ·SR-IMAGE はクラウド型またはオンプレ型として機能を提供します。
- ・SR-IMAGE が各種センサー情報を取得する為には、インターネットまたは閉域ネットワーク(VPN や構内ネットワーク含 む)間で接続されたゲートウェイからカメラの画像とセンサーデータが送信され SR-IMAGE が蓄積します。
- ・カメラの接続構成は、①ゲートウェイに直接ネットワークカメラを接続し、静止画像を SR-IMAGE へ送信する構成、②ゲ ートウェイ配下のLoRa 子局は以下にネットワークカメラがあり、カメラの静止画像はLoRa 通信でゲートウェイが取得 し、SR-IMAGE へ送信する構成を作成することができます。
- ・ゲートウェイ配下にはカメラ、AアナログやAデジタル、WWが各センサー状態を検出しゲートウェイへ送信。ゲートウ ェイは画像とセンサーデータを SR-IMAGE へ送信。A アナログや A デジタルには劣化計測ユニットをオプション接続し、 バッテリの劣化計測を行う事もできます。

- ・SR-IMAGE は蓄積した画像とセンサーのデータをブラウザで閲覧する機能を提供したり、異常閾値の設定、メール送信先の設定、センサーデータのグラフ表示、画像・センサーデータの出力機能を提供します。
- ・SR-IMAGE は取得したセンサーデータの状態を監視し、予め設定された閾値と比較し異常と判断した場合はアラートとしてメール通知を行います。異常から正常に復帰した場合もメール通知を行います。
- ・SR-IMAGE はセンサーデータの過去状態を視覚的にグラフで確認することができ、対象カメラの過去画像もブラウザで表示できます。
- ・センサーデータをより詳細な分析に利用したり蓄積データを保存したい場合、SR-IMAGE からデータを CSV 出力することができます。お客さまにてデータを自由に利用いただくことができます。
- ・BLE デバイスのセンサー情報連携、外部シリアル機器等の拡張ユニットデータも SR-IMAGE へ連携できる機能を有しています。

#### 1.3. SpreadRouter シリーズ製品特徴と連携可能機器について

第1章 SR-IMAGEの概要 1.3 SpreadRouter シリーズ製品特徴と連携可能機器について

SR-IMAGE に連携する SpreadRouter シリーズの製品特徴について説明します。

| 製品機能一覧 |  |
|--------|--|
|        |  |

| 製品名              | GW | アナログ              | デジタル | パルス   | CT 電流   |
|------------------|----|-------------------|------|-------|---------|
|                  | 利用 | 入力                | 入力   | カウンタ  | 計測      |
| SpreadRouter-LTE | 0  |                   |      |       | _       |
| SproadPoutor_A   |    | 4ch:分解能 24 ビット    |      |       | ※AD 入力用 |
|                  | —  | 0-5V/0-10V/4-20mA | —    | —     | クランプ利用  |
| 7749             |    | 瞬間/平均/最大/最小値      |      |       | により可    |
| SproadPoutor_A   |    |                   |      | 4ch   |         |
| デジタル             |    | —                 | 4ch  | 32bit | —       |
|                  |    |                   |      | カウンタ  |         |
| SproadPoutor-MW  |    | 2ch:分解能 12 ビット    | 1ch  |       | 1ch     |
|                  |    | 0-5V/4-20mA 平均值   | 4011 | _     | 4011    |

#### SpreadRouter シリーズ以外に SR-IMAGE へ連携可能なデータは以下の機器となります。

| 機器の種類                    | GW<br>利用 | 機器の特長                                                                                                    |
|--------------------------|----------|----------------------------------------------------------------------------------------------------|
| 劣化計測ユニット                 | _        | SpreadRouter-Aのオプションとしての位置づけで SR-IMAGE へ連携可能になります。シ<br>リアル接続を行い、バッテリの劣化状態を計測できます。計測できるデータは「内部抵<br>抗値」「電圧」「温度」の3種類です。                                                                                  |
| 拡張ユニット<br>(外部シリアル機<br>器) |          | シリアル通信でデータ取得可能な機器を SR-IMAGE に連携が可能となります。取得可能<br>なデータは機器仕様に依存しますが、SR-IMAGE では1台の外部シリアル機器から最大16<br>種のデータを取得が可能です。連携は機器により個別対応となります。シリアル接続に<br>は親/子機は SpreadRouter-A で接続するか、SpreadRouter-LTE に直接接続となります。 |
| 拡張ユニット<br>(BLE デバイス)     | _        | 様々な BLE デバイスの情報を SR-IMAGE に連携が可能となります。SR-IMAGE では BLE デ<br>バイスユニット 1 台から最大 16 種のデータ取得が可能です。(デバイスのデータ仕様に<br>依存) SpreadRouter-CW との組み合わせで利用でき、BLE デバイスは BLE アドレスとアド<br>バタイズパケット内にセンサー情報が分かるもの。          |

#### ◆SpreadRouter-LTE

SpreadRouter-A/WW 等の親機と接続し、各 SpreadRouterA/MW/劣化計測ユニット/BLE デバイス/外部シリアル機器等から 送られてきたセンサーデータを SR-IMAGE へ送信するゲートウェイ機能を提供します。また、SR-IMAGE から指定ユニット の最新データを取得するコマンド受信機能を有し、指定ユニットが最新情報を送信する様に要求を送信することができま す。

1ゲートウェイ配下に接続できるユニット構成は下表のとおりになります。

| 親機製品            | ゲートウェイ配下のユニット       | ゲートウェイ送信可能データ                         |
|-----------------|---------------------|---------------------------------------|
| SpreadRouter-A  | A アナログ、A デジタル、MW、劣化 | A アナログ、A デジタル、MW(AD/DI/CT)、劣化計測(内部抵抗/ |
|                 | 計測ユニット、外部シリアル機器、    | 電圧/温度)、外部シリアル機器と BLE デバイスデータ(対応機      |
|                 | BLE デバイス(※1)        | 種は個別対応)                               |
| SpreadRouter-MW | SpreadRouter-MW のみ  | MW の AD/DI/CT のセンサーデータ限定。             |

※1 2022 年現在対応済の外部シリアル機器、BLE デバイスは下記のとおりです。

| 拡張ユニット<br>種別 | 製品                             | 説明                                  |
|--------------|--------------------------------|-------------------------------------|
| 外部シリアル機器     | 渡辺電機工業製 WMB-D116               | SpreadRouterA/MW 配下に RS485 接続しセンサー  |
|              |                                | データを取得します。同じゲートウェイ配下に               |
|              |                                | 他のセンサーや画像取得も連携可能です。                 |
| BLE デバイス     | リコー製 D201/D202(環境センサー)         | BLE-LoRa コンバータ製品 SpreadRouter-CW 経由 |
|              | パッケージングテクノロジー製 BM-DOR1/BM-SWA1 | で各 BLE デバイスのセンサーデータを取得でき            |
|              |                                | ます。                                 |
|              |                                | BLE デバイス連携時の拠点となるゲートウェイ             |
|              |                                | は BLE 取得専用動作となり、他のセンサーや画            |
|              |                                | 像取得はできません。                          |

◆カメラ

- つの拠点のゲートウェイ(SpreadRouter-LTE)に最大2台のカメラを接続することが可能です。接続可能なカメラは下 記の要件を満たすカメラとなります。

| 項目        | 仕様                     | 備考                                            |
|-----------|------------------------|-----------------------------------------------|
| カメラ種類     | ネットワークカメラ(LAN 接続)      | カメラが PoE 給電の場合、別途 PoE ハブが必要                   |
| 画像取得可能カメラ | ブラウザでカメラの URL を直接入力して、 | 例 AXIS 社製の場合                                  |
|           | 画像のみが表示できる URL が分かるカメラ | http://id:pass@lPaddr/axis-cgi/mjpg/video.cgi |

◆Gateway 直結カメラの拠点とLoRa 画像転送による拠点での機能比較

カメラの静止画転送機能は拠点のカメラ接続方法により違いがあります。Gateway 直結で接続したカメラ静止画転送の拠 点と、LoRa 通信によるカメラ静止画転送の拠点とでの機能比較は以下のとおりとなります。

| 項目              | Gateway 直結接続拠点                  | LoRa 画像転送拠点                        |  |  |
|-----------------|---------------------------------|------------------------------------|--|--|
| カメラ種類           | 共にネットワー                         | クカメラ(LAN 接続)                       |  |  |
|                 | (カメラが PoE 給電の場合、別途 PoE ハブが必要)   |                                    |  |  |
| 画像取得可能カメラ       | ブラウザでカメラの URL を直接入力して.          | 、画像のみが表示できる URL が分かるカメラ            |  |  |
|                 | 例 AXIS社製の場合 http://id:p         | ass@lPaddr/axis-cgi/mjpg/video.cgi |  |  |
| 1 拠点のカメラ台数      |                                 | 2 台                                |  |  |
| 画像取得速度          | 取得要求から1枚数秒(常時通電状態の場             | 1枚8分前後(参考時間:画像サイズ VGA/サイズ          |  |  |
|                 | 合)                              | 12KB/ LoRa-SF7/LoRa 通信間隔 3 秒)      |  |  |
|                 | 画像サイズは 640x480 や 1920x1080 等指定可 | 通信速度や通信間隔を遅くしたり、画像サイズ              |  |  |
|                 |                                 | を大きくするとより時間が掛かります。                 |  |  |
| SR-IMAGE 最新取得   | 0                               | ×                                  |  |  |
| (画像)            |                                 | SR-IMAGE 上では最新取得押下から3分でタイム         |  |  |
|                 |                                 | アウト判定を行うため、最新取得時に拠点側で              |  |  |
|                 |                                 | 画像取得処理が行われていても、画像転送時間              |  |  |
|                 |                                 | が長いため取得失敗扱いとなります。LoRa 側画           |  |  |
|                 |                                 | 像通信間隔が3秒等短い場合、LoRa 通信中での           |  |  |
|                 |                                 | 最新取得要求割込みは通知失敗の可能性が高ま              |  |  |
|                 |                                 | ります。                               |  |  |
| SR-IMAGE 最新取得   | 0                               | Δ                                  |  |  |
| (センサ)           |                                 | カメラに紐づいていないセンサ(ユニット)は取             |  |  |
|                 |                                 | 得可能。カメラに紐づいたセンサ(ユニット)は             |  |  |
|                 |                                 | LoRa 画像取得も行われる為、画像の最新取得同           |  |  |
|                 |                                 | 様に取得失敗扱いとなります。                     |  |  |
| SR-IMAGE 設定同期機能 | 0                               | Δ                                  |  |  |
|                 |                                 | カメラ設定の画像取得 URL 設定は同期不可。            |  |  |
|                 |                                 | LoRa 画像転送時は予め、子局側に画像取得 URL         |  |  |

|  | 設定がおこなわれるため。他の設定同期は連携 |
|--|-----------------------|
|  | 対応可                   |

◆SpreadRouter-A(アナログ・デジタル)と、SpreadRouter-MWの特徴

SpreadRouterA と MW は同様のセンサー検出機能を持っていますが、SR-IMAGE 連携を行ったり製品単体での性能としては、A の方がよりセンサーの実状態の検出が可能な製品となっています。

SpreadRouter-A アナログモデルと SpreadRouter-MW の比較(SR-IMAGE へは下記結果が送信され、各閾値の監視に利用します)

|                           | 仕様                                                                                                    |           | SpreadRouter-A<br>アナログモデル   | SpreadRoute-MW      |
|---------------------------|----------------------------------------------------------------------------------------------------|-----------|-----------------------------|---------------------|
|                           | 入力 ch 数                                                                                                    |           | 4                           | 2                   |
|                           | 八祝台                                                                                                    |           | 24 ビット                      | 12 ビット              |
| アナログ入力                    | プレーの作用を                                                                                                    | 小数点以下 7 桁 | 小数点以下3桁                     |                     |
|                           |                                                                                                    | 0-5V      | 0                           | 0                   |
|                           | 入力仕様                                                                                                    | 0-10V     | 0                           | ×                   |
| アナログ入力                    | 仕様         SpreadRouter-A<br>アナログモデル         SpreadRouter-A<br>アナログモデル         SpreadRouter-A<br>アナログモデル         SpreadRouter-A<br>アナログモデル         SpreadRouter-A<br>24 ビット         SpreadRouter-A<br>12 L         SpreadRouter-A<br>24 ビット         SpreadRouter-A<br>12 L         SpreadRouter-A<br>24 ビット         SpreadRouter-A<br>12 L         SpreadRouter-A<br>24 ビット         SpreadRouter-A<br>12 L         SpreadRouter-A<br>12 L< | 0         |                             |                     |
|                           |                                                                                                    | 瞬間値       | 0                           | ×                   |
|                           | 計測方法                                                                                                    | 平均值       | 0                           | 0                   |
|                           |                                                                                                    | 最大値       | 0                           | ×                   |
|                           |                                                                                                    | 最小值       | 0                           | ×                   |
|                           | アナログ入力の SR-                                                                                                    | MAGE 連携   | 0                           | 0                   |
|                           | 入力 ch                                                                                                    |           | 4ch (※1)                    | 4ch                 |
|                           | 分解能                                                                                                    |           | 24 ビット(※<br>1)<br>小数点以下 7 桁 | 12 ビット<br>小数点以下 3 桁 |
| CT 電流計測                   |                                                                                                    | 瞬間値       | O (※1)                      | ×                   |
|                           |                                                                                                    | 平均值       | O (※1)                      | O (%2)              |
|                           | 計測方法                                                                                                    | 最大値       | O (※1)                      | ×                   |
|                           |                                                                                                    | 最小值       | O (※1)                      | ×                   |
|                           | CT 電流計測の SR-II                                                                                                    | MAGE 連携   | O (※1)                      | ×                   |
| 少化計測コーット                  | 内部抵抗測》                                                                                                    | 走<br>一    | 0                           | ×                   |
| 516司 劇ユーット<br>(Ontion 埣結) |                                                                                                    |           | 0                           | ×                   |
| (のアロロ川)女前に/               | 温度測定(劣化計測ユニ                                                                                                    | ニット内部)    | 0                           | ×                   |

<sup>※1:</sup> SpreadRouter-A アナログモデルで CT 電流計測を行う場合、アナログ入力(0-5V/4-20mA)に対応する、CT クランプ を取付ける事で、SpreadRouter-WW よりも精度の高い電流計測が可能となります。(A の検出性能としてはアナログ計測と 同等の計測となるため、細かな電流値でも最大・最小値の取得が実現できます)。計測精度も 0.1 秒に1 回程度の間隔で 計測を行います。

※2: SpreadRouter-WWのCT電流計測では、計測間隔が約15~20秒に1回瞬間値計測を行い、5回以上計測した平均値 を1回分のデータとして送信する為、数秒間隔で電流が流れたり止まったりする様な用途には向きません。

SpreadRouter-A デジタルモデルと SpreadRouter-MW の比較(SR-IMAGE へは下記結果が送信され、各閾値の監視に利用し ます)

|         | 仕様                     |            |             |  |
|---------|------------------------|------------|-------------|--|
|         | 入力 ch 数                | 4          | 4           |  |
|         | パルスカウンタ                | 0          | ×           |  |
| ゴジクルマキ  | 0N/0FF 検出モードと          | Ach 独立選択可  | 0N/0FF 検出のみ |  |
| 1231075 | パルスカウンタモード設定           | 4011 强立医抗可 |             |  |
|         | SR-IMAGE 連携(ON/OFF 状態) | 0          | 0           |  |
|         | SR-IMAGE 連携(パルスカウンタ)   | 0          | ×           |  |
| ゴミクエムナ  | 出力 ch 数                | 4          | 1           |  |
|         | SR-IMAGE 連携制御          | ×          | ×           |  |

SpreadRouter-A ではデジタル入力 4ch を ON/OFF 状態を送信するか、パルスカウンタとして計測するか選択することができ、その結果を SR-IMAGE へ送信します。尚、デジタル出力については SR-IMAGE との連携機能には対応しておりません。

1.4. デジタル入力状態に応じたデジタル出力制御連携

第1章 SR-IMAGEの概要1.4 デジタル入力状態に応じたデジタル出力制御連携

SR-IMAGE 配下で動作する SpreadRouter-A のデジタルモデルの機能として、デジタル入力状態の変化に応じて、デジタル 出力の ON/OFF を行う制御機能を実装しています。

■利用方法の一例

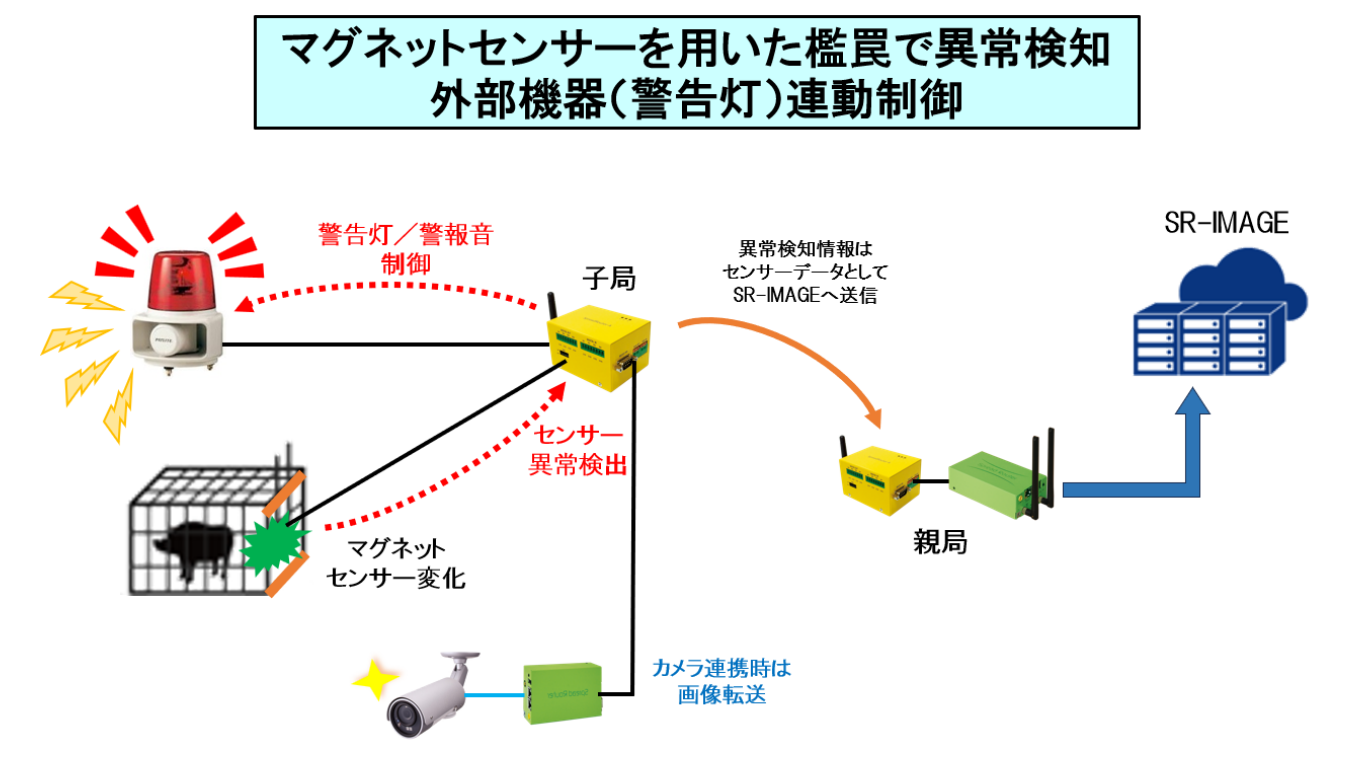

・鳥獣被害対策として檻罠にマグネットセンサーを利用

・子局 SpreadRouter-A のデジタル入力にマグネットセンサー接続、デジタル出力へは警告灯/警報音の 0N/0FF 信号接続

- ·マグネットセンサの変化検出に連動し、警告灯/警報音をデジタル ON 制御
- ・マグネットセンサーの異常情報はLoRa で親局を経由し SR-IMAGE へ送信
- ・カメラが紐づいている場合、親局から画像撮影要求を行い画像転送実施

・現地で檻罠を解除するか、または設定された時間以上デジタル ON 制御が行われた場合は自動で警告灯/警告音を OFF ※デジタル出力端子と外部機器は、電圧/電流仕様に応じてリレー装置を用いた接続を行ってください。

※SR-IMAGE クラウド側で確認できるのは「マグネットセンサーON/OFF 状態」、センサーに紐づく「カメラ画像」です。デジタル制御の状態は SR-IMAGE クラウド側では確認できません。現場子局の自動制御機能です。

子局のデジタル出力制御設定については、SpreadRouter-A 製品仕様書を参照してください。(次ページにも抜粋してデジタル制御設定を説明)

■SpreadRouter-A デジタル出力制御の連携設定

デジタル入力(D1)変化に応じてデジタル出力(D0)制御を連携させるには、対象の SpreadRouter-A に対して設定ツールで デジタル出力制御設定を行う必要があります。

下記にデジタル出力制御を行う設定ツールの画面です。

| SpreadRouter-A設定ツール   |             |                |              |              |             |                          |
|-----------------------|-------------|----------------|--------------|--------------|-------------|--------------------------|
| 無線設定-1 無線             | 設定-2 モード設定- | 1 <del>t</del> | ード設定-2 デジタル語 | 受定 省電力設定 その他 | 設定 シリアルポート・ |                          |
| デジタル入力                | 端子DI-1      |                | 端子D1-2       | 端子D1-3       | 端子D1-4      |                          |
| <b>モ</b> −ド           | ON/OFF状態    | (a)            | ON/OFF状態 ∨   | ON/OFF状態 ∽   | ON/OFF状態 ∨  |                          |
| 対象エッジ                 | 上り          | ~              | 上り 🗸         | 上り           | 上り          |                          |
| ON判定時間<br>(10msec単位)  | 50          | (h)            | 0            | 0            | 0           |                          |
| 0FF判定時間<br>(10msec単位) | 50          | (0)            | 0            | 0            | 0           |                          |
| DI変化検出時               | ☑ D0制御有効    | (a)            | □ D0制御有効     | □ D0制御有効     | □ D0制御有効    |                          |
| 変化検出判定                | ON          | (c)            | ON 😪         | ON 🗸         | ON 👻        | SpreadRouter-A           |
| D0-1制御時間              | 300         |                | 0            | 0            | 0           | 設正状態取侍                   |
| D0-2制御時間              | 180         | (d)            | 0            | 0            | 0           | 無線設定1、2                  |
| D0-3制御時間              | 0           |                | 0            | 0            | 0           | モード1、2、省電力<br>その他設定を一括設定 |
| D0-4制御時間              | 0           |                | 0            | 0            | 0           |                          |
| デジタル出力                | 端子D0-1      | (e             | ) 端子D0-2     | 端子D0-3       | 端子D0-4      | 入力欄全てクリア                 |
| 制御動作                  | ON          | ~              | ON ~         | ON ~         | ON ~        |                          |
| トグルON時間               | 0           |                | 0            | 0            | 0           | 45-7                     |
| トグルOFF時間              | 0           |                | 0            | 0            | 0           | 終了                       |

上記画面での DI-DO 制御の連動例は下記になります。

- (a) DI-1の変化に応じて連動させるため、端子 DI-1のモードを「ON/OFF 状態」にし「DO 制御有効」にチェック。
- (b) DI 端子の信号変化がチャタリングによる ON/OFF の誤検出を行わないための、判定時間として ON/OFF 共に 500ms(50×10ms)の間、同じ信号状態継続で変化判定とする。※例えば檻罠のマグネットが強風で揺れた等の誤検出を防ぐ
- (c) DIの信号が ON 状態の時、DO を ON 制御する。
- (d) DI-1の変化により、D0-1とD0-2を連動制御する。0設定はD0制御しない(D0-3, D0-4)。300、180は連続最大制御の時間(秒)。※例えば檻罠の作動でDI-1がON状態が連続3時間続いても、D0-2は180秒経過時点でD0-2をOFFに戻す。同様にD0-1は300秒経過時点でOFFに戻すことで、警告灯や警報音をONし続けずに止める事ができます
- (e) D0 制御対象の動作を、DI 変化検出中は「D0 を ON 制御」とするか、「D0 をトグル制御」するかの設定を行う。※例え ばトグル制御の場合は ON 時間と OFF 時間の秒をそれぞれ設定し、DI 変化検出中に警告灯を点滅制御などに利用しま す。

デジタル入力の信号検出の設定やデジタル入力に連動したデジタル出力制御の ON/OFF ができる設定を抜粋説明します。 その他設定につきましては、SpreadRouter-A 製品仕様書を参照願います。

| 項目                  | 設定                         | 備考                                      |
|---------------------|----------------------------|-----------------------------------------|
| モード                 | デジタル入力検出方法                 | デジタル出力連動を行う場合、「 <mark>ON/OFF</mark>     |
|                     | ◆0N/0FF 状態:                | 状態」を選択します。                              |
|                     | デジタル信号 ON/OFF の状態を検出し、ON ま |                                         |
|                     | たは 0FF 状態をセットします           |                                         |
|                     | ◆パルスカウンタ:                  |                                         |
|                     | デジタル入力端子の信号状態変化をパルスカ       |                                         |
|                     | ウンタとして計測してセットします           |                                         |
| ON 判定時間(10msec 単位)  | 0N/0FF 状態モードで有効            | 例:50 設定時は信号変化検出後、連続し                    |
| OFF 判定時間(10msec 単位) | 信号変化発生後に変化判定と決定する時間の設      | て 500ms 間同じ信号状態が継続した場                   |
|                     | 定(チャタリング防止機能)              | 合、変化検出判定します。                            |
|                     | ・OFF から ON に変化と決定する時間      |                                         |
|                     | ・ON から OFF に変化と決定する時間      |                                         |
|                     | ◆0:変化即判定                   |                                         |
|                     | ◆1~255:単位(x10ms)           |                                         |
| DI 変化検出時            | 0N/0FF 状態モード時に有効           | D0 制御有効時は「変化検出判定」「D0-1                  |
| D0 制御有効             | ◆D0 制御有効(ch 単位):           | ~4 制御時間」「デジタル出力制御動作」                    |
|                     | DI 変化に連動した DO 制御を有効        | で細かいデジタル出力制御設定が可能に                      |
|                     | ◆D0 制御無効(ch 単位):           | なります。                                   |
|                     | D0 制御は行わない                 |                                         |
| 変化検出判定              | D0 制御有効設定時(ch 単位)          | D0 制御 ch は複数の DI に連動させること               |
|                     | ◆設定: ON または OFF            | ができますが、いずれかの DI が変化検                    |
|                     | DIの状態がON判定で「DO制御ON」を行うか、   | 出判定状態となっている場合、DO 制御状                    |
|                     | OFF 判定で「DO 制御 ON」行うか。      | 態になります。                                 |
| D0-1~D0-4 制御時間(秒)   | D0 制御有効設定時(ch 単位)          | 例えば DI-1 の変化検出判定が ON 設定、                |
|                     | DI 変化検出後に DO 制御を継続保持する時間   | D0-1 制御時間 600 秒設定の場合。                   |
|                     | <b>◆</b> 0:                | 通常 DI-1 が ON に変化すると DO 出力制              |
|                     | D0 制御は行わない                 | 御が ON 制御されます。                           |
|                     | ◆1~65534(秒):               | ON 中は DO-1 も ON になりますが、最大               |
|                     | 指定時間経過しても DI 変化しなければ、強制    | 600 秒間、DI-1 が正常(0FF)に戻らない               |
|                     | 的に D0 制御を停止(D0 を 0FF)する時間  | 場合は強制的に D0-1 を 0FF します。                 |
|                     | ♦65535:                    |                                         |
|                     | DI が変化するまで継続               |                                         |
| 制御動作                | D0 制御有効設定時(ch 単位)          | モード「 <mark>ON/OFF 状態</mark> 」で DO 制御有効時 |
|                     | ◆ ON :                     | に機能有効となります                              |
|                     | 変化検出判定中は対象 D0 を ON 状態      |                                         |

|               | ◆トグル:                       |  |
|---------------|-----------------------------|--|
|               | 検出判定中は対象 D0 を ON-OFF 変化させます |  |
| トグル ON/OFF 時間 | 制御動作がトグル時に有効                |  |
|               | 指定間隔で信号を ON/OFF 変化(秒)       |  |

# 第2章

SR-IMAGE 画面説明

#### 2.1. SR-IMAGE の Web 画面構成

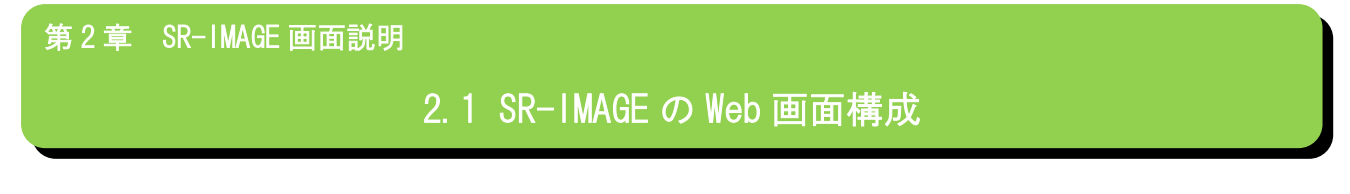

SR-IMAGEのWeb画面の全体構成を説明します。下図はSR-IMAGEの画面遷移図になります。

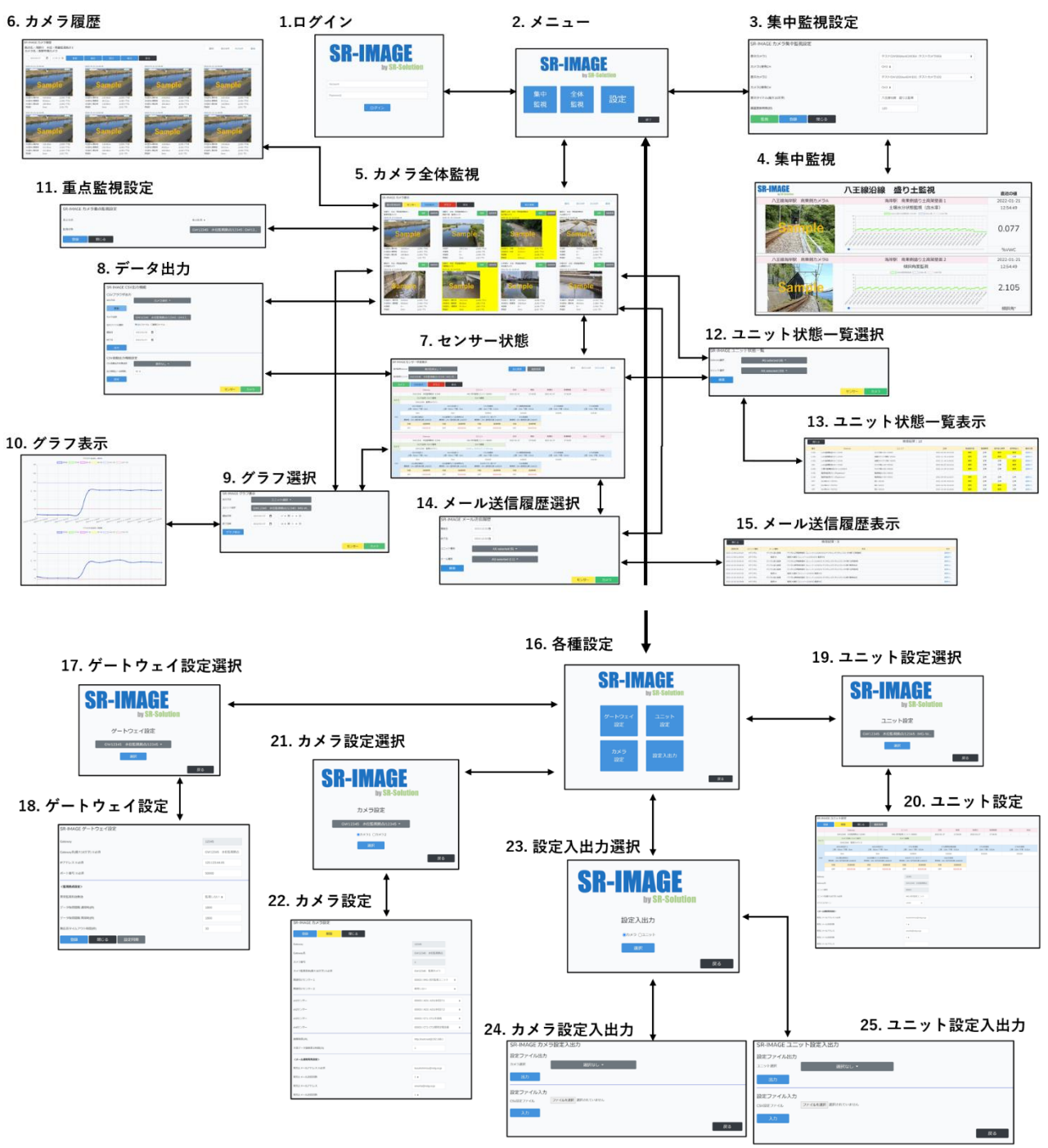

| 画面名            | 説明                                            |
|----------------|-----------------------------------------------|
| 1. ログイン        | SR-IMAGE トップページ。アカウント、パスワード入力を行います。           |
| 2. メニュー        | 2台のみに特化した「集中監視」、全てのセンサと画像が確認できる「全体監視」、カメ      |
|                | ラやユニット等の各設定変更を行う「設定」のカテゴリーから移動できます。           |
| 3. 集中監視設定      | どのカメラを集中監視するか選択する画面                           |
| 4. 集中監視        | SR-IMAGE メイン画面の一つ。2 台のみを集中的に監視できる画面。集中監視中も他の画 |
|                | 像やセンサーデータは随時蓄積・更新できます。                        |
| 5. カメラ全体監視     | SR-IMAGE メイン画面の一つ。各カメラの画像一覧と対象カメラに関連されたセンサーデ  |
|                | 一タを表示します。                                     |
| 6. カメラ履歴       | 過去に受信した対象カメラの過去データを表示します。過去データの保存期間は最大 1      |
|                | 年分になります。                                      |
| 7. センサー状態      | 受信したセンサーデータを表示します。カメラ関連されたもの、関連しないもの全ての       |
|                | センサーデータが閲覧できます。ゲートウェイやユニット毎に絞り込み表示もできま        |
|                | す。                                            |
| 8. データ出力       | 蓄積された画像データをブラウザからダウンロード、センサーデータも CSV ファイルと    |
|                | してダウンロードできます。カメラやユニット選択とデータ出力期間選択を行います。       |
| 9. グラフ表示ユニット選択 | 蓄積されたセンサーデータをグラフ表示する為のユニット選択と表示期間選択を行い        |
|                | ます。                                           |
| 10. グラフ表示      | 選択されたユニットと表示期間を元にグラフ表示します。                    |
| 11. 重点監視設定     | カメラ全体監視のうち、最大8台まで選択しカメラ監視を固定化させます。            |
| 12. ユニット状態一覧選択 | 各ユニットの最新状態の一覧を表示する為のユニット選択を行います。              |
| 13. ユニット状態一覧表示 | 選択されたユニットの最新状態を表示します。                         |
| 14. メール送信履歴選択  | メール送信履歴の一覧を表示する為のユニット種別とメール種別と表示期間の選択を        |
|                | 行います。                                         |
| 15. メール送信履歴表示  | 選択された種別と表示期間を元にメール送信履歴を表示します。                 |
| 16. 各種設定メニュー   | SR-IMAGE に必要な設定をカテゴリー別に分けています。「ゲートウェイ設定」、「ユニッ |
|                | ト設定」、「カメラ設定」、「設定のインポート、エクスポート」と大きく4種類あります。    |
| 17. ゲートウェイ設定選択 | 設定変更対象のゲートウェイを選択                              |
| 18. ゲートウェイ設定   | ゲートウェイ名称等の設定変更や、ゲートウェイに設定を反映(同期)できます。         |
| 19. ユニット設定選択   | 設定変更対象のユニットを選択                                |
| 20. ユニット設定     | ユニット名称、監視信号名称、アラート通知設定、異常閾値等、ユニット単位で設定を       |
|                | 行います。                                         |
| 21. カメラ設定選択    | 設定変更対象のカメラを選択                                 |
| 22. カメラ設定      | カメラ単位に監視名称、カメラに関連づけるセンサー選択、無通信時のアラート設定等       |
|                | が行えます。                                        |
| 23. 設定入出力選択    | 設定インポート、エクスポート対象をカメラ、ユニットから選択                 |
| 24. カメラ設定入出力   | 登録されているカメラ設定情報のエクスポートし csv ファイル出力、カメラ設定をイン    |

|               | ポートし新たなカメラの追加機能が行えます。                      |
|---------------|--------------------------------------------|
| 25. ユニット設定入出力 | 登録されているユニット設定情報のエクスポートし csv ファイル出力、ユニット設定を |
|               | インポートし新たなユニットの追加機能が行えます。                   |

SR-IMAGE が持つ機能は各ユニットやカメラの「センサーデータ、画像の蓄積」、「センサーデータの監視」、「異常(正常復帰)判定のアラートメール送信」、「センサーデータのグラフ表示」、「センサーデータの CSV ファイル出力」「画像ファイルの出力」という、シンプルかつ必要な機能を提供します。

2.2. ログイン画面

| 第2章 SR-IM | AGE 画面説明                          |
|-----------|-----------------------------------|
|           | 2.2 ログイン画面                        |
| ◆ログイン画面   |                                   |
|           | <b>SR-IMAGE</b><br>by SR-Solution |
|           | Account                           |
|           | Password<br>ログイン                  |

SR-IMAGE のトップページ。登録してあるアカウントとパスワードでログインします。 アカウントの登録方法等については<u>以降の章</u>で説明します。

#### 2.3. メニュー画面

第2章 SR-IMAGE 画面説明

2.3 メニュー画面

◆メニュー画面

ログイン後に表示される画面です。

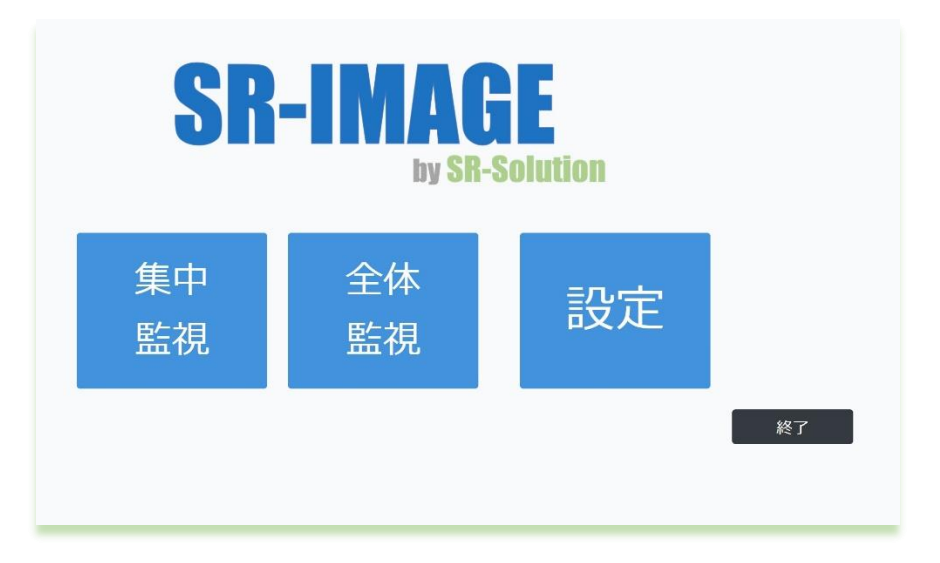

| 項目   | 説明                                                |
|------|---------------------------------------------------|
| 集中監視 | SR-IMAGEのメイン画面の一つで、2台のカメラと関連付く1つのセンサーを集中的に監視できる画  |
|      | 面。                                                |
| 全体監視 | SR-IMAGE のメイン画面の一つで、全てのカメラやセンサー状態を監視できる画面の他、グラフ表示 |
|      | やデータ出力機能を使用するのも全体監視から遷移できます。                      |
| 設定   | SR-IMAGE に登録できるカメラやゲートウェイ、ユニットの各設定を行います。          |
| 終了   | SR-IMAGE からログアウトして、ログイン画面に戻ります。                   |

#### 2.4. 集中監視画面

第2章 SR-IMAGE 画面説明

2.4 集中監視画面

◆集中監視とは

集中監視画面とは、特定のカメラと関連付けされたセンサーを最大2つ選択し、固定画面で画像とセンサーデータを表示 させる集中監視(閲覧)画面です。集中監視中も、他の全ての画像やセンサーデータはバックグランドで蓄積され異常監視 も行われます。2つのセンサー状態だけ常時自動表示させたい場合に利用します。

|                    |                                | 一つ目の集中監視したいカメラを     |
|--------------------|--------------------------------|---------------------|
| カメラ集中監視設定          |                                | 選択し、カメラに関連付けたセンサ    |
| SR-IMAGE カメラ集中監視設定 |                                | ーの CH を選択。(カメラ関連付けセ |
| 表示カメラ1             | テストGW064/testGW064:テストカメラ064   | ・ ンサに依存)            |
| カメラ1使用CH           | CH3 ¢                          |                     |
| 表示カメラ2             | テストGW102/testGW102 : テストカメラ102 |                     |
| カメラ2使用CH           | СНЗ 🗢                          | 選択し、カメラに関連付けたセンサ    |
| 表示タイトル(最大16文字)     | 八王線沿線 盛り土監視                    |                     |
| 圆面更新转旧(秒)          | 120                            | ンサに依存)              |
| 監視 登録 閉じる          |                                |                     |
|                    |                                | 集中監視画面タイトルを任意で設定    |
|                    |                                | します。(最大 16 文字)      |
|                    | 集中監視画面の更新間隔                    | を設定(秒)              |
|                    | 設定範囲は1~3600秒                   |                     |
|                    | 集中監視画面の更新間隔<br>設定範囲は1~3600秒    | を設定(秒)              |

[監視] 現在登録(保存)されている集中監視設定で集中監視画面を開きます。

[登録] 現在選択中のユニット 1,2 と表示タイトル、画面更新時間の設定状態を登録(保存)します。
 登録を行えばログアウト後に再度ログインしても状態は保存されたままになります。

[閉じる] カメラ集中監視画面を終了し、メニュー画面に戻ります。

#### 集中監視画面

カメラ集中監視設定画面で登録された状態でカメラ画像とセンサーデータを表示します。 下記が集中監視画面のサンプルになります。

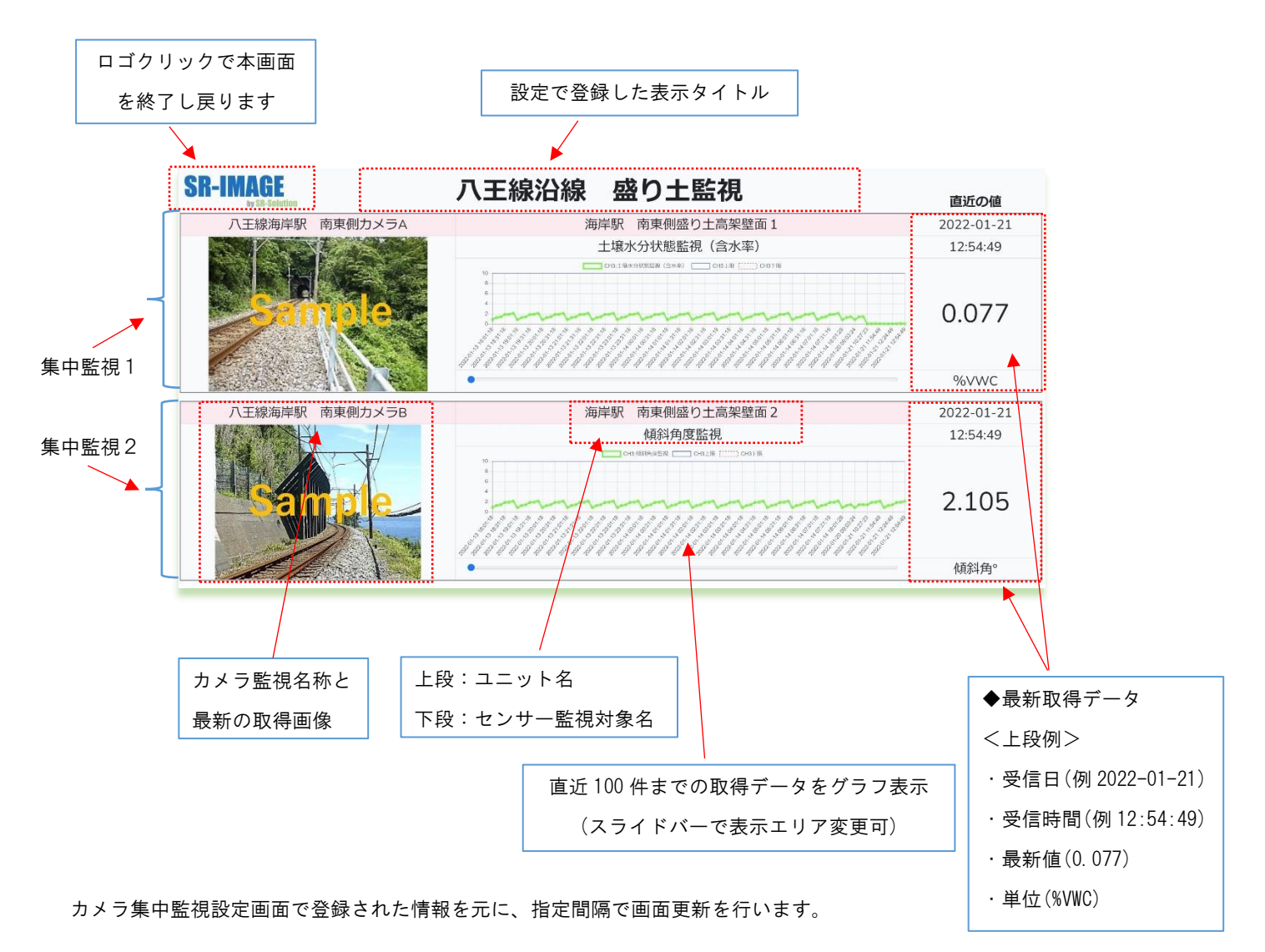

グラフ表示が可能なのは、センサーの種類が下記のタイプになります。

- ・Aアナログ/MW のアナログセンサー
- ・A デジタルのパルスカウント
- ・MW の CT クランプ
- ・拡張ユニットシリアル機器の「数値」種別センサー

#### 2.5. カメラ全体監視画面

第2章 SR-IMAGE 画面説明

### 2.5 カメラ全体監視画面

◆カメラ全体監視画面とは

カメラ全体監視画面とは、SR-IMAGE に登録されている全てのカメラと関連センサーを巡回表示したり、最大8台分を重 点監視表示することができる、もう一つの SR-IMAGE のメイン画面です。巡回表示、重点監視に関わらず、全ての画像や センサーデータはバックグランドで蓄積され異常監視も行われます。2つのセンサー状態だけ常時自動表示させたい場合 に利用します。

また、本画面から他の機能の画面への遷移もできます。

#### カメラ表示画面

各拠点に設置されたカメラの画像を一覧表示する画面です。全てのカメラを巡回表示する場合、30秒間隔で登録されたカ メラ情報が順次更新されます。

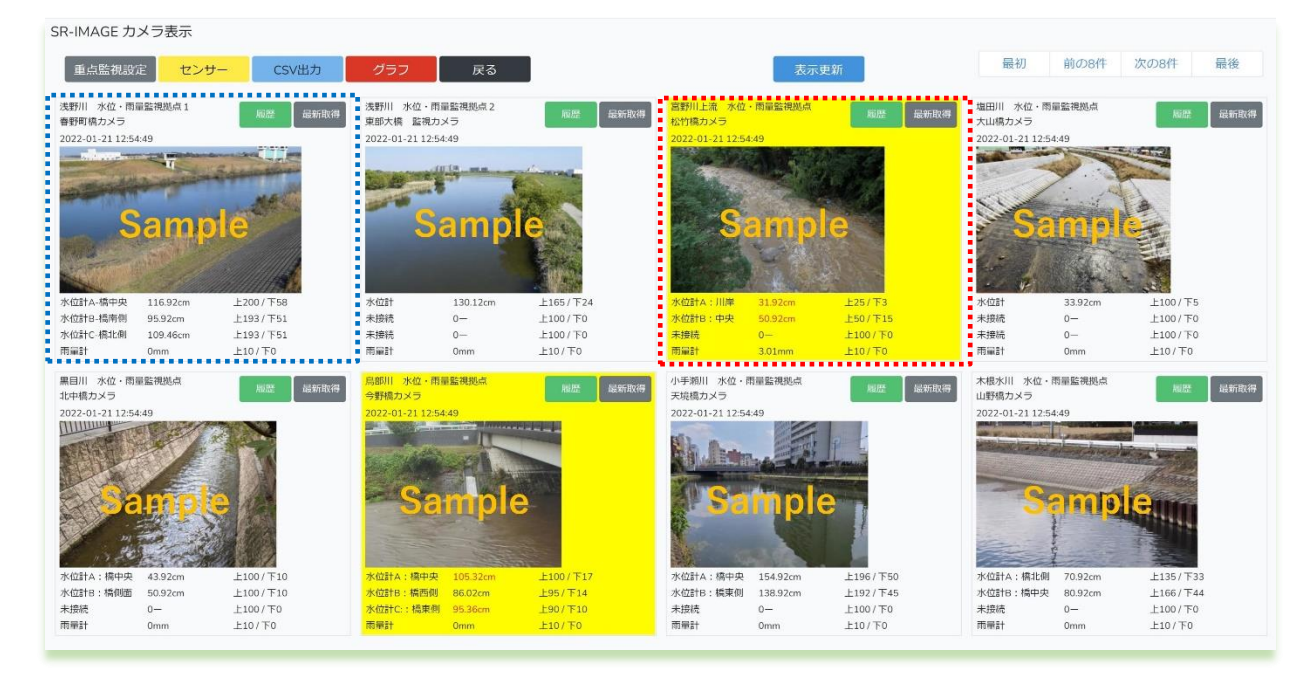

一つのカメラの情報枠:カメラに関連されたセンサーデータ正常値は背景グレー一つのカメラの情報枠:カメラに関連されたセンサーデータが一つでも異常値は背景イエロー

1 画面最大8 台分の情報が表示され、拠点(ゲートウェイ)名、カメラ名、画像、関連するセンサー情報がセットされます。

#### ◆カメラ情報枠の説明

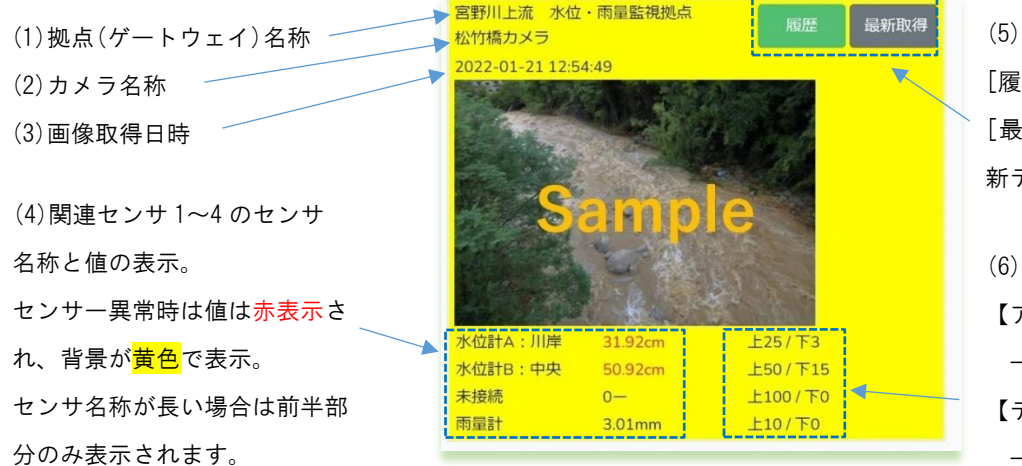

[履歴]過去の画像表示画面へ遷移 [最新取得]カメラとセンサーの最 新データを手動取得要求送信

(6) 関連センサ1~4の異常判定値
 【アナログ/CT/数値】の場合
 → 上限と下限の閾値表示
 【デジタル信号】の場合
 → 異常時信号を表示

#### ◆最新取得

SR-IMAGE 側から直近のカメラ画像(含む対象センサ)を送信する様に、Gateway に画像取得要求を送信します。取得要求を 受けた Gateway は最新画像を取得し SR-IMAGE に最新画像を送信します。例えばカメラが1時間に1回送信設定の場合、す ぐ直近の画像データを確認することが可能になります。

[最新取得]を押下しても、画像の自動更新は行われませんので、対象カメラの画像データ取得完了すると[カメラデータ受信しました]が表示されます。 [表示更新]押下すると画像データが更新されます。取得処理中にブラウザ更新や[表示更新]を押下すると、カメラ状態取得中はキャンセルされます。

注意点として最新取得は対象の Gateway(拠点)の IP アドレスがグローバル固定 IP アドレスである必要があります。グロ ーバル固定 IP 以外の IP アドレスで運用の Gateway に対しての最新取得はできません。

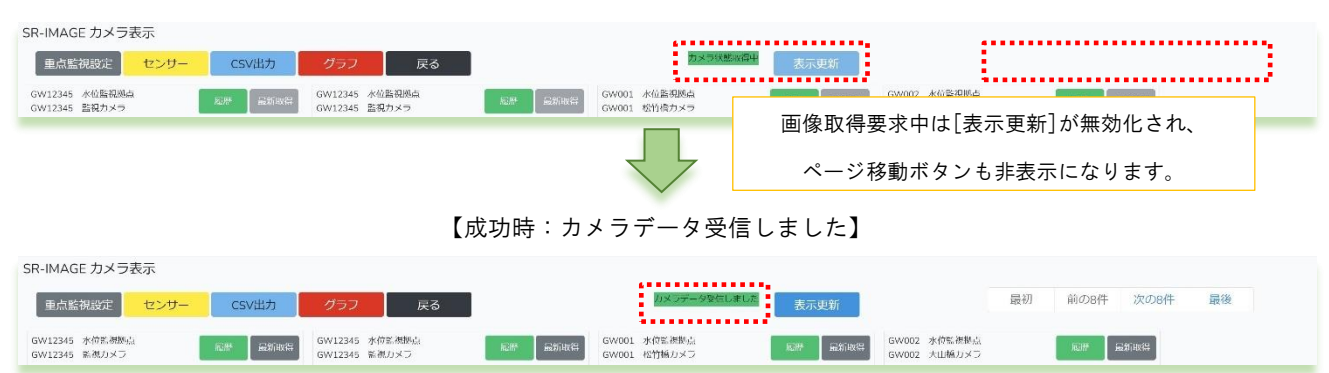

【カメラ状態取得中】

#### 【失敗時:受信失敗が表示されます】

| SR-IMAGE カメラ表。                  | 7    |           |                          |             |                |                              |                  |                              |    |      |      |    |
|---------------------------------|------|-----------|--------------------------|-------------|----------------|------------------------------|------------------|------------------------------|----|------|------|----|
| 重点監視設定 t                        | センサー | CSV出力     | グラフ                      | 戻る          |                | 娶信失敗:無通信朝定としました              | 表示更新             |                              | 最初 | 前の8件 | 次の8件 | 最後 |
| GW12345 水位監視線点<br>GW12345 監視カメラ |      | Eff Shixe | GW12345 水价<br>GW12345 陶初 | 監視拠点<br>カメラ | <b>尼唐</b> 最新政保 | GW001 水位監視線点<br>GW001 松竹橋カメラ | <b>尼那</b> - 最新取得 | GW002 水位監視拠点<br>GW002 人山橋カメラ |    | EH I | 最新取得 |    |

取得要求開始後、約3分対象のカメラから画像データが届かない場合は、[受信失敗:無通信判定としました]と表示され ます。無通信監視メール[送信する]の場合、登録宛先に無通信監視メールが送信されます。Gateway 側が LoRa での画像転 送を行っている場合、画像取得に3分以上要するため、全て受信失敗となります。

※Gateway 自体に接続できない場合、約20秒後に[受信失敗:無通信判定としました]と表示されます。

| ◆画面上部機能の説      | 明     |     |        |       |    |      |    |      |      |    |
|----------------|-------|-----|--------|-------|----|------|----|------|------|----|
| SR-IMAGE カメラ表示 |       |     |        |       |    |      |    |      |      |    |
| 重点監視設定         | CSV出力 | クラフ | ユニット―覧 | メール層歴 | 戻る | 表示更新 | 最初 | 前の8件 | 次の8件 | 最後 |

[重点監視設定] 全てのカメラ画像を巡回で表示させたり、最大8台までのカメラを選択し固定監視を選択設定します。

- [センサー] センサーデータの閲覧機能画面に移動します。
- [CSV 出力] 蓄積されたセンサーデータを CSV ファイルでダウンロードしたり、画像ファイルをダウンロードする画面 に移動します。
- [グラフ] 蓄積されたセンサーデータをグラフ表示で確認できる画面に移動します。
- [ユニット一覧] 各ユニットの最新状態の一覧を表示するための画面に遷移します。
- [メール履歴] メール送信履歴を表示するための画面に遷移します。
- [戻る] メニュー画面に戻ります。
- [表示更新] 手動で現在の SR-IMAGE に蓄積された最新データへ更新したり、最新取得で取得完了時に表示更新で新たな

データに更新するボタンです。

[最初/前の8件/次の8件/最後]

登録されているカメラの表示ページを8件ずつ表示移動したり、最初や最後ページに表示移動します。

#### 2.6. カメラ重点監視設定画面

第2章 SR-IMAGE 画面説明 2.6 カメラ重点監視設定画面

◆カメラ重点監視とは

カメラ表示画面では SR-IMAGE に登録されている全てのカメラの情報を順番に表示する「巡回表示」動作と、最大8台までの特定のカメラを固定監視できる「重点監視設定」でカメラ画像を監視する事が出来ます。

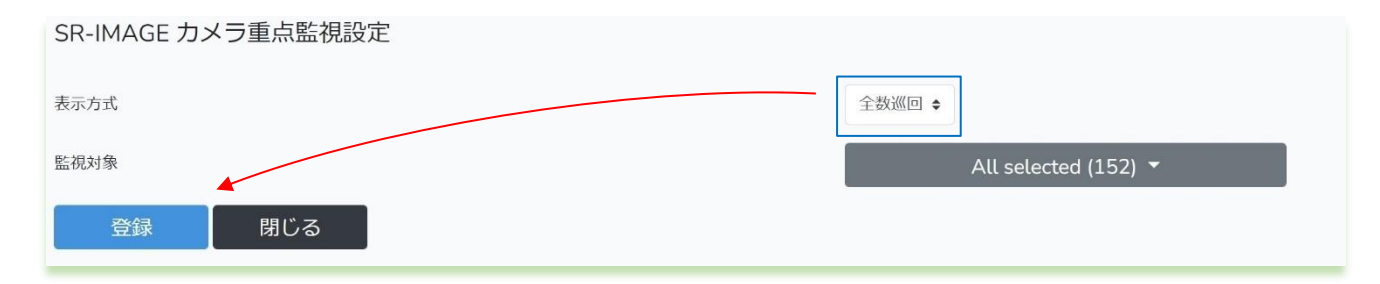

全てのカメラを順番に表示を行いたい場合、[全数巡回]を選択し[登録]を押下します。[監視対象]の選択数は影響されません。

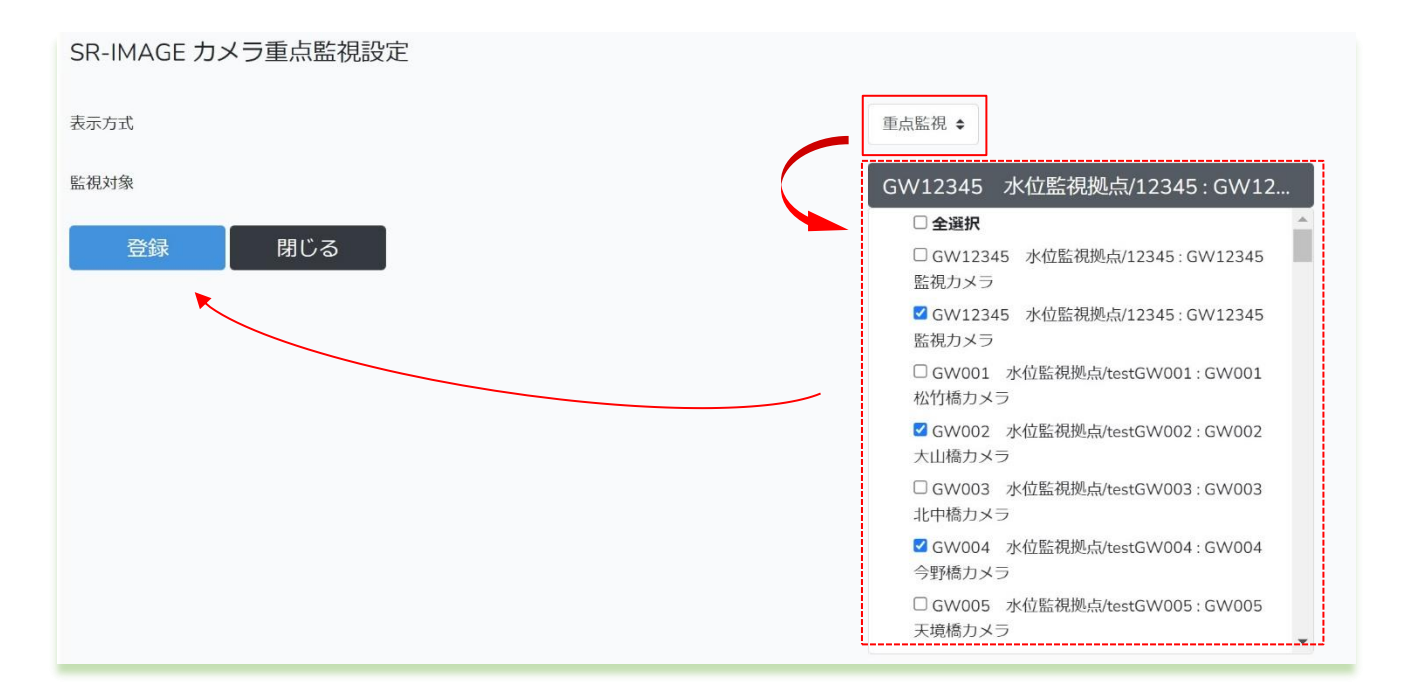

特定カメラのみ固定表示したい場合、[重点監視]を選択し、監視対象リストから最大8台のカメラを選択し[登録]を押下 します。[監視対象]の選択数は最大8台まで選択可能です。

登録を行った後、閉じるを押下すると、新しい監視状態でカメラ状態表示を行います。

#### 2.7. カメラ履歴画面

第2章 SR-IMAGE 画面説明

2.7 カメラ履歴画面

◆カメラ履歴画面とは

カメラ表示画面でカメラの[履歴]ボタンを押下すると、該当カメラの過去画像とセンサーデータが確認できる画面です。 カメラ履歴画面が開くと、直近から8回分の画像とセンサーデータが表示され、ページ移動や日付指定で過去の記録が参 照できます。

| R-IMAGE 力                    | メラ履歴                 |                      |                        |                      |                            |                               |                     |                                                          |                          |                     |                    |        |
|------------------------------|----------------------|----------------------|------------------------|----------------------|----------------------------|-------------------------------|---------------------|----------------------------------------------------------|--------------------------|---------------------|--------------------|--------|
| 処点名:浅野<br>りメラ名:着             | 予川 水位・雨<br>野町橋カメラ    | 前量監視拠点1<br>5         |                        |                      |                            |                               |                     |                                                          | 最初                       | 前の8件                | 次の8件               | 殿後     |
| 2022/01/27                   | 7 🗖 17:4             | 2:15 🛛 更新            | 直近                     | 翌日                   | 前日                         | 戻る                            |                     |                                                          |                          |                     |                    |        |
| 2022-01-21 12:5              | 4:49                 |                      | 2022-01-21 12:4        | 4:49                 |                            | 2022-01-21 12:3               | 4:49                |                                                          | 2022-01-21 12:2          | 4:49                |                    |        |
| xdita. 44 mp<br>xdita. 44 mp | 116.92cm             | 1200/758             | 次位計A-標中央<br>水位計A-標中央   | amp                  | 1200/F58                   | yudita-lijeye<br>wdita-lijeye | 118.92cm            | 10<br>10<br>10<br>10<br>10<br>10<br>10<br>10<br>10<br>10 | 水位計4-項中央<br>水位計4-項中央     | 115.12cm            | ble                | 8      |
| 水位計C-橋北側                     | 109.46cm             | 上193/下51             | 水位計C-橋北側               | 110.06cm             | 上193/下51                   | 水位計C-橋北側                      | 106.26cm            | 上193/下51                                                 | 水位計C-橋北側                 | 110.56cm            | 上193/下5            | 1      |
| 022-01-21 12:1-              | anp                  | le                   | 2022-01-21 12:0        | amp                  |                            | 2022-01-21 11-5               | amp                 | le                                                       | 2022-01-21 11.4          | Sam                 | ple                |        |
| -                            |                      | COMMENTS &           | and and a start of the |                      | and a second second second | and the second second second  |                     |                                                          |                          |                     |                    |        |
| 水位計A-模中央                     | 118.23cm             | 上200/T58             | 水位計A-標中央               | 116.92cm             | 上200/下58                   | 水位計A-標中央                      | 116.92cm            | 上200/T58                                                 | 水位計A-模中央                 | 115.42cm            | 上200/下5            | 8      |
| 水位計A-模中央<br>水位計B-橋南側         | 118.23cm<br>111.52cm | 上200/下58<br>上193/下51 | 水位計A-標中央<br>水位計B-標南側   | 116.92cm<br>104.32cm | 上200/下58<br>上193/下51       | 水位計A-標中央<br>水位計B-標南側          | 116.92cm<br>95.92cm | 上200/下58<br>上193/下51                                     | 水位計A-III中央<br>水位計B-III南側 | 115.42cm<br>99.12cm | 上200/干5<br>上193/干5 | 8<br>1 |

◆画面上部の説明

| SF | R-IMAGE カメラ履歴           |    |    |    |    |    |        |         |      |    |   |
|----|-------------------------|----|----|----|----|----|--------|---------|------|----|---|
| 抄  | Line 画像転送GW             | _  |    |    |    |    | 最初     | 前の8件    | 次の8件 | 最後 |   |
| 1  | リスノ右:Lora画1歌歌広パス        | )  |    |    |    |    |        |         |      |    |   |
|    | 2022/12/26 🗖 16:28:52 🗿 | 更新 | 直近 | 翌日 | 前日 | 戻る | [外部アクセ | 2ス] 🦳 🦻 | ィブ   |    | l |

[拠点名] ゲートウェイ名称(Gateway 設定)

[カメラ名] カメラの監視名称(カメラ設定)

- [カレンダー·更新] 表示したい日時を選択し更新ボタンを押下すると該当日の画像が表示。該当日の画像が無い場合は、 近い日にちのデータを表示
- [直近] 最新のデータから表示
- [翌日] 現在表示中の翌日画像へ移動。存在しない場合は、何も表示は変わりませんが、カレンダーの日付は更新されます。
- [前日] 現在表示中の前日画像へ移動。存在しない場合は、何も表示は変わりませんが、カレンダーの日付は更新されます。
- [戻る] 本画面を終了しカメラ表示画面に戻ります。
- [ライブ] カメラ設定で製品ライブビュー用 URL が設定されている場合、その URL を別タブで開きます。

[設定] カメラ設定で製品設定用 URL が設定されている場合、その URL を別タブで開きます。
 [最初/前の8件/次の8件/最後]
 現在表示中ページを8件ずつ表示移動したり、最初や最後ページに表示移動します。

## ※外部アクセス[ライブ][設定]は、ゲートウェイ配下に直接カメラがLAN 接続されている、GW 直結方式のみ対応しています。LoRa 画像転送方式の構成では、カメラへの直接ライブ画像確認・設定画面参照は行えません。

#### ◆カメラ情報枠の説明

(1) 画像取得日時

(2)関連センサ1~4のセンサ

名称と値の表示。

センサー異常時は値は<mark>赤表示</mark>さ れ、背景が<mark>黄色</mark>で表示。

センサ名称が長い場合は前半部分のみ表示されます。

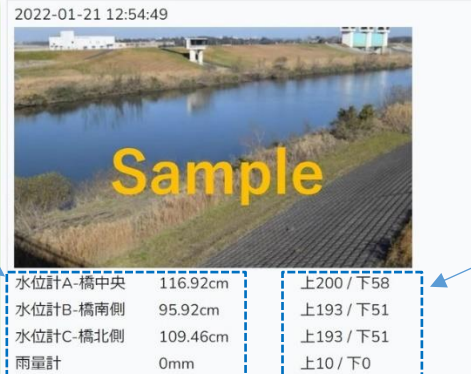

(3)関連センサ 1~4 の異常判定値
 【アナログ/CT/数値】の場合、
 上限と下限の閾値表示。
 【デジタル信号】の場合、

#### 2.8. センサー状態表示画面

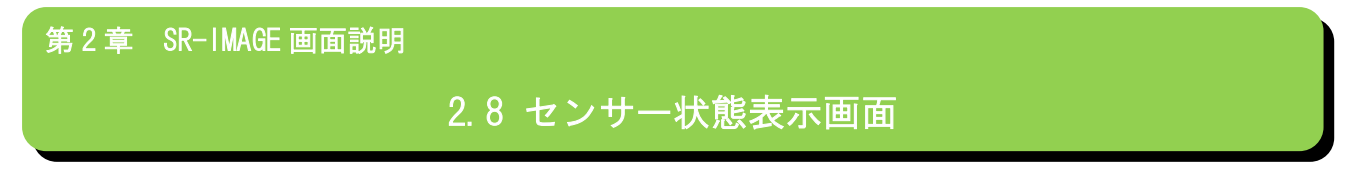

#### ◆センサー状態表示画面とは

各ユニットから受信したセンサーデータを[※日付・時刻]順で新しいものから表示します。

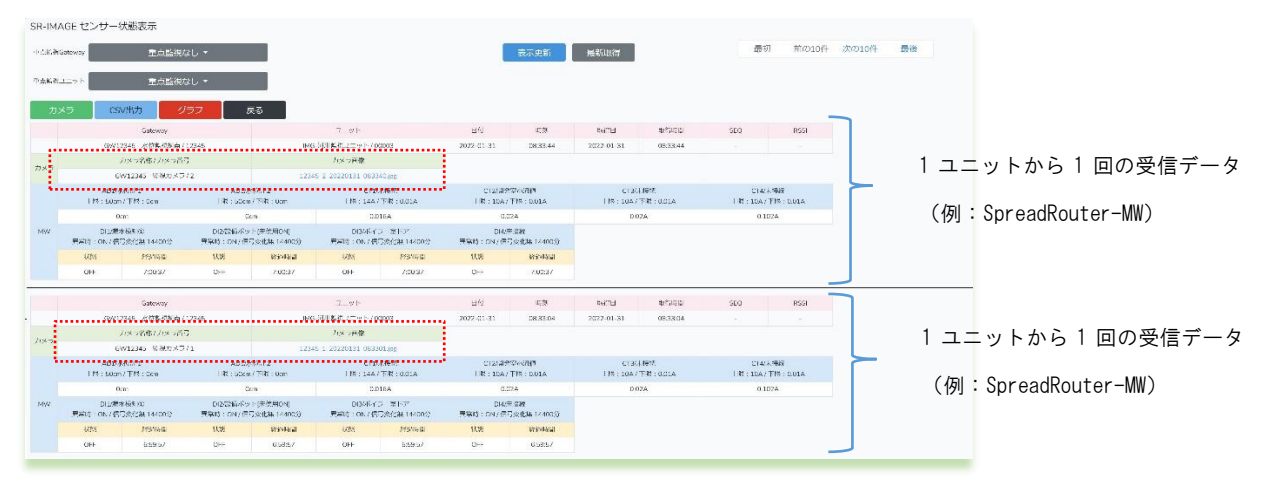

受信したデータは Gateway 情報やユニット情報、受信日時等の共通項目はピンク枠部分に表示されます。センサーデータ は受信したユニット種別毎に青色枠部分に値がセットされ表示します。

部分にはセンサーデータに関連されたカメラの画像情報とリンク先が挿入されます。リンク先をクリックすると 取得した画像が表示されます。センサーデータに関連するカメラが無い場合、カメラの情報は挿入されません。

※日付・時刻順について

共通項の日付・時刻のデータは Gateway がセンサーデータを取得した日時がセットされます。通常 Gateway は時刻同期を 行っているため誤差は殆どありません。

各 Gateway からの受信した日付・時刻が全く同じ場合の表示順番は不定となります。

#### 状態表示画面の上部の構成

| SR-IMAGE セン | ンサー状態表示          |              |    |           |    |         |       |    |
|-------------|------------------|--------------|----|-----------|----|---------|-------|----|
| 重点監視Gateway | 重点監視なし ▼         |              |    | 表示更新 最新取得 | 最初 | ] 前の10件 | 次の10件 | 最後 |
| 重点監視ユニット    | 重点監視なし ▼         |              |    |           |    |         |       |    |
| カメラ         | CSV出力 <b>グラフ</b> | ユニット一覧 メール履歴 | 戻る |           |    |         |       |    |

枠機能説明

◆重点監視(Gateway / ユニット)

通常 SR-IMAGE へ各ユニットからセンサーデータが受信すると SR-IMAGE 内データベースにセンサーデータが蓄積され、状態表示画面には最新受信分から表示されます。「重点監視なし」の状態は約 60 秒に1回、状態表示画面が自動リフレッシュされ、最新状態が表示されます。

ここで重点監視で Gateway やユニットを選択(複数選択可)し、表示したいユニットを絞り込む事ができます。[表示更新] を押下すると、選択対象のユニットのみセンサーデータを表示します。重点監視中は状態表示画面の自動更新は行われま せん。重点監視ユニットの受信データを更新したい場合、[表示更新]を押下してください。※全選択についても自動更新 は行われません。

重点監視で Gateway を選択した場合、Gateway の配下ユニットが選択対象となります。

| SR-IMAGE  | センサー状態表示                                               |      |                  |                      |                |            |                   |                                                                                                    |        |           |                   |                      |           |    |
|-----------|--------------------------------------------------------|------|------------------|----------------------|----------------|------------|-------------------|----------------------------------------------------------------------------------------------------|--------|-----------|-------------------|----------------------|-----------|----|
| 重点監視Gatew | ◎ 重点監視なし ▼                                             | 1    |                  |                      |                |            | 表示更新              | 最新取得                                                                                                    |        |           | 最初                | 前の10件                | 次の10件     | 最後 |
| 車点転視ユニッ   | GW12345 水位監視拠点/12345 : IMG-W.                          |      |                  |                      |                |            |                   |                                                                                                    |        |           |                   |                      |           |    |
|           | □全選択                                                   | ~    |                  |                      |                |            |                   |                                                                                                    |        |           |                   |                      |           |    |
| カメラ       | ■GW12345 水位監視拠点/12345 : IMG-WMB-<br>D116シリアル/00001     | μ.   |                  |                      |                |            |                   |                                                                                                    |        |           |                   |                      |           |    |
|           | _GW12345 水位監視拠点/12345 : IMG-A-DG 既                     |      | 2                | ット                   |                | 曰何         | 時刻                | E STATE STAT | 60     | 取得時間      | SEQ               |                      | RSSI      |    |
|           | ◎☆メータ:設備/00002                                         | 1.0  | A-AD/用水器         | 監視/00010             |                | 2022-01-12 | 11:03:23          | 2022                                                                                                    | -01-12 | 11:03:21  | 715               |                      | -44       |    |
|           | ロGW12345 水位監視拠点/12345:IMG-河川監視<br>ユニット/00003           |      | 仮:用水路<br>上限:50cm | k門前の水位<br>/ 下限 : 0cm |                |            | 仮:温度<br>ド限:35℃/下F | €<br>₩ : -5℃                                                                                                    |        |           | 仮:雨<br>11級:20mm/1 | <b>臣</b><br>F312:0mm |           |    |
| A-AD U    | ▲<br>GW12345 水位% 准拠点/12345 : IMG-A-AD/計<br>水統% 准/00010 | a in | 平均               | 辰大                   | i <u></u> ⊊r]∖ | 直道         | ΨВ                | 最大                                                                                                    | 最小     | 直近        | 甲肟                | 最大                   | 最小        |    |
| C         | Den OBLEアスト/98765:IMG-環境センサー/12345                     | Gem  | Ocm              | Ocm                  | Ocm            | 0°C        | 0°C               | 0°C                                                                                                    | 0"C    | 0.01957mm | 0.01954mm         | 0.01958mm            | 0.01952mm |    |
|           | □BLEデスト/98765: IMG-BLEマグネット/12346                      | -    |                  |                      |                |            |                   |                                                                                                    | ^      |           |                   |                      |           | -  |

重点監視によるデータ表示の違い

| 項目              | 重点監視なし                    | 重点監視あり(全選択含む)       |
|-----------------|---------------------------|---------------------|
| 状態表示のデータ更新      | 60 秒間隔で自動更新、[表示更新]、ブラウザ更新 | 重点監視選択時点で画面更新は行われな  |
|                 | にて更新されます。                 | くなる。新データは随時蓄積されますが、 |
|                 |                           | データの更新を行う際には[表示更新]に |
|                 |                           | て更新してください。          |
|                 |                           | ※ブラウザ更新ではリフレッシュされま  |
|                 |                           | せん。                 |
| 表示対象            | 全ユニットの蓄積データを表示            | 選択したユニットの蓄積データを表示   |
| 前の10件・次の10件 等のペ | 10 件単位でページ移動が行われますが、その間に  | 重点監視時点でデータ数が固定化されて  |
| ージ移動            | 新たなデータを受信していると、最新基準に計算    | るため、10 件ずつページ移動します。 |
|                 | してページ移動します。(新たに受信分表示がスラ   |                     |
|                 | イドします)                    |                     |

#### ◆最新取得

重点監視で選択されたユニットに対して、SR-IMAGE 側から直近のセンサーデータを送信する様に、Gateway を経由して該 当ユニットへ指示を行います。指示を受けたユニットはセンサー情報を送信し SR-IMAGE に新しいデータを受信させること ができます。例えばユニットが1時間に1回のセンサーデータ送信設定の場合、すぐ直近データの確認を行なうことが可 能になります。この時、対象ユニットにカメラが関連付けされている場合、カメラの画像も取得します。

[最新取得]を押下しても、重点監視中のためセンサーデータを受信後も自動更新は行われませんが、対象ユニットからセンサーデータ取得完了したら[センサーデータ受信しました]が表示されます。完了表示後に[表示更新]押下するとセンサ ーデータが反映されます。取得処理中にブラウザ更新や[表示更新]を押下すると、ユニット状態取得中はキャンセルされ ます。

注意点として最新取得は対象の Gateway(拠点)の IP アドレスがグローバル固定 IP アドレスである必要があります。グロ ーバル固定 IP 以外の IP アドレスで運用の Gateway に対しての最新取得はできません。

| SR-IMAGE センサー状態表示<br>■応済/8.Gateway 単点監視なし ◆<br>モ点法和ユーット GW12345 水位監視機点/12345:IMG-河<br>カメラ CSV出力 グラフ 戻る | 表示更新<br>最新取得<br>画像取得要求中は[表<br>され、ページ移動ポ | 示更新][最新取得]が無効化     ばタンも非表示になります。     □     □     □     □     □     □     □     □     □     □     □     □     □     □     □     □     □     □     □     □     □     □     □     □     □     □     □     □     □     □     □     □     □     □     □     □     □     □     □     □     □     □     □     □     □     □     □     □     □     □     □     □     □     □     □     □     □     □     □     □     □     □     □     □     □     □     □     □     □     □     □     □     □     □     □     □     □     □     □     □     □     □     □     □     □     □     □     □     □     □     □     □     □     □     □     □     □     □     □     □     □     □     □     □     □     □     □     □     □     □     □     □     □     □     □     □     □     □     □     □     □     □     □     □     □     □     □     □     □     □     □     □     □     □     □     □     □     □     □     □     □     □     □     □     □     □     □     □     □     □     □     □     □     □     □     □     □     □     □     □     □     □     □     □     □     □     □     □     □     □     □     □     □     □     □     □     □     □     □     □     □     □     □     □     □     □     □     □     □     □     □     □     □     □     □     □     □     □     □     □     □     □     □     □     □     □     □     □     □     □     □     □     □     □     □     □     □     □     □     □     □     □     □     □     □     □     □     □     □     □     □     □     □     □     □     □     □     □     □     □     □     □     □     □     □     □     □     □     □     □     □     □     □     □     □     □     □     □     □     □     □     □     □     □     □     □     □     □     □     □     □     □     □     □     □     □     □     □     □     □     □     □     □     □     □     □     □     □     □     □     □     □     □     □     □     □     □     □     □     □     □     □     □     □     □     □     □     □     □     □     □     □     □     □     □     □     □     □     □     □     □     □     □     □     □     □     □     □     □     □    □    □    □    □ |
|----------------------------------------------------------------------------------------------------|-----------------------------------------|----------------------------------------------------------------------------------------------------|
| CP IMAGE センナー<br>SP IMAGE センナー 好般まテ                                                                    | -データ受信時は成功】                             |                                                                                                    |
| 王点紫視びatcway     重点監視なし *       王点紫視コーット     GW12345       水ラ     CSV出力       グラフ     戻る                | 表示更新 最新取得                               | 最初 前の10件 次の10件 最後<br>12-7-7空ロレレズ                                                                                                    |

#### 【ユニット状態取得中】

#### 【センサーデータ受信出来ない時は失敗】

| SR-IMAGE センサー状態表示                   |           |                   |
|-------------------------------------|-----------|-------------------|
| ●点監視Goteway ●点監視なし ▼                | 表示更新 最新取得 | 最初 前の10件 次の10件 最後 |
| ■点器視ユニット GW12345 水位監視拠点/12345:IMG-A |           |                   |
| カメラ CSV出力 グラフ 戻る                    |           | 夢信欠峻。無道信何定としました   |

取得要求開始後、約3分対象ユニットからセンサーデータが届かない場合は、[受信失敗:無通信判定としました]と表示 されます。無通信監視メール[送信する]の場合、登録宛先に無通信監視メールが送信されます。取得対象がカメラと紐づ いているユニットの場合、センサーデータと画像取得の両方が行われますが、対象カメラがLoRa 画像転送構成の場合、画 像取得に3分以上要する事から、LoRa 画像転送が含まれた際の最新取得は必ず受信失敗が表示されます。

※尚、Gateway 自体に接続できない場合、約20秒後に[受信失敗:無通信判定としました]と表示されます。
※重点監視なしの時は[最新取得]は行えません。

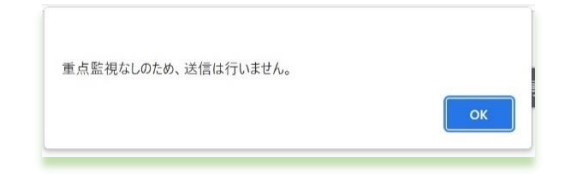

※最新取得バージョンについて

[最新取得]に対応できるのは、ユニット側(SpreadRouter-A/MW)のバージョンに依存されます。以前のバージョンでは[最 新取得]を押下しても、ユニット側はセンサーデータを送信することはありません。

SpreadRouter-A 対応バージョン: Ver1.03 以降(デジタル・アナログモデル利用時共通) SpreadRouter-MW 対応バージョン: Ver1.41 以降

◆最初·前の10件·次の10件·最後

受信したセンサーデータは1画面あたり最大10件分のデータを表示します。

最初:直近のセンサーデータを表示します。
前の10件:表示中の画面から1つ新しいデータを表示します。
次の10件:表示中の画面から1つ古いデータを表示します。
最後:最後のデータを表示します。

枠機能説明

- [カメラ] カメラ全体の監視画面に移動します。
- [CSV 出力] 蓄積されたセンサーデータを CSV ファイルでダウンロードしたり、画像ファイルをダウンロードする画面 に移動します。
- [グラフ] 蓄積されたセンサーデータをグラフ表示で確認できる画面に移動します。

[ユニット一覧] 各ユニットの最新状態の一覧を表示するための画面に遷移します。

[メール履歴] メール送信履歴を表示するための画面に遷移します。

[戻る] メニュー画面に戻ります。

#### SpreadRouter-MW の状態

SpreadRouter-MW のセンサーデータ受信時は以下の様にセットされます。

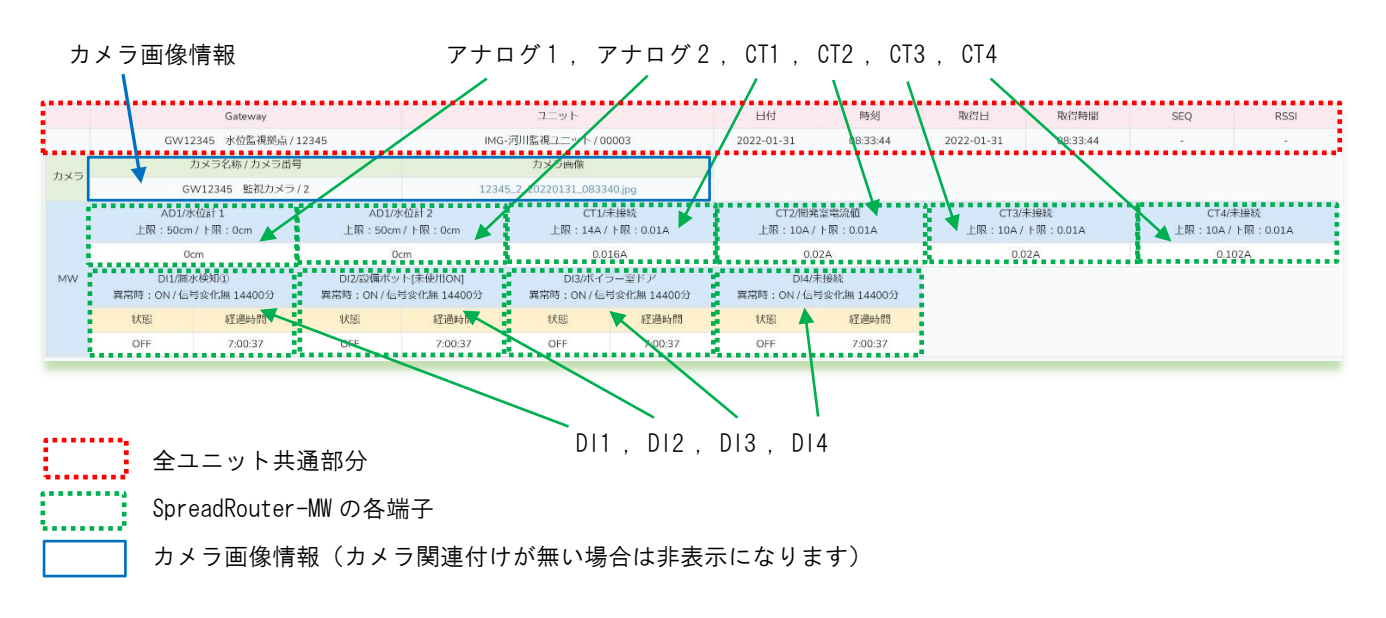

電源 ON 時のみ全ユニット共通部分の色が黄色に変化します。

| ON         LeRamma##EiGW/12245         カメラ側-AD/00100         2021-04-20         13:40:00         2021-04-20         13:40:00         1         -30 | 電源 | Gateway            | ユニット           | 日付         | 時刻       | 取得日        | 取得時間     | SEQ | RSSI |
|----------------------------------------------------------------------------------------------------|----|--------------------|----------------|------------|----------|------------|----------|-----|------|
|                                                                                                    | ON | LoRa面像転送GW / 12345 | カメラ側A-AD/00100 | 2021-04-20 | 13:40:00 | 2021-04-20 | 13:40:00 | 1   | -30  |

| 共通部分              | 説明                                                         |
|-------------------|------------------------------------------------------------|
|                   | ユニットが電源 ON になってから 1 回目のセンサーデータであることを表します。                  |
| 電源 ON             | 2回目以降のセンサーデータには電源 ON の表示はありません。                            |
|                   | ※標準で電源 ON 通知に対応しているユニットは SpreadRouter-A/MW になります。          |
|                   | ユニット設定の Gateway 名 / 機器登録ファイルの gateway=SpreadRouter 側設定ファイル |
| Gateway 名/gateway | (SpreadCtrl.ini) の SPREAD_ID                               |
|                   | ※SPREAD_ID=gateway は必ず半角英数 12 文字以下で登録してください。               |
| ユニット名/unitid      | ユニット設定のユニット名 / 機器登録ファイルの unitid=SpreadRouter-A/NW 等の自局 ID  |
| 日付                | Gateway がセンサーデータ受信した日付                                     |
| 時刻                | Gateway がセンサーデータ受信した時間                                     |
| 取得口               | ユニット自身がセンサーデータを取得した日付                                      |
| <b>以行口</b>        | ※SpreadRouter-MW / 拡張ユニットはセットされません。                        |
| 兩個吐用              | ユニット自身がセンサーデータを取得した時間                                      |
| <b>以待时</b> 间      | ※SpreadRouter-MW / 拡張ユニットはセットされません。                        |
| <u>850</u>        | ユニットが保持する送信カウンタ(1~65535)                                   |
| SEQ               | ※SpreadRouter-MW / 拡張ユニットはセットされません。                        |
| Deel              | SpreadRouter-A または MW 親局が受信した RSSI。                        |
| NOOT              | ※親局自身がセンサーデータを送信したり、一度も子局から受信していな時は0がセット                   |
|                   | 38                                                         |
|                   |                                                            |

## ◆全ユニット共通部分の説明

◆SpreadRouter-MW の説明

| ₩ センサーデータ     | 説明                                              |  |  |
|---------------|-------------------------------------------------|--|--|
| マナロガ1         | AD1 検出結果。ユニット設定の単位と値の編集式があれば計算結果後の値がセットされます。    |  |  |
|               | ₩ の前回送信~今回送信間で計測された平均値                          |  |  |
| マナログり         | AD2 検出結果。ユニット設定の単位と値の編集式があれば計算結果後の値がセットされます。    |  |  |
| 7 7 1 7 2     | WW の前回送信~今回送信間で計測された平均値                         |  |  |
| デジタル入力1(DI1)  | DI1 検出結果。ON または OFF をセット。同じ信号状態の経過時間がセットされます。※1 |  |  |
| デジタル入力 2(DI2) | DI2 検出結果。ON または OFF をセット。同じ信号状態の経過時間がセットされます。※1 |  |  |
| デジタル入力 3(DI3) | DI3 検出結果。ON または OFF をセット。同じ信号状態の経過時間がセットされます。※1 |  |  |
| デジタル入力 4(D14) | DI4 検出結果。ON または OFF をセット。同じ信号状態の経過時間がセットされます。※1 |  |  |
| CT1           | CT1 検出結果。MW の送信と送信間で計測された平均値                    |  |  |
| CT2           | CT2 検出結果。MWの送信と送信間で計測された平均値                     |  |  |
| CT3           | CT3 検出結果。MW の送信と送信間で計測された平均値                    |  |  |
| CT4           | CT4 検出結果。MW の送信と送信間で計測された平均値                    |  |  |

◆カメラ画像情報の説明

| カメラ情報       | 説明                                       |
|-------------|------------------------------------------|
| カメラ名称/カメラ番号 | カメラ設定の[カメラ監視名称]と、拠点に設置されてるカメラ番号(1番または2番) |
| カメラ画像       | 取得した画像のリンク先。クリックすると画像が表示されます             |

各端子(センサー表示名部分)にはユニット設定で設定した「監視対象名」や「異常判定閾値(AD/CT)」、「異常時の信号(DI)」、「信号変化無異常時間(DI)」がセットされます。

※1 SpreadRouter-LTE、SpreadRouter-WW がポーリング形式動作プログラムの場合、データ欠落を防止するため SpreadRouter-LTE 側から SpreadRouter-WW に対しデータ取得要求を行って、その応答を SR-IMAGE へ返却します。その為 デジタル変化の瞬間にデータを取得することはできなくなります。

デジタル変化の瞬間を取得したい場合には、SpreadRouter-LTE、SpreadRouter-MW がセンサーパック形式のプログラムで 動作させる必要があります。センサーパックモードの場合、複数子機が同時送信した場合、取りこぼす可能性がございま す。

#### SpreadRouter-A アナログの状態

SpreadRouter-A アナログのセンサーデータ受信時は以下の様にセットされます。

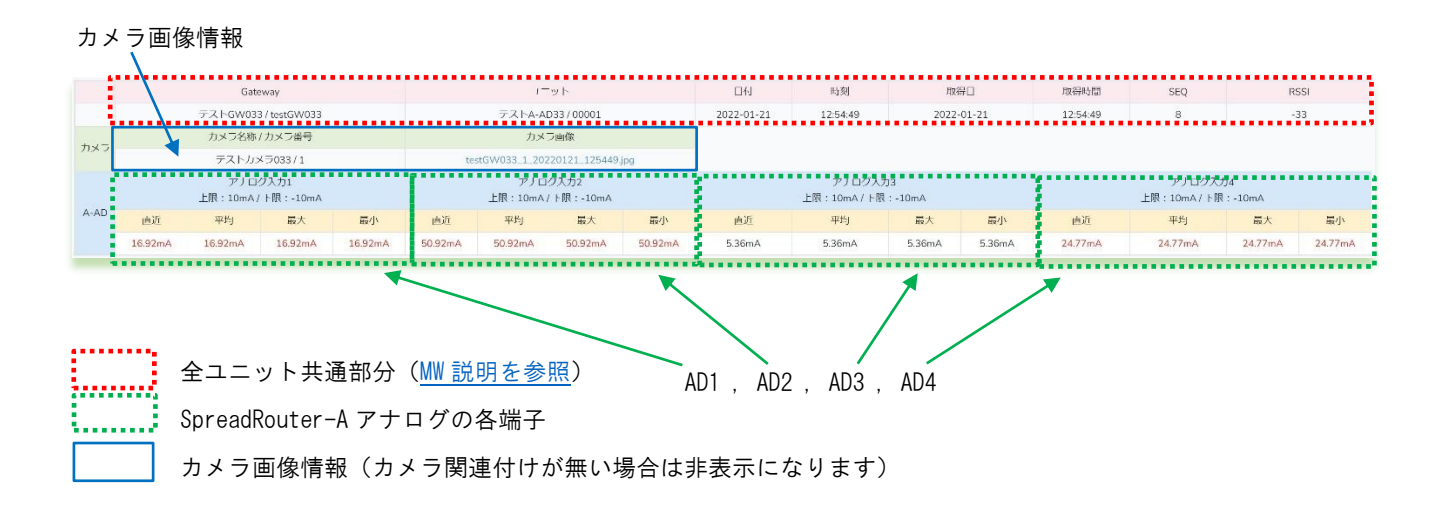

## ◆SpreadRouter-A アナログの説明

| A アナログ<br>センサーデータ | 説明                                  |
|-------------------|-------------------------------------|
| アナログ1直近           | AD1 直近結果。A アナログの送信直前に計測された瞬間値       |
| アナログ1平均           | AD1 平均結果。A アナログの前回送信~今回送信間で計測された平均値 |
| アナログ1最大           | AD1 最大結果。A アナログの前回送信~今回送信間で計測された最大値 |
| アナログ1最小           | AD1 最大結果。A アナログの前回送信~今回送信間で計測された最小値 |
| アナログ2直近           | AD2 直近結果。A アナログの送信直前に計測された瞬間値       |
| アナログ2平均           | AD2 平均結果。A アナログの前回送信~今回送信間で計測された平均値 |
| アナログ2最大           | AD2 最大結果。A アナログの前回送信~今回送信間で計測された最大値 |
| アナログ2最小           | AD2 最大結果。A アナログの前回送信~今回送信間で計測された最小値 |
| アナログ3直近           | AD3 直近結果。A アナログの送信直前に計測された瞬間値       |
| アナログ3平均           | AD3 平均結果。A アナログの前回送信~今回送信間で計測された平均値 |
| アナログ3最大           | AD3 最大結果。A アナログの前回送信~今回送信間で計測された最大値 |
| アナログ3最小           | AD3 最大結果。A アナログの前回送信~今回送信間で計測された最小値 |
| アナログ4直近           | AD4 直近結果。A アナログの送信直前に計測された瞬間値       |
| アナログ4平均           | AD4 平均結果。A アナログの前回送信~今回送信間で計測された平均値 |
| アナログ4最大           | AD4 最大結果。A アナログの前回送信~今回送信間で計測された最大値 |
| アナログ4最小           | AD4 最大結果。A アナログの前回送信~今回送信間で計測された最小値 |

◆カメラ画像情報の説明

| カメラ情報       | 説明                                       |
|-------------|------------------------------------------|
| カメラ名称/カメラ番号 | カメラ設定の[カメラ監視名称]と、拠点に設置されてるカメラ番号(1番または2番) |
| カメラ画像       | 取得した画像のリンク先。クリックすると画像が表示されます             |

A アナログの各 ch センサーデータ共通事項として「ユニット設定の単位と値の編集式があれば、計算結果後の値がセット されます。

各端子(センサー表示名部分)にはユニット設定で設定した「監視対象名」や「異常判定閾値」がセットされます。

#### SpreadRouter-A デジタルの状態

SpreadRouter-A デジタルのセンサーデータ受信時は以下の様にセットされます。

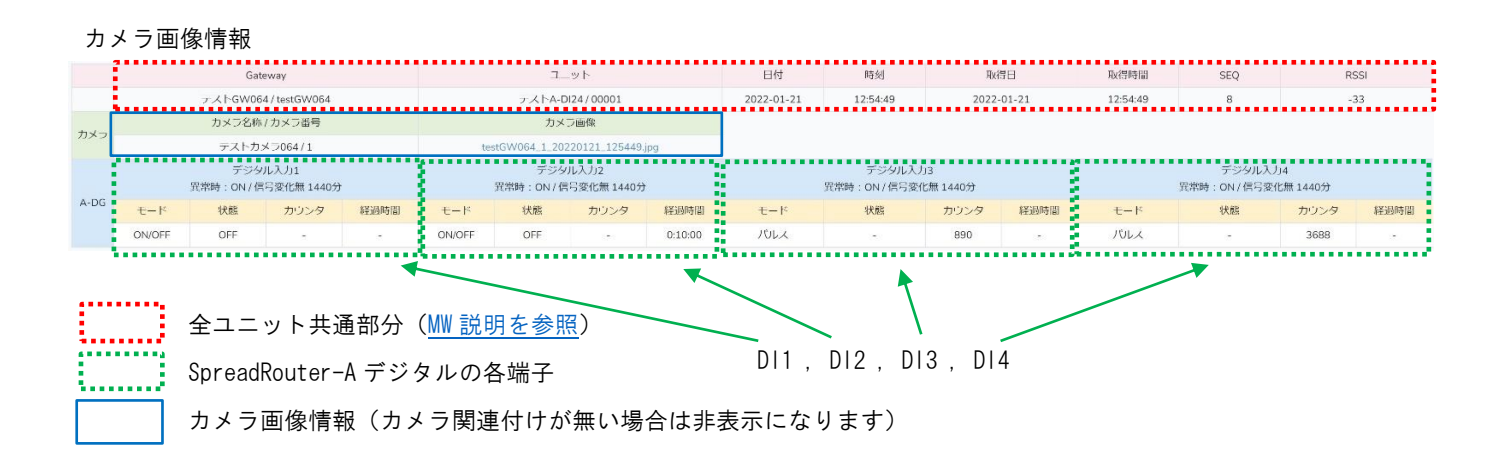

| A デジタル<br>センサーデータ | 説明                                                |
|-------------------|---------------------------------------------------|
| デジタル入力1モード        | ON/OFF:ON/OFFモード、パルス:パルスカウンタモード                   |
| デジタル入力1状態         | DI1 検出結果。ON または OFF をセット(※1)。 パルスカウンタモード時は"-" セット |
| デジタル入力1カウンタ       | DI1 パルスカウント結果をセット。 ON/OFF 検出モード時は"-"セット           |
| デジタル入力1 経過時間      | DI1 の ON/OFF またはパルスカウントの変化無く同じ状態が継続している時間         |
| デジタル入力2モード        | ON/OFF:ON/OFFモード、パルス:パルスカウンタモード                   |
| デジタル入力2状態         | DI2 検出結果。ON または OFF をセット(※1)。 パルスカウンタモード時は"-"セット  |
| デジタル入力2カウンタ       | D12 パルスカウント結果をセット。 ON/OFF 検出モード時は"-"セット           |
| デジタル入力2経過時間       | D12 の ON/OFF またはパルスカウントの変化無く同じ状態が継続している時間         |
| デジタル入力3モード        | ON/OFF:ON/OFFモード、パルス:パルスカウンタモード                   |
| デジタル入力3状態         | DI3 検出結果。ON または OFF をセット(※1)。 パルスカウンタモード時は"-"セット  |
| デジタル入力3カウンタ       | DI3 パルスカウント結果をセット。 ON/OFF 検出モード時は"-"セット           |
| デジタル入力3経過時間       | DI3の ON/OFF またはパルスカウントの変化無く同じ状態が継続している時間          |
| デジタル入力4モード        | ON/OFF:ON/OFFモード、パルス:パルスカウンタモード                   |
| デジタル入力4状態         | DI4 検出結果。ON または OFF をセット(※1)。 パルスカウンタモード時は"-"セット  |
| デジタル入力4カウンタ       | DI4 パルスカウント結果をセット。 ON/OFF 検出モード時は"-"セット           |
| デジタル入力4経過時間       | DI4 の ON/OFF またはパルスカウントの変化無く同じ状態が継続している時間         |

◆SpreadRouter-A デジタルの説明

経過時間はユニット設定の一定時間変化なし監視のメール送信の判断に使用されます。

各端子(センサー表示名部分)にはユニット設定で設定した「監視対象名」や「異常信号」、「信号変化無異常時間」がセットされます。

※1 SpreadRouter-LTE、SpreadRouter-Aはポーリング形式動作プログラムの為、データ欠落を防止するため SpreadRouter-LTE 側から SpreadRouter-A に対しデータ取得要求を行って、その応答を SR-IMAGE へ返却します。その為デジタル変化の 瞬間にデータを取得することはできなくなります。

## ◆カメラ画像情報の説明

| カメラ情報       | 説明                                       |
|-------------|------------------------------------------|
| カメラ名称/カメラ番号 | カメラ設定の[カメラ監視名称]と、拠点に設置されてるカメラ番号(1番または2番) |
| カメラ画像       | 取得した画像のリンク先。クリックすると画像が表示されます             |

#### 拡張ユニットの状態(外部シリアル接続機器、BLE デバイス)

拡張ユニットの考え方として、1 台の拡張ユニット(シリアル機器や BLE デバイス)で取得できるセンサーの数はそれぞれ 異なるため、SR-IMAGE では拡張ユニット1台につき、最大16センサー分のデータを取得できる枠を持っています。 例えば BLE 温湿度センサーの場合、センサー1 に温度、センサー2 に湿度をセットする様に取得が行われます。例えばシリ アル機器がデジタル入力状態 16ch 持っている機器であれば、センサー1~16 に各 ch の 0N/0FF 状態をセットする様に取得 が行われます。

また、拡張ユニットから得られるデータの種類は機器によって異なる為、取得できる値の種別を4種類から選択できます。

| 種別     | 説明                            | センサー異常判定           |
|--------|-------------------------------|--------------------|
| 数值     | 整数値、小数値、マイナス値などのアナログセンサーを想定した | アナログ値判定同様に上限閾値・下限閾 |
|        | センサーデータ                       | 値の設定で異常監視が可能       |
| 0N/0FF | 無電圧接点等のデジタル入力信号を想定したセンサーデータ   | デジタル値判定同様に異常時の信号状態 |
|        |                               | を設定し異常信号監視が可能      |
| 文字列    | 機器のメモリ上に記録された文字列として読み取ったデータを  | 異常判定機能はありません。      |
|        | センサーデータとしてセットした場合             |                    |
| バイナリ   | 機器のメモリ上に記録されたバイナリデータを読み取ってセッ  | 異常判定機能はありません。      |
|        | センサーデータとしてセットした場合             |                    |

拡張ユニットから取得したセンサーデータ受信時は以下の様にセットされます。(例では1デバイスに5センサが取得できるユニットの場合)

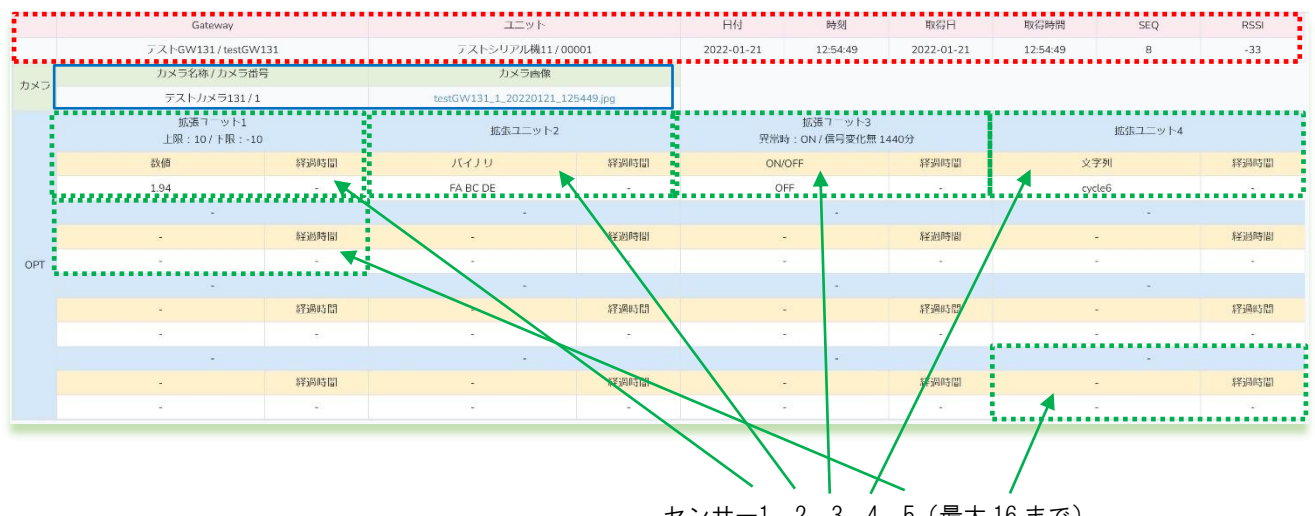

センサー1、2、3、4、5(最大 16 まで)

例では4つのセンサー(1:数値、2:バイナリ、3:0N/0FF、4:文字列、5~16 接続無)データが取得できる拡張ユニットを想定 したイメージです。

| 全ユニット共通部分( <u>MW 説明を参照</u> )   |
|--------------------------------|
| 拡張ユニットの各センサーデータ部分              |
| カメラ画像情報(カメラ関連付けが無い場合は非表示になります) |

◆拡張ユニットの説明

| 拡張ユニット<br>センサーデータ | 説明                                          |
|-------------------|---------------------------------------------|
| センサー1 状態          | センサーデータの種類が "バイナリ"データの場合の表現方法               |
| センサー1 経過時間        | 値が変化無く同じ状態が継続している時間(センサーデータが ON/OFF 信号のみ有効) |
| センサー2 状態          | センサーデータの種類が"数値"データの場合の表現方法                  |
| センサー2 経過時間        | 値が変化無く同じ状態が継続している時間(センサーデータが ON/OFF 信号のみ有効) |
| センサー3 状態          | センサーデータの種類が"数値"データの場合の表現方法                  |
| センサー3 経過時間        | 値が変化無く同じ状態が継続している時間(センサーデータが ON/OFF 信号のみ有効) |
| センサー4 状態          | センサーデータの種類が "ON/OFF 信号"データの場合の表現方法          |
| センサー4 経過時間        | 値が変化無く同じ状態が継続している時間(センサーデータが ON/OFF 信号のみ有効) |
| センサー5 状態          | センサーデータの種類が "ON/OFF 信号"データの場合の表現方法          |
| センサー5 経過時間        | 値が変化無く同じ状態が継続している時間(センサーデータが ON/OFF 信号のみ有効) |
|                   | 途中省略                                        |
| センサー16 状態         | 最大 16 個までのセンサーデータを連携可能                      |
| センサー16 経過時間       | 値が変化無く同じ状態が継続している時間(センサーデータが ON/OFF 信号のみ有効) |

センサーの経過時間はユニット設定の一定時間変化なし監視のメール送信の判断に使用され、センサーデータの種別が ON/OFF の場合に有効となります。

各端子(センサー表示名部分)にはユニット設定で設定した「監視対象名」や「異常判定閾値」、「異常信号」、「信号変化無 異常時間」がセットされます。

◆カメラ画像情報の説明

| カメラ情報       | 説明                                       |
|-------------|------------------------------------------|
| カメラ名称/カメラ番号 | カメラ設定の[カメラ監視名称]と、拠点に設置されてるカメラ番号(1番または2番) |
| カメラ画像       | 取得した画像のリンク先。クリックすると画像が表示されます             |

#### 状態表示画面の下部の構成

|       |                               | Gateway ユニット |            |                               | 日付      | 時刻                            | EX.           | 和日                            | 取得時間       | SEQ      | R      | SSI    |          |         |         |         |
|-------|-------------------------------|--------------|------------|-------------------------------|---------|-------------------------------|---------------|-------------------------------|------------|----------|--------|--------|----------|---------|---------|---------|
|       |                               | テストGW025     | /testGW025 |                               |         | テスト-A-AI                      | D25/00001     |                               | 2022-01-21 | 10:27:23 | 2022   | -01-21 | 10:27:23 | 1       | -       | 37      |
| +=    | カメラ名称 / カメラ番号                 |              |            |                               | אל      | ラ画像                           |               |                               |            |          |        |        |          |         |         |         |
| 112.5 | テストカメラ025/1                   |              |            |                               | te      | tGW025_1_202                  | 220121_102723 | jpg                           |            |          |        |        |          |         |         |         |
|       | アナログ人力1<br>上際:10mA / ト限:-10mA |              |            | アナログ入力2<br>上限:10mA / ト限:-10mA |         | アナログ人力3<br>上原:10mA / ト限:-10mA |               | アナログ人力4<br>上限:10mA / ト際:-10mA |            |          |        |        |          |         |         |         |
| A-AD  | 直近                            | 平均           | 最人         | 最小                            | 直近      | 平均                            | 最人            | 最小                            | 直近         | 平均       | 最人     | 最小     | 直近       | 平均      | 最人      | 最小      |
|       | 15.12mA                       | 15.12mA      | 15.12mA    | 15.12mA                       | 52.12mA | 52.12mA                       | 52.12mA       | 52.12mA                       | 6.46mA     | 6.46mA   | 6.46mA | 6.46mA | 23.77mA  | 23.77mA | 23.77mA | 23.77mA |
|       |                               |              |            |                               |         |                               |               |                               |            |          |        |        |          |         |         |         |
| 力     | メラ                            | CSV出力        | グラフ        | 2                             | 戻る      |                               |               |                               |            |          |        |        |          |         |         |         |

状態表示画面の下部構成には、画面上段部分と同じボタンが配置されています。「カメラ」、「CSV 出力」、「グラフ」、「戻る」

# 枠の機能説明

[カメラ] カメラ全体の監視画面に移動します。

- [CSV 出力] 蓄積されたセンサーデータを CSV ファイルでダウンロードしたり、画像ファイルをダウンロードする画面 に移動します。
- [グラフ] 蓄積されたセンサーデータをグラフ表示で確認できる画面に移動します。
- [戻る] メニュー画面に戻ります。

#### 2.9. 各種設定画面

第2章 SR-IMAGE 画面説明

2.9 各種設定画面

◆各種設定画面とは

SR-IMAGE で管理する各拠点(ゲートウェイ)、カメラ、ユニット、拡張ユニットのセンサーや画像データを SR-IMAGE で取り込める様に設定を行う機能です。

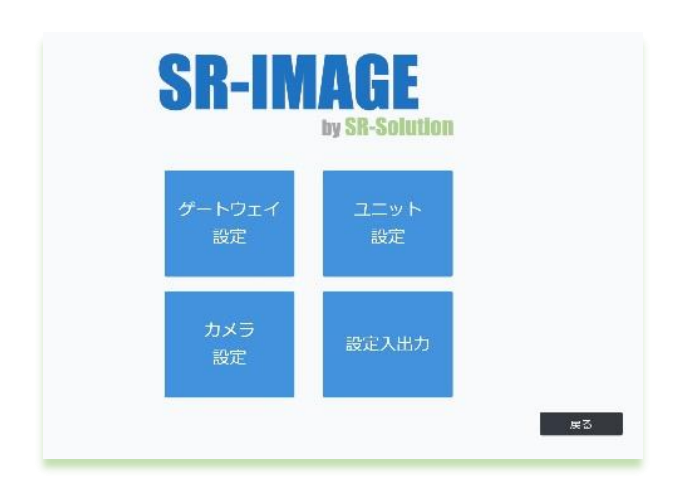

- ・ゲートウェイ設定
- ・ユニット設定
- ・カメラ設定
- ・設定入出力

#### 2.10. ゲートウェイ設定

第2章 SR-IMAGE 画面説明

## 2.10 ゲートウェイ設定

◆ゲートウェイ設定画面

ゲートウェイ設定画面とは、以降で説明する「<u>設定のインポート</u>」で新たに追加したゲートウェイに対し、「ゲートウェ イ名称設定」や「ゲートウェイが監視する時間間隔の変更」「ゲートウェイ内での異常判定」を設定することが可能で す。

また、ここで設定した内容は、毎日 00:00 に対象ゲートウェイ側へも更新されます。登録後に設定同期を行うと、変更した情報でゲートウェイにすぐ設定更新を行いに行きます。

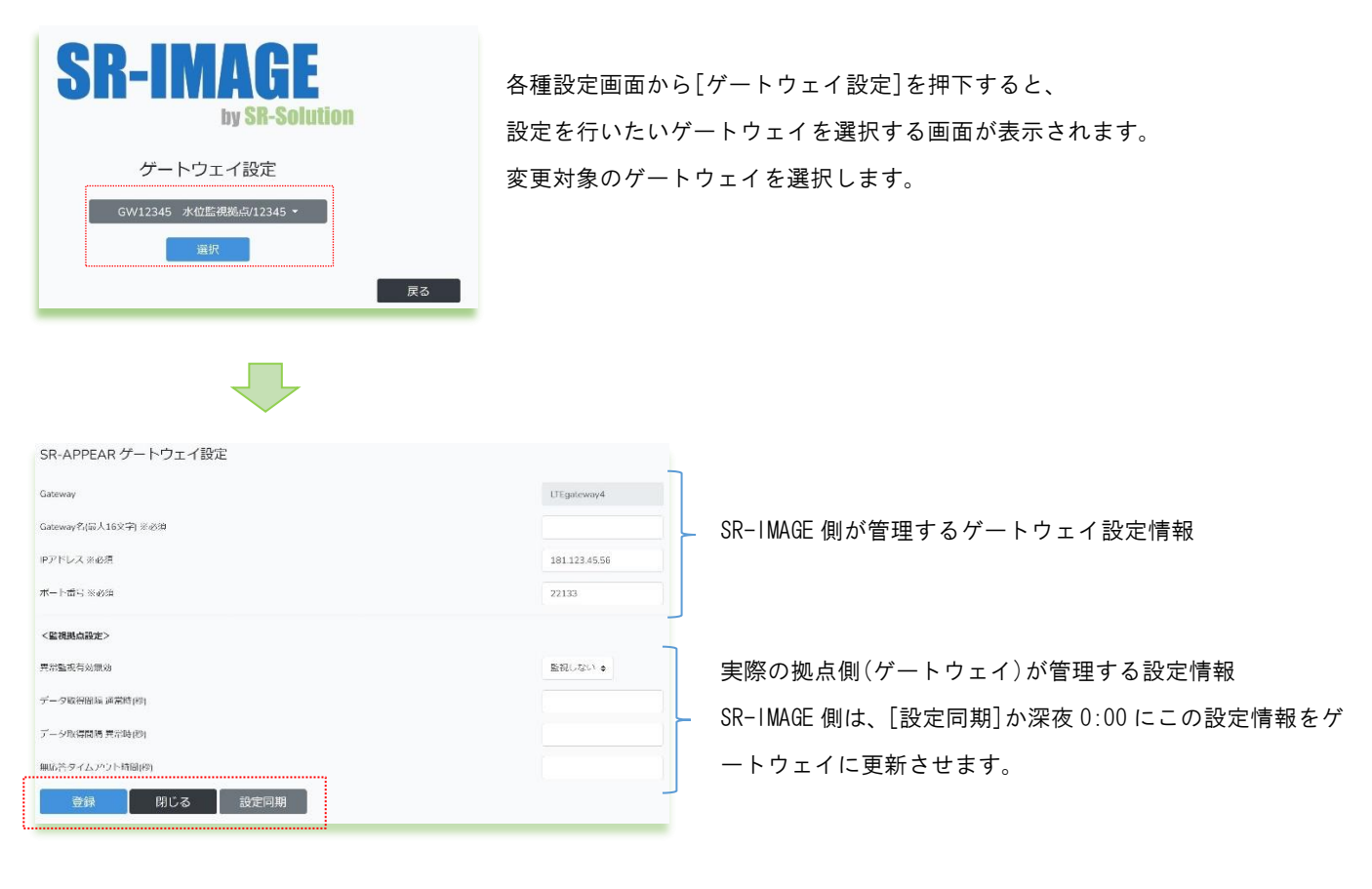

[登録] 現在表示されている設定内容で SR-IMAGE の設定を保存します。

[閉じる] 前の画面(ゲートウェイ設定選択)に戻ります。

[設定同期] 現在 SR-IMAGE に保存されている設定情報で、拠点のゲートウェイに対し設定変更要求を行います。

#### ◆ゲートウェイ設定一覧

| 項目        | 必須 | GW 側へ<br>設定同期 | 説明                                   | 設定範囲        |
|-----------|----|---------------|--------------------------------------|-------------|
| Gateway   | 0  |               | ゲートウェイに設定されている識別 ID です。ゲートウェイ側では     | 参照のみ。本画面で   |
|           |    |               | SpreadCtrl.ini の SPREAD_ID に登録された名称。 | は変更不可。      |
| Gateway 名 | 0  |               | ゲートウェイの任意名称。設置場所等分かり易い名称             | 最大 16 文字    |
| IP アドレス   | 0  |               | 最新取得や設定同期に必要なゲートウェイの IP アドレス         | IP アドレス形式   |
| ポート番号     | 0  |               | 最新取得や設定同期に必要なゲートウェイのポート番号            | 1~65534     |
| 異常監視有効無効  |    | 0             | ゲートウェイ内でユニットのセンサーデータが正常か判定する機        | 監視する/監視しない  |
| (※1)      |    |               | 能。                                   |             |
| データ取得間隔   |    | 0             | ゲートウェイが取得するユニットの状態が全て正常時のデータ取        | 1~65535(※2) |
| 通常時(秒) (※ |    |               | 得間隔。ゲートウェイ側で異常監視を行わない場合、ゲートウェ        |             |
| 1)        |    |               | イ側は通常時のデータ取得間隔設定でデータ取得を行います。         |             |
| データ取得間隔   |    | 0             | ゲートウェイが異常監視有効時、ゲートウェイ配下のユニットの        | 1~65535(※2) |
| 異常時(秒) (※ |    |               | 内、一つでも異常判定があった場合に有効となるデータ取得間隔        |             |
| 1)        |    |               | です。                                  |             |
| 無応答タイムアウ  |    | 0             | ゲートウェイが各ユニットにデータ取得要求を行ってからの応答        | 1~65535(※2) |
| ト時間(秒) (※ |    |               | 待ち時間                                 |             |
| 1)        |    |               |                                      |             |

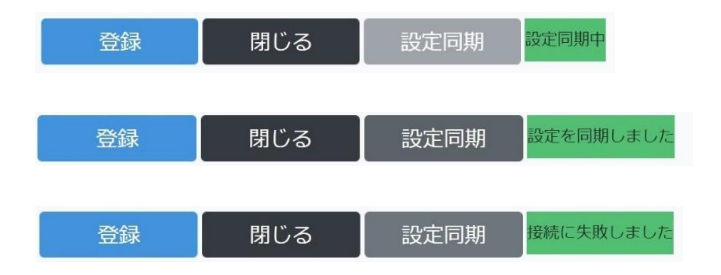

設定同期実行中

設定同期に成功(相手ゲートウェイに接続、データ 送信成功した事を成功判定としています) 設定同期に失敗(相手ゲートウェイに接続不可等)

※1 全ての項目が設定されている時のみ、ゲートウェイ(拠点側)に対し設定更新が行われます。どれか空欄がある場合、設定更新は行われません。画面上で編集した設定を同期させる場合は、先に[登録]を行わないと、編集前の設定情報でGWへ設定同期が行われるので注意してください。

※2 取得間隔が短くてもユニット数が多かったり LoRa の通信時間は1ユニットでも最短で3秒程度掛かるため、短い 設定で取得できるものではありません。

#### 2.11. ユニット設定画面

第2章 SR-IMAGE 画面説明

2.11 ユニット設定画面

◆ユニット設定画面

ユニット設定画面とは、以降で説明する「<u>設定のインポート</u>」で新たに追加したユニットの設定に対し、「ユニットの種別 設定」「ユニットのセンサーデータの監視設定」「アラートメール設定」を設定することが可能です。

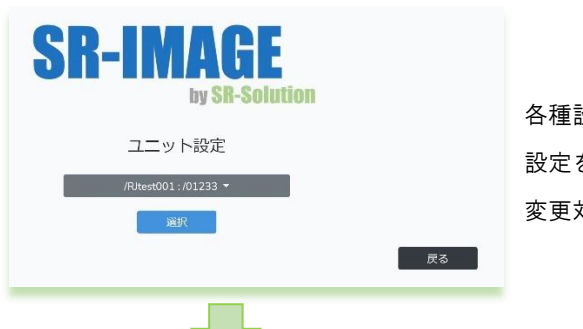

各種設定画面から[ユニット設定]を押下すると、 設定を行いたいユニットを選択する画面が表示されます。 変更対象のユニットを選択します。

| SR-IMAGE ユニット設定   |                   |     |    |     |      |     |      |  |
|-------------------|-------------------|-----|----|-----|------|-----|------|--|
| 登録 削除 閉じる 最新      | 所取得               |     |    |     |      |     |      |  |
| Gateway           | -{ <del>س_1</del> | 口付  | 時刻 | 取得□ | 取得時間 | SEQ | RSSI |  |
|                   | +                 | 100 |    |     | •    | ÷.  |      |  |
| Gateway           | RJtest001         |     |    |     |      |     |      |  |
| Gateway名          |                   |     |    |     |      |     |      |  |
| 그二ット番号            | 01233             |     |    |     |      |     |      |  |
| ユニット名(最大16文字) ※必須 |                   |     |    |     |      |     |      |  |
| デバイスパターン          | 遊択し とください ◆       |     |    |     |      |     |      |  |
| <メール通知宛先設定>       |                   |     |    |     |      |     |      |  |
| 第先1 メールアドレス ※必須   |                   |     |    |     |      |     |      |  |
| 宛先1 メール送信回数       | 1 \$              |     |    |     |      |     |      |  |
| 宛先2 メールアドレス       |                   |     |    |     |      |     |      |  |
| 卵先2 メール決信回数       | 1 +               |     |    |     |      |     |      |  |
| 宛先3 メールアドレス       |                   |     |    |     |      |     |      |  |
| 宛先3 メール送信回数       | 1 🕈               |     |    |     |      |     |      |  |
| 〈無通信状態〉           |                   |     |    |     |      |     |      |  |
| 経過≧(分) ※メール送信有は必須 | 1440              |     |    |     |      |     |      |  |
| メール送信有無           | 送信する 🗢            |     |    |     |      |     |      |  |
| 無通信状態件名           | 無通信状態通知           |     |    |     |      |     |      |  |
| 無通信状態本文           | 無通信状態検出しました       |     |    |     |      |     |      |  |
| 登録 削除 閉じる         |                   |     |    |     |      |     |      |  |

#### ユニット状態取得要求

現在選択の unitid (ユニット番号) に対し、設定が完了している状態であれば直近センサーデータの取得要求を行う事が できます。※デバイス側 (SpreadRouter-LTE/MW/A 等) の設定が正しく完了している必要があります。

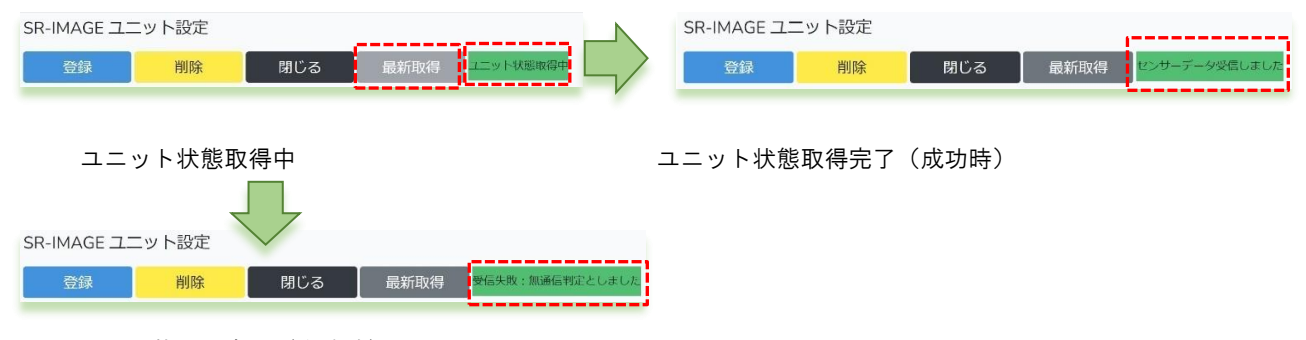

ユニット状態取得完了(失敗時)

対象ユニットからセンサーデータ取得完了したら[センサーデータ受信しました]が表示されます。完了したらブラウザの 更新ボタンを押下するとセンサーデータが反映されます。

取得要求開始後、約3分対象ユニットからセンサーデータが届かない場合は、[受信失敗:無通信判定としました]と表示 されます。無通信監視メール[送信する]の場合、登録宛先に無通信監視メールが送信されます。

#### 【登録】各ユニット共通

入力した内容でユニット設定を保存します。

設定成功時:ポップアップで[設定に成功しました]と表示されます。

| 設定に成功しました。 |    |
|------------|----|
|            | ок |
|            |    |
|            |    |

【ポイント】ここで設定したアラート閾値は SR-IMAGE 側で判定するもの ですが、毎日深夜0時とゲートウェイ設定画面から[設定同期]押下タイミ ングで、異常判定はゲートウェイ側にも反映されます。ゲートウェイ側で 異常判定を行ってデータ取得間隔を変える場合に有効です。ゲートウェイ が異常判定を行うのは、MW/A アナログ/A デジタル/拡張ユニット(シリア ル特定機器の ON/OFF)が判定できます。

設定失敗時:ポップアップで[設定に失敗しました]と表示されますので、エラー部分を確認してください。

| 設定に失敗しました。各項目のエラーメッセーS        | だを確認ください。                                              | ок          |         |
|-------------------------------|--------------------------------------------------------|-------------|---------|
| 会議 判除 閉じる 泰新取得                |                                                        |             |         |
| Galenay                       | 1-91-                                                  | Bf2         |         |
| ດອດແຮ<br>ເວີຍດແຮ້<br>1        | R) <sub>201</sub> 001<br>01228<br>25941.c < 2F ₫.c = 8 | ন⊤৬৮೭৫##Лহর |         |
| <メール時期始発設置><br>系売上メールアドレス 矢約済 |                                                        | ಸಕಾರ್ಯವರ್   | 設定エフー部分 |
| ※回1 メール花体中様<br>※第2 メールアトレス    | 1.0                                                    |             |         |

#### 【削除】各ユニット共通

現在設定されているユニットの情報を削除します。削除を行うので以降はセンサーデータ受信してもSR-IMAGE へは取り 込まれません。削除したユニットを再設定したい場合は、設定入力から同じgateway、unit\_idのユニットを再登録して ください。

削除のポップアップで[OK]を押下すると、そのまま削除実行し状態表示画面に戻ります。

| 削除しますか? |                |
|---------|----------------|
|         | <br>t with ll. |

【閉じる】各ユニット共通

本画面を終了し状態表示画面に戻ります。

### 共通設定部分

共通設定部分は主にユニットの情報、アラートメール送信先のメール宛先、ユニットの無通信時間監視設定になります。

|                    |             | 画面上変更不可。機器登録設定 gateway を表示。最大 12 文字 |
|--------------------|-------------|-------------------------------------|
| Cateway            | testGW117   | 識別用の任意のゲートウェイ名称(ゲートウェイ設定で変更)        |
| Salewaya<br>ユニット番号 | 00001       | 画面上変更不可。機器追加時の unit_id を表示          |
| ユニット名(最大16文字) ※必須  |             | 識別用の任意のユニット名称を入力                    |
| デバイスパターン           | 選択してください:   |                                     |
| <メール通知宛先設定>        |             | ۲)                                  |
| 宛先1 メールアドレス ※必須    |             | アラートメール送信宛先、最大3件(1件は入力必須)           |
| 宛先1 メール送価回数        | 1:          |                                     |
| 宛先2 メールアドレス        |             | メール送信回数は至く回しメールを複数回送信する機能。誤つ        |
| 宛先2 メール送信回数        | 1 •         | て受信メール削除した場合の保護用                    |
| 苑先3 メールアドレス        |             |                                     |
| 砲先3 メール送価回数        | 1.          |                                     |
| <無過信状態>            |             | センサー情報が全く受信されず無通信と判断する時間            |
| 経過≧(分) ※メール送信有は必須  | 14400       |                                     |
| メール送信有無            | 送信する 🕈      | 無通信と判断時にメール送信[する・しない]選択             |
| 無通信状態件名            | 無通信状態通知     | 無通信異常のメール送信時の件名(最大30文字)             |
| 無通信状態本文            | 無通信状態検出しました | 無通信異常のメール送信時の本文(最大 255 文字)          |
| 《電源のN遺知》           |             |                                     |
| メール送信有気            | 送信する 🕈      | 電源 ON 時にメール送信[する・しない]選択             |
| 電源ON通知件名           | 電源ON通知      |                                     |
| 電源ON通知本文           | 電源ONを検出しました | 電源 Ⅲ 週知のメール送信時の件名(最大 30 文字)         |
|                    |             | 電源 ON 通知のメール送信時の本文(最大 255 文字)       |

## 共通部分設定について記載します。

| 項目名        | 必須 | 説明                                 | 設定範囲                     |  |  |  |  |
|------------|----|------------------------------------|--------------------------|--|--|--|--|
| Gateway 名  | —  | ゲートウェイが設置されてる拠点等の識別用任意名称           | ユニット設定では変更不可(ゲートウ        |  |  |  |  |
|            |    |                                    | ェイ設定で編集)                 |  |  |  |  |
| ユニット名      | 0  | ₩/A/拡張ユニットから、ユニット単位の設置場所等が分かる識別    | 最大 16 文字                 |  |  |  |  |
|            |    | 用任意名称                              |                          |  |  |  |  |
| デバイスパターン   | 0  | センサーデータの機器(ユニット)種別を選択              | MW/A アナログ/A デジタル/拡張ユニッ   |  |  |  |  |
|            |    |                                    | ۲-                       |  |  |  |  |
| メール通知先設定   |    |                                    |                          |  |  |  |  |
| 宛先1        | 0  | メール通知宛先のメールアドレス(メール送信しなくても設定して     | メールアドレス形式                |  |  |  |  |
|            |    | ください)                              |                          |  |  |  |  |
| 宛先1メール送信回数 | 0  | 同じメールを何回繰り返し送信するか。受信者が誤ってメール削除     |                          |  |  |  |  |
|            |    | した場合の保護策                           |                          |  |  |  |  |
| 宛先 2       |    | メール通知宛先のメールアドレス                    | メールアドレス形式                |  |  |  |  |
| 宛先2メール送信回数 |    | 同じメールを何回繰り返し送信するか。受信者が誤ってメール削除     |                          |  |  |  |  |
|            |    | した場合の保護策                           |                          |  |  |  |  |
| 宛先3        |    | メール通知宛先のメールアドレス                    | メールアドレス形式                |  |  |  |  |
| 宛先3メール送信回数 |    | 同じメールを何回繰り返し送信するか。受信者が誤ってメール削除     |                          |  |  |  |  |
|            |    | した場合の保護策                           |                          |  |  |  |  |
|            |    | 無通信状態                              |                          |  |  |  |  |
| 経過≧(分)     | 0※ | ユニットを無通信異常と判断する時間(メール送信時必須)        | 設定範囲 1~14400(分)          |  |  |  |  |
| メール送信有無    | 0  | ユニットから一定時間データ受信が無い時に無通信メールを送信      |                          |  |  |  |  |
|            |    | する/しないの設定                          |                          |  |  |  |  |
| 無通信状態件名    |    | 無通信異常発生時のメール件名                     | 最大 32 文字                 |  |  |  |  |
| 無通信状態本文    |    | 無通信異常発生時に挿入するお知らせ用メール本文            | 最大 255 文字(改行は挿入されません)    |  |  |  |  |
|            |    | 電源 ON 通知                           |                          |  |  |  |  |
| メール送信有無    | 0  | ユニットからの電源 ON 通知受信時に電源 ON 通知メールを送信す |                          |  |  |  |  |
|            |    | る/しないの設定                           | SpreadRouter-A/MW になります。 |  |  |  |  |
| 電源 ON 通知件名 |    | 電源 ON 通知発生時のメール件名                  | 最大 32 文字                 |  |  |  |  |
| 電源 ON 通知本文 |    | 電源 ON 通知発生時に挿入するお知らせ用メール本文         | 最大 255 文字(改行は挿入されません)    |  |  |  |  |

受信したメールの件名と本文には自動的に下記定型文(赤文字部分)が挿入されます。

### [定型件名]

設定した無通信状態件名【ユニット名/ユニット ID 無通信】

## [定型本文]

設定した無通信状態本文 GatewayID / Gateway 名 / ユニット ID / ユニット名 ユニット状態が取得できず、無通信判定としました。

※デバイスパターン(ユニット種別)が実際のユニットと異なる場合、SR-IMAGE は正常にセンサーデータを取り込む事ができません。

※無通信状態メール送信後、継続して再び経過時間を過ぎた場合、同様に無通信状態メールが送信されます。(ユニットか らデータを受信するまで繰り返されます)

## SpreadRouter-MW

## ユニットが SpreadRouter-MW の場合

| <監視対象名>                        |              |                                       |
|--------------------------------|--------------|---------------------------------------|
| アナログ入力1                        | アナログ入力1      |                                       |
| ምታወグኢክ2                        | アナログ入力2      |                                       |
| デジタル入力1                        | デジタル入力1      |                                       |
| デジタル入力2                        | デジタル入力2      | センサーデータの状態表示画面で各センサー端子に対              |
| デジタル入力3                        | デジタル入力3      | し、任意の名称を設定することで、この端子は何を監視し            |
| デジタル入力4                        | デジタル入力4      | ているのか分かり易くなります。(最大各 16 文字)            |
| CT1                            | CT1          |                                       |
| CT2                            | СТ2          |                                       |
| СТЗ                            | СТЗ          |                                       |
| CT4                            | СТ4          |                                       |
| <デバイスパター>1:SpreadRouter-MW、電文> |              |                                       |
| アナログ間値超えた時の(件名(興業時)            | アナログ閾値超え通知   | アナログ閾値を "超えた時"、"正常復帰時"、"割った時"の        |
| アナログ閾値内に戻った時の件名(正常復帰時)         | アナログ正常復帰通知   | メニル代々た設定 (景士タ 22 立字)                  |
| アナロク製値割った時の件名(貫岸時)             | アナログ閾値割れ通知   |                                       |
| アナログ閾値超えた時の本文(異常時)             | アナログ閾値超えました  | アナログ閾値を "超えた時"、"正常復帰時"、"割った時"の        |
| アナログ閾値内に戻った時の本文(正常復帰時)         | アナログ正常復帰しまし! | メール本文を設定(最大各 255 文字)                  |
| アナログ関値割った時の本文(異常時)             | アナログ閾値割れました  | · · · · · · · · · · · · · · · · · · · |
| デジタル正常復帰時の件名                   | デジタル正常復帰通知   | デジタル信号状態が "正常復帰時"、"異常検出時"のメール         |
| デジタル異常検出時の件名                   | デジタル異常検出通知   | 件名を設定(最大各 32 文字)                      |
| デジタル正常復帰時の本文                   | デジタル正常復帰しました | ↓<br>デジタル信号状態が "正常復帰時"、"異常検出時"のメール    |
| デジタル異常検出時の本文                   | デジタル異常検出しました | 本文を設定(最大各 255 文字)                     |
| CT脳通超えた時の件名(異常時)               | CT關値超え通知     |                                       |
| CT間値内に戻った時の件名(正常復得時)           | CT正常復帰通知     | CT 閾値を "超えた時"、"正常復帰時"、"割った時"のメール      |
| CT間値割った時の件名(異常時)               | CT間値割れ通知     | (件名を設定(最大各 32 文字)                     |
| CT調値超えた時の本文(異常時)               | CT閾値超えました    | の問はた"切った吐""で当復得吐""をしった吐"のノー           |
| CT 間値内に戻った時の本文(正常復得時)          | CT正常復帰しました   | 5 國順を 超えた時、 正常復帰時、 割うた時 のメール          |
| CT副(値割)った時の本文(異常時)             | CT閾値割れました    | 本文を設定(最大各 255 文字)                     |
| <デバイス変化時のメール送信有無>              |              |                                       |
| アナログ1                          | 送信する 🗢       |                                       |
| דיםל2                          | 送信する 💠       |                                       |
| デジタル1                          | 送信する 🗢       |                                       |
| デジタル2                          | 送信する •       | アナログや CT の閾値異常や、デジタル信号の変化異常が発         |
| デジタル3                          | 送信する 🔹       | 生した場合にメール送信を行うか端子毎に個別設定ができ            |
| デジタルム                          | 送信する 🗢       | ± ₫.                                  |
| CT1                            | 送信する 🗢       | 6 7 0                                 |
| CT2                            | 送信する 🔹       |                                       |
| СТЗ                            | 送信する 🔹       |                                       |
| CT4                            | 送信する 🕈       | 受信したアナログ値を本来の値に変換する為の計算式。ア            |
| アナログ1編集式                       | @*1          | ナログ1、2独立設定。未記入の場合は受信データのまま監           |
| アナログ2編集式                       | @*1          | 視。                                    |
| アナログ1表示単位                      | mA           | 受信したアナログ値の表記単位を設定。アナログ1、2 独立          |
| アナログ2表示単位                      | mA           | 設定。未記入の場合は単位無しで値のみ                    |

| アナログユグラフ表示(上限) ※必須   | 10          | アナログ1.2の値をグラフ表示する時のグラフト限値と             |
|----------------------|-------------|----------------------------------------|
| アナログ1グラフ表示(下限) ※必須   | 0           |                                        |
| アナログ1グラフ表示(メモリ唱) ※必須 | 2           | 下限値の設定と、工限と下限前のメモリ幅の設定。(必須             |
| アナログ2グラフ表示(上限) ※必須   | 10          | 項目)                                    |
| アナログ2グラフ表示(下限) ※必須   | 0           |                                        |
| アナログ2グラフ表示(メモリ唱) ※必須 | 2           | アナログ1、2 の異常判定とする上限と下限閾値を独立             |
| アナログ1闘値上開)※必須        | 10          | 設定。上限を超えた値なら、上限異常メールが送信され、             |
| アナログ1號値(下限) ※必須      | 0           |                                        |
| アナログ2器値(上限) ※必須      | 10          | 下版を下回つたら下阪共吊メールを送信。正吊軋囲内に              |
| アナログ2號値(下限) ※必須      | 9           | 戻ったら、正常復帰メール送信。(必須項目)                  |
| <アバイス変化時の異常を設定>      | _           |                                        |
| デジタル1(異常)            | ON ¢        |                                        |
| デジタル2(異常)            | ON +        | デジタル 1~4 が信号 0N/0FF でどちらの信号状態が異常       |
| デジタル3(異常)            | ON ¢        | とみなすかを ch 毎に設定                         |
| デジタル4(異常)            | ON ¢        |                                        |
|                      | @*1         |                                        |
| CT2編集式               | @*1         | 受信したい電流値を本米の値に変換する為の計算式。い              |
| CT3桶集式               | @*1         | ~4 独立設定。未記入の場合は受信データのまま監視。             |
| CT4編集式               | @*1         |                                        |
| CT1表示単位              |             |                                        |
| CT2表示単位              | A           | 受信した CT 値の表記単位を設定。CT1~4 共通。CT の単       |
| CT3表示単位              | A           | 位は電流なので(A)を推奨。(表記単位は表示上の問題)            |
| CT4表示単位              | A           |                                        |
|                      | 10          | CT 値をグラフ表示する時のグラフ上限値と下限値の設             |
| CTグラフ表示(下間) ※必須      | 0           | 定と、上限と下限間のメモリ幅の設定。(CT1~4 共通)(必         |
| CTグラフ表示(メモリ幅) ※必須    | 1           | 須項日)                                   |
| CT1開稿(上間) ※必須        | 10          |                                        |
| C11閏吨(下限) ※必須        | 0           | CT1~4の異常判定とする上限と下限閾値を独立設定。             |
| CT2關德(上間) ※必須        | 10          | 上限を超えた値なら、上限異常メールが送信され、下限              |
| CT2關値(下間) ※必須        | 0           | を下回ったら下限異常メールを送信。正常範囲内に戻っ              |
| CT3關値(上間) ※必須        | 10          | たた。正常復帰メニル送信 (必須項日)                    |
| CT3閱禮(下間) ※必須        | 0           | たら、正市後滞が「ル応旧。(必須項日)                    |
| CT4關德(上間) ※必須        | 10          |                                        |
| CT4關他(下間) ※必須        | 0           | デジタル信号状態が一定時間以上変化しない場合、信号              |
| <一定時間経過監視時間>         |             | /<br>変化無し通知メールの送信設定。                   |
| 経過≥(分) ※メール送信有は必須    | 1440        | <ul> <li>・信号状態変化無し異常判定時間(分)</li> </ul> |
| メール送信有無              | 送信する 💠      |                                        |
| 一定時間超過監視件名(儒号変化無し)   | 一定時間経過通知    | ・ 灸1し柵し快山吋に クール 达信 9 る/ しない 選択         |
| 一定時間変化なし時のメールの本文     | 一定時間変化ありません | ・メール件名(最大 32 文字)                       |
| (2015年) 利除 間じる       |             | ・メール本文(最大 255 文字)                      |

## SpreadRouter-MW 固有の設定項目について説明します。

| 項目                   | 必須    | 説明                                  | 設定範囲                   |  |  |  |  |
|----------------------|-------|-------------------------------------|------------------------|--|--|--|--|
|                      |       | 監視対象名                               |                        |  |  |  |  |
| アナログ入力 1, 2          |       | 端子名を任意名称に設定することで、状態表示のセンサーデータが      | 各最大 16 文字              |  |  |  |  |
| デジタル入力1~4            |       | 何を監視しているのか分かり易くする。                  |                        |  |  |  |  |
| CT1~4                |       |                                     |                        |  |  |  |  |
|                      | •     | アナログ閾値監視メールの件名と本文設定                 |                        |  |  |  |  |
| アナログ閾値が[超            |       | アナログ(AD1/AD2)閾値監視メールの閾値より[超えた/正常復帰/ | 各最大 32 文字              |  |  |  |  |
| えた/正常/割った]           |       | 割った]時の各メール件名(ch 共通)                 |                        |  |  |  |  |
| 時の件名                 |       |                                     |                        |  |  |  |  |
| アナログ閾値が[超            |       | アナログ(AD1/AD2)閾値監視メールの閾値より[超えた/正常復帰/ | 各最大 255 文字(改行は挿入されませ   |  |  |  |  |
| えた/正常/割った]           |       | 割った]時の各メール本文(ch 共通)                 | ん)                     |  |  |  |  |
| 時の本文                 |       |                                     |                        |  |  |  |  |
|                      |       | デジタル変化監視メールの件名と本文設定                 |                        |  |  |  |  |
| デジタル[正常復帰/           |       | デジタル(DI1~DI4)の信号状態が変化した[正常状態に復帰]か、  | 各最大 32 文字              |  |  |  |  |
| 異常検出]時の件名            |       | [異常状態を検出]した時の各メール件名(ch 共通)          |                        |  |  |  |  |
| デジタル[正常復帰/           |       | デジタル(DI1~DI4)の信号状態が変化した[正常状態に復帰]か、  | 各最大 255 文字(改行は挿入されませ   |  |  |  |  |
| 異常検出]時の本文            |       | [異常状態を検出]した時の各メール本文(ch 共通)          | ん)                     |  |  |  |  |
| CT 電流閾値監視メールの件名と本文設定 |       |                                     |                        |  |  |  |  |
| CT 閾値が[超えた/          |       | CT(CT1~CT4)閾値監視メールの閾値より[超えた/正常復帰/割っ | 各最大 32 文字              |  |  |  |  |
| 正常/割った]時の件           |       | た]時の各メール件名(ch 共通)                   |                        |  |  |  |  |
| 名                    |       |                                     |                        |  |  |  |  |
| CT 閾値が[超えた/          |       | CT(CT1~CT4)閾値監視メールの閾値より[超えた/正常復帰/割っ | 各最大 255 文字(改行は挿入されませ   |  |  |  |  |
| 正常/割った]時の本           |       | た]時の各メール本文(ch 共通)                   | ん)                     |  |  |  |  |
| 文                    |       |                                     |                        |  |  |  |  |
|                      | デバイス3 | 変化時のメール送信有無設定(各端子の変化や異常時にメールを送信す    | するしないの設定)              |  |  |  |  |
| アナログ閾値異常送            | 0     | アナログ閾値異常時にメール送信する/しない の設定 ch 毎に設定   | メール送信しない / 送信する        |  |  |  |  |
| 信有無(ch 毎)            |       | します。                                | デフォルト:送信する             |  |  |  |  |
| デジタル変化送信有            | 0     | デジタル信号変化時にメール送信する/しない の設定 ch 毎に設定   | メール送信しない / 送信する        |  |  |  |  |
| 無(ch 毎)              |       | します。                                | デフォルト:送信する             |  |  |  |  |
| CT 閾値異常送信有           | 0     | CT 閾値異常時にメール送信する/しない の設定 ch 毎に設定しま  | メール送信しない / 送信する        |  |  |  |  |
| 無(ch 毎)              |       | す。                                  | デフォルト:送信する             |  |  |  |  |
|                      |       | 受信したアナログ1,2の値編集式と表示単位               |                        |  |  |  |  |
| アナログ編集式              |       | 受信したアナログ値に編集用の式を設定し、受信時に自動計算させ      | デフォルト:@*1 ※@が受信データ値    |  |  |  |  |
| (ch 毎)               |       | るための式をセットします。デフォルトは そのままの受信値(@)を    | 例: (@+16)*3.5          |  |  |  |  |
|                      |       | セット。                                | 受信値に 16 加算し 3.5 で乗算で計算 |  |  |  |  |
|                      |       | ※編集式に全角文字が入ると、正常動作できなくなるため、全角カ      | 入力可能文字:(), +, -, *, /  |  |  |  |  |
|                      |       | ッコや記号等に注意してください。                    |                        |  |  |  |  |

| アナログ表示単位                                  |   | 受信したアナログ値の表示上の単位を設定。※単位が同じ場合、MW      | デフォルト:単位無                    |  |  |  |  |  |
|-------------------------------------------|---|--------------------------------------|------------------------------|--|--|--|--|--|
| (ch 毎) (※1)                               |   | のグラフは AD1/AD2 を一つにまとめて表示します。         | 最大5文字                        |  |  |  |  |  |
|                                           |   | アナログ 1,2 のグラフ表示設定                    |                              |  |  |  |  |  |
| アナロググラフ表示                                 | 0 | グラフ表示した際の縦軸の上限値を設定します。アナログ値が編集       | 設定範囲:-999999.000~999999.999  |  |  |  |  |  |
| 上限(ch 毎) (※1)                             |   | 式で計算している場合、計算結果基準での上限値を設定(必須項目)      | ※下位桁は0等の区切り易い値を推奨            |  |  |  |  |  |
| アナロググラフ表示                                 | 0 | グラフ表示した際の縦軸の下限値を設定します。アナログ値が編集       | 設定範囲:-999999.000~9999999.999 |  |  |  |  |  |
| 下限(ch 毎)(※1)                              |   | 式で計算している場合、計算結果基準での下限値を設定(必須項目)      | ※下位桁は0等の区切り易い値を推奨            |  |  |  |  |  |
| アナロググラフ表示                                 | 0 | 上限値下限値間の区切る単位の値。割り切れない場合、上下間の区       | 設定範囲:-999999.000~999999.999  |  |  |  |  |  |
| メモリ幅(ch 毎)                                |   | 切り数が多い場合、正しい表示が出来なくなります。(必須項目)       | ※下位桁は0等の区切り易い値を推奨            |  |  |  |  |  |
|                                           |   | アナログ 1,2 の異常と判断する閾値設定                |                              |  |  |  |  |  |
| アナログ上限閾値                                  | 0 | アナログ値の正常から異常と判断する上限値の設定を行います。編       | 設定範囲:-999999.000~999999.999  |  |  |  |  |  |
| (ch 毎)                                    |   | 集式結果の値を基準に設定します。                     | ※設定時以上の値で異常判断                |  |  |  |  |  |
| アナログ下限閾値                                  | 0 | アナログ値の正常から異常と判断する下限値の設定を行います。編       | 設定範囲:-999999.000~9999999.999 |  |  |  |  |  |
| (ch 毎)                                    |   | 集式結果の値を基準に設定します。                     | ※設定時未満の値で異常判断                |  |  |  |  |  |
| デバイス変化時の異常設定(デジタル信号の ON/OFF どちらを異常と判断するか) |   |                                      |                              |  |  |  |  |  |
| デジタル(異常)                                  | 0 | デジタル信号検出において、ON/OFF どちらの信号状態を異常とす    | OFF / ON                     |  |  |  |  |  |
| (ch 毎)                                    |   | るか ch 毎に設定します。                       | デフォルト:ON                     |  |  |  |  |  |
| 受信した CT1~4 の値編集式と表示単位                     |   |                                      |                              |  |  |  |  |  |
| CT 編集式                                    |   | 受信した CT 値に編集用の式を設定し、受信時に自動計算させるた     | デフォルト:@*1 ※@が受信データ値          |  |  |  |  |  |
| (ch 毎)                                    |   | めの式をセットします。デフォルトは そのままの受信値(@)をセッ     | 例: (@+16)*3.5                |  |  |  |  |  |
|                                           |   | ト。CT は基本的に電流値(A)なので、誤差を補正するオフセット等    | 受信値に 16 加算し 3.5 で乗算で計算       |  |  |  |  |  |
|                                           |   | に利用できます。                             | 入力可能文字:(), +, -, *, /        |  |  |  |  |  |
|                                           |   | ※編集式に全角文字が入ると、正常動作できなくなるため、全角カ       |                              |  |  |  |  |  |
|                                           |   | ッコや記号等に注意してください。                     |                              |  |  |  |  |  |
| CT 表示単位(ch 毎)                             |   | 受信した CT 値の表示上の単位を設定。※MW の CT 検出は電流固定 | デフォルト:単位無                    |  |  |  |  |  |
|                                           |   | の為、"A"を推奨。                           | 最大5文字 "A" 統一を推奨              |  |  |  |  |  |
|                                           |   | CT のグラフ表示設定                          |                              |  |  |  |  |  |
| CT グラフ表示上限                                | 0 | グラフ表示した際の縦軸の上限値を設定します。(必須項目)         | 設定範囲:1.000~100.000           |  |  |  |  |  |
| (全 ch 共通)                                 |   |                                      | ※下位桁は0等の区切り易い値を推奨            |  |  |  |  |  |
| CT グラフ表示下限                                | 0 | グラフ表示した際の縦軸の下限値を設定します。(必須項目)         | 設定範囲:0.000~99.999            |  |  |  |  |  |
| (全 ch 共通)                                 |   |                                      | ※下位桁は0等の区切り易い値を推奨            |  |  |  |  |  |
| CT グラフ表示メモ                                | 0 | 上限値下限値間の区切る単位の値。割り切れない場合、上下間の区       | 設定範囲:0.01~99.99              |  |  |  |  |  |
| リ幅(全 ch 共通)                               |   | 切り数が多い場合、正しい表示が出来なくなります。(必須項目)       | ※下位桁は0等の区切り易い値を推奨            |  |  |  |  |  |
|                                           |   | CT1~4の異常と判断する閾値設定                    |                              |  |  |  |  |  |
| CT 上限閾値(ch 毎)                             | 0 | CT 電流値の正常から異常と判断する上限値の設定を行います。       | 設定範囲:0.000 ~ 100.000         |  |  |  |  |  |
|                                           |   | 編集式結果の値を基準に設定します。                    | ※設定時以上の値で異常判断                |  |  |  |  |  |
| CT 下限閾値(ch 毎)                             | 0 | CT 電流値の正常から異常と判断する下限値の設定を行います。       | 設定範囲:0.000~100.000           |  |  |  |  |  |
|                                           |   | 編集式結果の値を基準に設定します。                    | ※設定時未満の値で異常判断                |  |  |  |  |  |

| 一定時間信号変化無監視メール設定 |    |                                |                       |  |
|------------------|----|--------------------------------|-----------------------|--|
| 経過≧(分)           | 0% | デジタル信号変化無し異常と判断する時間(メール送信時必須)  | 設定範囲 1~14400(分)       |  |
| メール送信有無          | 0  | 一定時間デジタルの信号変化が無く、異常と判断するメールを送信 | メール送信しない / 送信する       |  |
|                  |    | する/しないの設定                      | デフォルト:送信する            |  |
| 一定時間経過監視件        |    | デジタル信号変化無し異常時のメール件名            | 最大 32 文字              |  |
| 名(信号変化無し)        |    |                                |                       |  |
| 一定時間変化なし時        |    | デジタル信号変化無し異常時に挿入するお知らせ用メール本文   | 最大 255 文字(改行は挿入されません) |  |
| のメールの本文          |    |                                |                       |  |

Ж1

WW のアナロググラフ表示は、単位が同じ場合、1 つのグラフ内に AD1/AD2 を表示します。単位名称が異なる場合は 2 つの グラフに分かれます。1 つのグラフで表示する場合の上限下限値は、AD1/AD2 の上限の高い値と低い値が採用し表示しま す。

単位が同じでも双方の値が離れる様なケースであったり、グラフを分けたい場合には、単位名称を変えて設定することで 2つのグラフに分けて表示することができます。

#### SpreadRouter-A アナログ

#### ユニットが SpreadRouter-A アナログモデルの場合 センサーデータの状態表示画面で各センサー端子に対し、 < 肥祖封象名> 任意の名称を設定することで、この端子は何を監視してい アナログ入力1 アナログ入力1 るのか分かり易くなります。(最大各16文字) アナログ入力2 アナログ入力2 アナログ入力3 アナログ入力3 アナログ入力4 アナログ入力4 アナログ閾値を "超えた時"、"正常復帰時"、"割った時"の <デバイスパターン2:SpreadRouter-A(アナログ)、電文> メール件名を設定(最大32文字) アナログ間値超え通知 アナログ間値超えた時の件名(異常時) アナログ閾値を "超えた時"、"正常復帰時"、"割った時"の アナログ間値内に戻った時の件名(正常環境時) アナログ正常復帰通知 メール本文を設定(最大 255 文字) アナログ間値割った時の件名(異常時) アナログ間値割れ通知 アナログ間値超えた時の本文(異常時) アナログ間値超えました アナログ関値内戻った時の本文(正常復帰時) アナログ正常復帰しまし アナログ間値割れました アナログ間値割った時の本文(異常時) <デバイス変化時のメール送信有無> アナログ1 送信する・ アナログの閾値異常が発生した場合にメール送信を行うか アナログ2 送信する・ 端子毎に個別設定ができます。 アナログ3 送信する・ アナログ4 送信する 🔹 アナログ1編集式 受信したアナログ値を本来の値に変換する為の計算式。ア @\*1 アナログ2編集式 @\*1 ナログ 1~4 独立設定。未記入の場合は受信データのまま アナログ3編集式 @\*1 監視。 アナログ4編集式 @\*1 アナログ1表示単位 mA アナログ2表示単位 受信したアナログ値の表記単位を設定。アナログ1~4独 アナログ3表示単位 mA 立設定。未記入の場合は単位無しで値のみ アナログ4表示単位 mA アナログ1グラフ表示(上限) ※必須 10 アナログ1グラフ表示(下限) ※必須 -10 アナログ1グラフ表示(メモリ幅) ※必須 アナログ1~4の値をグラフ表示する時のグラフ上限値と アナログ2グラフ表示(上限) ※必須 10 アナログ2グラフ表示(下限) ※必須 下限値の設定と、上限と下限間のメモリ幅の設定。(必須 アナログ2グラフ表示(メモリ幅) ※必須 項日) アナログ3グラフ表示(上限) ※必須 アナログ3グラフ表示(下限) ※必須 -10 アナログ3グラフ表示(メモリ幅) ※必須 アナログ4グラフ表示(上限)※必須 10 アナログ4グラフ表示(下限) ※必須 アナログ4グラフ表示(メモリ幅) ※必須 2 アナログ1~4 の異常判定とする上限と下限閾値を独立設 アナログ1関値(上限) ※必須 10 定。上限を超えた値なら、上限異常メールが送信され、下限 アナログ1関値(下限) ※必須 -10 を下回ったら下限異常メールを送信。正常範囲内に戻った アナログ2閾値(上限) ※必須 アナログ2閾値(下限) ※必須 -10 ら、正常復帰メール送信。メールを送信したくない場合は、 アナログ3関値(上閉) ※必須 10 上限下限値を想定されない値でセットしてください。 アナログ3闘値(下限) ※必須 -10 アナログ4閾値(上閉) ※必須 10 アナログ4閾値(下限) ※必須 -10 J(ッテリ务化計場) バッテリ劣化計測は別途説明 劣化監視オプション 有効/無効 無効。 2014 創除 別にる 登録・削除・閉じるの機能は MW と同じ為、説明は省略

| 項目         | 必須    | 説明                                  | 設定範囲                          |  |
|------------|-------|-------------------------------------|-------------------------------|--|
|            |       |                                     |                               |  |
| アナログ入力1~4  |       | 端子名を任意名称に設定することで、状態表示のセンサーデータが      | 各最大 16 文字                     |  |
|            |       | 何を監視しているのか分かり易くする。                  |                               |  |
|            |       | アナログ閾値監視メールの件名と本文設定                 |                               |  |
| アナログ閾値が[超  |       | アナログ(AD1~AD4)閾値監視メールの閾値より[超えた/正常復帰/ | 各最大 32 文字                     |  |
| えた/正常/割った] |       | 割った]時の各メール件名(ch 共通)                 |                               |  |
| 時の件名       |       |                                     |                               |  |
| アナログ閾値が[超  |       | アナログ(AD1~AD4)閾値監視メールの閾値より[超えた/正常復帰/ | 各最大 255 文字(改行は挿入されませ          |  |
| えた/正常/割った] |       | 割った]時の各メール本文(ch 共通)                 | ん)                            |  |
| 時の本文       |       |                                     |                               |  |
|            | デバイスす | を化時のメール送信有無設定(各端子の変化や異常時にメールを送信す    | 「るしないの設定)                     |  |
| アナログ閾値異常送  | 0     | アナログ閾値異常時にメール送信する/しない の設定 ch 毎に設定   | メール送信しない / 送信する               |  |
| 信有無(ch 毎)  |       | します。                                | デフォルト:送信する                    |  |
|            |       | 受信したアナログ1~4の値編集式と表示単位               |                               |  |
| アナログ編集式    |       | 受信したアナログ値に編集用の式を設定し、受信時に自動計算させ      | デフォルト:@*1 ※@が受信データ値           |  |
| (ch 毎)     |       | るための式をセットします。 デフォルトは そのままの受信値(@)を   | 例: (@+16)*3.5                 |  |
|            |       | セット。※編集式に全角文字が入ると、正常動作できなくなるため、     | 受信値に 16 加算し 3.5 で乗算で計算        |  |
|            |       | 全角カッコや記号等に注意してください。                 | 入力可能文字:(), +, -, *, /         |  |
| アナログ表示単位   |       | 受信したアナログ値の表示上の単位を設定。                | デフォルト:単位無                     |  |
| (ch 毎)     |       |                                     | 最大5文字                         |  |
|            |       | アナログ 1~4 のグラフ表示設定                   |                               |  |
| アナロググラフ表示  | 0     | グラフ表示した際の縦軸の上限値を設定します。アナログ値が編集      | 設定範囲:-9999999.000~9999999.999 |  |
| 上限(ch 毎)   |       | 式で計算している場合、計算結果基準での上限値を設定(必須項目)     | ※下位桁は0等の区切り易い値を推奨             |  |
| アナロググラフ表示  | 0     | グラフ表示した際の縦軸の下限値を設定します。アナログ値が編集      | 設定範囲:-9999999.000~9999999.999 |  |
| 下限(ch 毎)   |       | 式で計算している場合、計算結果基準での下限値を設定(必須項目)     | ※下位桁は0等の区切り易い値を推奨             |  |
| アナロググラフ表示  | 0     | 上限値下限値間の区切る単位の値。割り切れない場合、上下間の区      | 設定範囲:-999999.000~9999999.999  |  |
| メモリ幅(ch 毎) |       | 切り数が多い場合、正しい表示が出来なくなります。(必須項目)      | ※下位桁は0等の区切り易い値を推奨             |  |
|            |       | アナログ1~4 の異常と判断する閾値設定                |                               |  |
| アナログ上限閾値   | 0     | アナログ値の正常から異常と判断する上限値の設定を行います。       | 設定範囲:-9999999.000~9999999.999 |  |
| (ch 毎)     |       | 編集式結果の値を基準に設定します。                   | ※設定時以上の値で異常判断                 |  |
| アナログ下限閾値   | 0     | アナログ値の正常から異常と判断する下限値の設定を行います。       |                               |  |
| (ch 毎)     |       | 編集式結果の値を基準に設定します。                   | ※設定時未満の値で異常判断                 |  |

## SpreadRouter-A デジタル

## ユニットが SpreadRouter-A デジタルモデルの場合

| <監視対象名>                             |                |                                   |
|-------------------------------------|----------------|-----------------------------------|
| デジタル入力1                             | デジタル入力1        | センサーデータの状態表示画面で各センサー端子に対し、任       |
| デジタル入力2                             | デジタル入力2        | 意の名称を設定することで、この端子は何を監視しているの       |
| デジタル入力3                             | デジタル入力3        | か分かり易くなります (最大冬 16 文字)            |
| デジタル入力4                             | デジタル入力4        |                                   |
| <デバイスパターン3:SpreadRouter-A(デジタル)、電文> |                | デジタル信号状能が "正常復帰時" "異常検出時"のメール件    |
| デジタル正常復帰時の件名                        | デジタル正常復帰通知     |                                   |
| デジタル異常検出時の件名                        | デジタル異常検知道知     | 名を設定(最大 32 文字)                    |
| デジタル正常復帰時の本文                        | デジタル正常復帰しまし:   | デジタル信号状態が "正常復帰時"、"異常検出時"のメール本    |
| デジタル異常検出時の本文                        | デジタル異常検知しまし:   | 文を設定(最大 255 文字)                   |
| <デバイス変化時のメール送信有無>                   |                |                                   |
| デジタル1                               | 送信する •         | デジタル1~4 がそれぞれ信号変化した際に、メール送信す      |
| デジタル2                               | 送信する 🔹         | るか送信しないかを ch 毎に設定 (センサーがパルスカウン    |
| デジタル3                               | 送信する ●         | ト時は無効)                            |
| デジタル4                               | 送信する 🔹         |                                   |
| <デバイス変化時の異常を設定>                     |                | デジタル 1~4 が信号 0N/0FF でどちらの信号状態が異常と |
| デジタル1(異常)                           | ON ¢           | みなすかを ch 毎に設定                     |
| デジタル2(異常)                           | ON ¢           |                                   |
| デジタル3(異常)                           | ON ¢           | デジタル信号状態が一定時間以上変化しない場合、信号変        |
| デジタル4(異常)                           | ON ¢           | 化無し通知メールの送信設定。                    |
| <一定時間經過監視時間>                        |                | ・メール件名 (黒ナ 32 文字)                 |
| 経過2(分) ※メール送信有は必須                   | 1440           |                                   |
| メール送信有無                             | 送信する 🔹         | ・信号状態変化無し異常判定時間(分)                |
| 一定時間経過監視件名(信号変化無し)                  | 一定時間経過通知       | ・変化無し検出時にメール送信する/しない選択、           |
| 一定時間変化なし時のメールの本文                    | 一定時間変化ありませ/,   | ・メール本文(最大 255 文字)                 |
|                                     |                |                                   |
| 労化監視オプション 有効無効                      | 無効・            | バッテリ劣化計測は別途説明                     |
|                                     |                |                                   |
| 登録・削除・閉                             | しるの機能はMWと同じ為、言 | 況明省略                              |

| SpreadRouter-A デジタルモデル固有の設定項目について説明しま | ミす | - 。 |
|---------------------------------------|----|-----|
|---------------------------------------|----|-----|

| 項目         | 必須    | 説明                                 | 設定範囲                |  |  |
|------------|-------|------------------------------------|---------------------|--|--|
|            |       |                                    |                     |  |  |
| デジタル入力1~4  |       | 端子名を任意名称に設定することで、状態表示のセンサーデータが     | 各最大 16 文字           |  |  |
|            |       | 何を監視しているのか分かり易くする。                 |                     |  |  |
|            |       | デジタル変化監視メールの件名と本文設定                |                     |  |  |
| デジタル[正常復帰/ |       | デジタル(DI1~DI4)の信号状態が変化した[正常状態に復帰]か、 | 各最大 32 文字           |  |  |
| 異常検出]時の件名  |       | [異常状態を検出]した時の各メール件名(ch 共通)         |                     |  |  |
| デジタル[正常復帰/ |       | デジタル(DI1~DI4)の信号状態が変化した[正常状態に復帰]か、 | 各最大 255 文字(改行は挿入されま |  |  |
| 異常検出]時の本文  |       | [異常状態を検出]した時の各メール本文(ch 共通)         | せん)                 |  |  |
| デバイス変化時のメー | ール送信有 | 無設定(デジタル信号の変化時にメール送信するしないの設定)      |                     |  |  |
| デジタル変化送信有  |       | デジタル信号変化時にメール送信する/しない の設定 ch 毎に設定  | メール送信しない / 送信する     |  |  |
| 無(ch 毎)    |       | します。                               | デフォルト:送信する          |  |  |
| デバイス変化時の異常 | 常設定(デ | ジタル信号の ON/OFF どちらを異常と判断するか)        |                     |  |  |
| デジタル(異常)   |       | デジタル信号検出において、ON/OFF どちらの信号状態を異常とす  | OFF / ON            |  |  |
| (ch 毎)     |       | るか ch 毎に設定します。                     | デフォルト:ON            |  |  |
|            |       | 一定時間信号変化無監視メール設定                   |                     |  |  |
| 経過≧(分)     | 0%    | デジタル信号変化無し異常と判断する時間(メール送信時必須)      | 設定範囲 1~14400(分)     |  |  |
| メール送信有無    | 0     | 一定時間デジタルの信号変化が無く、異常と判断するメールを送信     | メール送信しない / 送信する     |  |  |
|            |       | する/しないの設定                          | デフォルト:送信する          |  |  |
| 一定時間経過監視件  |       | デジタル信号変化無し異常時のメール件名                | 最大 32 文字            |  |  |
| 名(信号変化無し)  |       |                                    |                     |  |  |
| 一定時間変化なし時  |       | デジタル信号変化無し異常時に挿入するお知らせ用メール本文       | 最大 255 文字(改行は挿入されませ |  |  |
| のメールの本文    |       |                                    | ん)                  |  |  |

## 拡張ユニット(外部シリアル機器、BLE デバイス)

## ユニットが拡張ユニットの場合

| <デバイスバターン5: 拡張ユニット>                |               | 拡張ユニットから取得できる最大 16 センサ分の設定対象のセンサー              |  |
|------------------------------------|---------------|------------------------------------------------|--|
| センサー番号                             | 1 +           | 番号を選択(1~16)                                    |  |
|                                    |               |                                                |  |
| センサー1 有効/無効                        | 無効 🕈          | 選択したセンサー番号のセンサー情報を個別設定します。                     |  |
| センサー1 データ極別                        | 数值 (角数、小数可) ≑ | 有効/無効:該当センサー番号のデータがある場合は有効。                    |  |
| センサー1 監視対象名                        | センサー1         | 有効時は以降の設定を行う。                                  |  |
| センサー1 編集式(対象データ種別:鉄値)              | @*1           | /<br>データ預別・センサーの預約を選択 粉値/バイナリ/NN_OEE/文字列の      |  |
| センサー1 表示単位(対象データ種別:数値)             |               | / ) - > 裡別・ビンリーの程規を選扒。 数値/ハイ ) り/ 01-017/ 文子列の |  |
| センサー1 グラフ表示(上隈)(対象データ種別:鉄値) ※必須    | 10            | 4 種類。                                          |  |
| センサー1 グラフ表示(下限)(対象データ種別:数値) ※必須    | -10           | 監視対象名:該当センサー番号の監視名を任意名称指定                      |  |
| センサー1 グラフ表示(メモリ幅)(対象データ極別:数値) ※必須  | 2             | 編集式:センサーが数値時、変換する為の計算式                         |  |
| センザー1 間値(上環)(対象データ種別:数価) ※必須       | 10            |                                                |  |
| センサー1間径(下環)(対象データ種別:数値) ※必須        | -10           |                                                |  |
| デバイス変化時の異常(対象データ種別:ON/OFF)         | ON ¢          | クラフ表示:センサーが数値時、上限/ ト限/ メモリ幅<br>                |  |
| デバイス変化時のメール送信有無(対象データ種別:数値、ON/OFF) | 送信する 🜩        | 閾値:センサーが数値時、上限下限の閾値                            |  |
| <拡張ユニット共通設定>                       |               | デバイス変化異常:センサーが ON/OFF 時、どちらの信号状態が異常か           |  |
| 関値超えた時の件名(異常時)(対象データ種別:改価)         | 拡張開値超え通知      | を選択                                            |  |
| 第値内に戻った時の件名(正常復局時)(対象データ種別:数値)     | 拡張正常復帰通知      |                                                |  |
| 出値副った時の件名(費業時)(対象データ種別:数値)         | 拡張問値割れ通知      | メール送信有無・センザーが剱値か 0N/ 0FF 時にメール送信を行うが選          |  |
| 段値超えた時の本文(興常時) (対象データ種別:数値)        | 拡張関値超えました     | 択。                                             |  |
| Q(値内に戻った時の本又(止帯復得時)(対象テーク増別:鉄値)    |               |                                                |  |
| 11  11  11  11  11  11  11  11  11 | 地法国地通れました     | センサー種別数値時、閾値を "超えた時"、"正常復帰時"、"割った時"の           |  |
| 信号正常復帰時の件名(対象データ種別:ON/OFF)         | 拡張正常復帰通知      | メール件名を設定(最大各 32 文字)                            |  |
| 信号費常検出時の件名(対象データ極別:ON/OFF)         | 拡張異常検出通知      | センサー種別数値時、閾値を "超えた時"、"正常復帰時"、"割った時"の           |  |
| 信号正常復帰時の本文(対象データ優別:ON/OFF)         | 拡張正常復帰しました    | メール本文を設定 (最大条 255 文字)                          |  |
| 信号算常検出時の本文(対象データ撮列:ON/OFF)         | 拡張異常検出しました    |                                                |  |
| <一定時間経過監視時間>                       |               |                                                |  |
| 経過2(分) ※メール送信有は必須                  | 1440          | センサー種別 ON/OFF 時、信号状態が "正常復帰時"、"異常検出時"の         |  |
| メール送信有無(対象データ極別:ON/OFF)            | 送信する ¢        | メール件名を設定(最大各 32 文字)                            |  |
| 一定時間認過監視件名(信号変化無し)(対象データ極別:ON/OFF) | 一定時間経過通知      | よ、井_ 孫则 M / AEC 味 / 合品/+総約 "寸単復倡味" "因単栓山味"の    |  |
| 一定時間変化なし時のメールの本文(対象データ種別:ON/OFF)   | 一定時間変化ありません   |                                                |  |
| 削除 閉じる                             |               | メール本文を設定(最大各 255 文字)                           |  |
|                                    |               |                                                |  |
|                                    |               |                                                |  |
|                                    |               |                                                |  |
| 登録・削除・闭しるの機能は MW と向しる              | 3、            | センサー種別 ON/OFF 時、信号状態が一定時間以上変化し                 |  |
| な                                  |               | ない場合、信号変化無し通知メールの送信設定。                         |  |
|                                    |               | ・信号状態変化無し異常判定時間(分)                             |  |
|                                    |               | ・変化無し検出時にメール送信する/しない選択                         |  |
|                                    |               | ・メール件名(最大 32 文字)                               |  |
|                                    |               | ・メール本文(最大 255 文字)                              |  |

## 拡張ユニット固有の設定項目について説明します。

| 項目             | 必須 | 説明                                   | 設定範囲                          |  |
|----------------|----|--------------------------------------|-------------------------------|--|
| センサー番号         |    |                                      |                               |  |
| センサー番号         | 0  | 1 台の拡張ユニットから取得できる最大 16 センサ分の設定       | 1~16 から選択                     |  |
|                |    | センサー別設定                              |                               |  |
| 有効/無効          | 0  | 対象のセンサー番号はデータ取得を行うか行わないか。            | センサーデータあり:有効 / センサー           |  |
|                |    | 有効の場合、以降の設定が行えます。                    | データなし:無効                      |  |
|                |    |                                      | デフォルト:無効                      |  |
| データ種別          |    | センサーデータの種類を選択。数値 / バイナリ / ONOFF / 文字 | 数値 / バイナリ / ONOFF / 文字列か      |  |
|                |    | 列                                    | ら選択。                          |  |
| 監視対象名          |    | 端子名を任意名称に設定することで、状態表示のセンサーデータが       | 最大 16 文字                      |  |
|                |    | 何を監視しているのか分かり易くする。                   |                               |  |
| 編集式(種別:数値)     |    | 受信した数値に編集用の式を設定し、受信時に自動計算させるため       | デフォルト:@*1 ※@が受信データ値           |  |
|                |    | の式をセットします。デフォルトは そのままの受信値(@)をセッ      | 例: (@+16)*3.5                 |  |
|                |    | ト。※編集式に全角文字が入ると、正常動作できなくなるため、全       | 受信値に 16 加算し 3.5 で乗算で計算        |  |
|                |    | 角カッコや記号等に注意してください。                   | 入力可能文字:(), +, -, *, /         |  |
| 表示単位(種別:数      |    | 受信した数値の表示上の単位を設定                     | デフォルト:単位無                     |  |
| 値)             |    |                                      | 最大5文字                         |  |
| アナロググラフ表示      | 0  | グラフ表示した際の縦軸の上限値を設定します。値が編集式で計算       | 設定範囲:-999999.000~9999999.999  |  |
| 上限(種別:数値)      |    | している場合、計算結果基準での上限値を設定(数値時必須)         | ※下位桁は0等の区切り易い値を推奨             |  |
| アナロググラフ表示      | 0  | グラフ表示した際の縦軸の下限値を設定します。値が編集式で計算       | 設定範囲:-999999.000~9999999.999  |  |
| 下限(種別:数値)      |    | している場合、計算結果基準での下限値を設定(数値時必須)         | ※下位桁は0等の区切り易い値を推奨             |  |
| アナロググラフ表示      | 0  | 上限値下限値間の区切る単位の値。割り切れない場合、上下間の区       | 設定範囲:-999999.000~9999999.999  |  |
| メモリ幅(種別:数値     |    | 切り数が多い場合、正しい表示が出来なくなります。(数値時必須)      | ※下位桁は0等の区切り易い値を推奨             |  |
| アナログ上限閾値       | 0  | 取得数値の正常から異常と判断する上限値の設定を行います。         | 設定範囲:-9999999.000~9999999.999 |  |
| (種別:数値)        |    | 編集式結果の値を基準に設定します。(数値時必須)             | ※設定時以上の値で異常判断                 |  |
| アナログ下限閾値       | 0  | 取得数値の正常から異常と判断する下限値の設定を行います。         | 設定範囲:-999999.000~9999999.999  |  |
| (種別:数値)        |    | 編集式結果の値を基準に設定します。(数値時必須)             | ※設定時未満の値で異常判断                 |  |
| デバイス異常信号       |    | データ種別 ON/OFF 時、どちらの信号状態を異常とするか。      | OFF / ON                      |  |
| (種別:0N/0FF)    |    |                                      | デフォルト:ON                      |  |
| メール送信          |    | データ種別が数値または ON/OFF 時にアラート判定となった場合、   | メール送信しない / 送信する               |  |
| (種別:数值 0N/0FF) |    | メール送信を行うかの設定                         | デフォルト:送信する                    |  |
|                |    | 閾値監視メールの件名と本文設定                      |                               |  |
| 取得値が閾値[超え      |    | データ種別数値時の取得値が監視閾値より[超えた/正常復帰/割っ      | 各最大 32 文字                     |  |
| た/正常/割った]時     |    | た]時の各メール件名(ch 共通)                    |                               |  |
| の件名(種別:数値)     |    |                                      |                               |  |
| 取得値が閾値[超え      |    | データ種別数値時の取得値が閾値監視メールの閾値より[超えた/       | 各最大 255 文字(改行は挿入されませ          |  |
| た/正常/割った]時     |    | 正常復帰/割った]時の各メール本文(ch 共通)             | ん)                            |  |

| の本文(種別:数値)             |    |                                      |                       |  |  |
|------------------------|----|--------------------------------------|-----------------------|--|--|
| 0N/0FF 変化監視メールの件名と本文設定 |    |                                      |                       |  |  |
| ON/OFF[正常復帰/異          |    | データ種別 0N/0FF の信号状態が変化した[正常状態に復帰]か、[異 | 各最大 32 文字             |  |  |
| 常検出]時の件名(種             |    | 常状態を検出]した時の各メール件名                    |                       |  |  |
| 別:ON/OFF)              |    |                                      |                       |  |  |
| ON/OFF[正常復帰/異          |    | データ種別 0N/0FF の信号状態が変化した[正常状態に復帰]か、[異 | 各最大 255 文字(改行は挿入されませ  |  |  |
| 常検出]時の本文(種             |    | 常状態を検出]した時の各メール本文                    | ん)                    |  |  |
| 別:ON/OFF)              |    |                                      |                       |  |  |
|                        |    | ー定時間信号変化無監視メール設定                     |                       |  |  |
| 経過≧(分)                 | 0% | データ種別 ON/OFF 時、信号変化無し異常と判断する時間(メール   | 設定範囲 1~14400(分)       |  |  |
| (種別:0N/0FF)            |    | 送信時必須)                               |                       |  |  |
| メール送信有無                | 0  | データ種別 ON/OFF 時、信号変化が無く、異常と判断するメールを   | メール送信しない / 送信する       |  |  |
| (種別:0N/0FF)            |    | 送信する/しないの設定                          | デフォルト:送信する            |  |  |
| 一定時間経過監視件              |    | データ種別 ON/OFF 時、信号変化無し異常時のメール件名       | 最大 32 文字              |  |  |
| 名(信号変化無し)              |    |                                      |                       |  |  |
| (種別:0N/0FF)            |    |                                      |                       |  |  |
| 一定時間変化なし時              |    | データ種別 ON/OFF 時、信号変化無し異常時に挿入するお知らせ用   | 最大 255 文字(改行は挿入されません) |  |  |
| のメールの本文                |    | メール本文                                |                       |  |  |
| (種別:0N/0FF)            |    |                                      |                       |  |  |

## バッテリ劣化計測(SpreadRouter-Aのアナログ、デジタルのオプション機器)

SpreadRouter-A アナログ、デジタルのユニット設定画面内でバッテリ劣化計測有効とした場合、以下の設定メニューが 表示されます。

|                        |                | 劣化計測機器オプションが接続されてる場合、有効を選択し        |
|------------------------|----------------|------------------------------------|
| <パッテリ劣化計測>             |                | それ以降の設定が出来るようになります。                |
| 劣化監視オブション 有効/無効        |                |                                    |
| 劣化計測端末iD               | 1              | 劣化計測機器に割り当てられた端末(局番) ID を設定        |
| 内部抵抗値変化メール送信有無         | 送信しない 🕈        | バッテリ劣化を判断する内部抵抗値の監視でメール送信を行        |
| 内部抵抗制道(小)割った時の件名(異常時)  | 内部抵抗劣化(小)通知    |                                    |
| 内部抵抗問値(大)副った時の件名(異常時)  | 内部抵抗劣化 (大) 通知  | り、行わないの選択。                         |
| 内部抵抗閾値内に戻った時の件名(正常復帰時) | 内部抵抗劣化(正常)通知   | 閾値を "正常復帰時"、"割った(小)"、"割った(大)"のメール件 |
| 内部抵抗関値(小)割った時の本文(異常時)  | 内部抵抗劣化(小)割りま   | 名を設定(最大 32 文字)                     |
| 内部抵抗間値(大)割った時の本文(異常時)  | 内部抵抗劣化(大)割りま   | 閾値を "正常復帰時"、"割った(小)"、"割った(大)"のメール本 |
| 内部抵抗間値内に戻った時の本文(正常後帰時) | 内部抵抗劣化 (正常) に厚 | 文を設定 (最大 255 文字)                   |
| 内部抵抗編集式                | @*1            |                                    |
| 内部抵抗表示单位               | mΩ             | 取得した内部抵抗値を変換する為の計算式。未記入の場合は        |
| 内部抵抗グラフ表示(上限) ※必須      | 100            | 受信データのまま監視。                        |
| 内部抵抗グラフ表示(下限) ※必須      |                | 内部抵抗値の表示単位。デフォルトmΩ                 |
| 内部抵抗グラフ表示(メモリ幅) ※必須    | 10             |                                    |
| 内部抵抗問題(小) ※必須          | 2              | クララ衣小時の工限、下限、メモリ幅                  |
| 内即抵抗阈值(大) ※必須          | 5              | バッテリ劣化を異常判定とする閾値(小)、(大)            |
| 電圧値変化メール送信有無           | 送信しない ◆        | バッテリ雷圧値を判断する雷圧監視でメール送信を行う、行        |
| 電圧関価(小)割った時の件名(異常時)    | 電圧関値劣化 (小) 通知  |                                    |
| 電圧間値(大)割った時の伴名(異常時)    | 電圧閾値劣化(大)通知    | わないの選択。                            |
| 電圧関値内に戻った時の件名(正常復帰時)   | 電圧値 (正常) 通知    | 閾値を "正常復帰時"、"割った(小)"、"割った(大)"のメール件 |
| 電圧間値(小)割った時の本文(費常時)    | 電圧閾値劣化(小)を割じ   | 名を設定(最大 32 文字)                     |
| 電圧問値(大)割った時の本文(異常時)    | 電圧関値劣化(大)を割り   | 閾値を "正常復帰時"、"割った(小)"、"割った(大)"のメール本 |
| 電圧閾値内に戻った時の本文(正常復紀時)   | 電圧値 (正常) に戻りまし | 文を設定 (最大 255 文字)                   |
| 電圧グラフ表示(上限) ※必須        | 100            |                                    |
| 電圧グラフ表示(下眼) ※必須        | 0              | 電圧のグラフ表示時の上限、下限、メモリ幅               |
| 竜圧グラフ表示(メモリ幅) ※必須      | 10             | 電圧低下を異常判定とする閾値(小)、(大)              |
| 電圧間値(小) ※必須            | 15             |                                    |
| 電圧関値(大) ※必須            | 10             |                                    |
| 温度値変化メール送信有無           | 送信しない 🕈        | 劣化計測ユニット内部温度を判断する温度監視でメール送信        |
| 温度問価超えた時の件名(異常時)       | 温度陵価超え通知       | を行う、行わないの選択。                       |
| 温度間値内に戻った時の件名(正常復同時)   | 温度正常復帰通知       | 闘値を"超えた"、"正常復帰時"、"割った"のメール件名を設定    |
| 温度間値割った時の件名(異常時)       | 温度関値割れ通知       |                                    |
| 温度間値超えた時の本文(異常時)       | 温度閾値超えました      | (取入 32 义子)                         |
| 温度閾値内に戻った時の本文(正常復帰時)   | 温度正常復帰しました     | 閾値を"超えた"、"正常復帰時"、"割った"のメール本文を設定    |
| 温度尚道割った時の本文(異常時)       | 温度閾値割れました      | (最大 255 文字)                        |
| 温度グラフ表示(上限) ※必須        | 100            |                                    |
| 温度グラフ表示(下限) ※必須        | 0              | 温度のクフフ表示時の上限、ト限、メモリ幅               |
| 温度グラフ表示(メモリ幅) ※必須      | 10             | 温度を異常判定とする閾値(小)、(大)                |
| 温度间值(上限) ※必須           | 35             |                                    |
| 温度問題(下限) ※心須           | 5              |                                    |
| 登録 削除 閉じる              | 2<br>2<br>2    | ⊇跡・刖际・闭しるの機能は WW と同じ為、説明省略         |

## 2.12. カメラ設定画面

第2章 SR-IMAGE 画面説明

2.12 カメラ設定画面

◆カメラ設定画面

カメラ設定画面とは、以降で説明する「<u>設定のインポート</u>」で新たに追加したカメラに対し、「カメラ監視名称」や「監 視するカメラと関連付けするセンサー」等の設定することが可能です。

| SB'INVEL                                                                                                    |                |                         |  |  |
|----------------------------------------------------------------------------------------------------|----------------|-------------------------|--|--|
|                                                                                                    |                |                         |  |  |
| by Sh-Solution                                                                                                    | 各種設定画面から       | 各種設定画面から[カメラ設定]を押下すると、  |  |  |
| カメラ設定                                                                                                    | 設定を行いたいカ       | メラを選択する画面が表示されます。       |  |  |
| GW12345 水位監視拠点/12345 <del>、</del>                                                                                                    | カメラが接続して       | いるゲートウェイを選択し、変更対象のカメラ1・ |  |  |
| €אול⊃1 )איד2                                                                                                    | りた選択します        |                         |  |  |
| 選択                                                                                                    | とで医いしより。       |                         |  |  |
| E Contraction de la contraction de la contractio | 5              |                         |  |  |
|                                                                                                    | _              |                         |  |  |
|                                                                                                    |                |                         |  |  |
| SR-IMAGE カメラ設定                                                                                                    |                |                         |  |  |
| 登録 削除 閉じる                                                                                                    |                |                         |  |  |
| Gatoway                                                                                                    | RJtest001      |                         |  |  |
| Gateway名                                                                                                    |                |                         |  |  |
| カメラ雷号                                                                                                    | 1              |                         |  |  |
| カメラ監視名称(最大16文字) ※必須                                                                                                    |                |                         |  |  |
| 関連(リウヤンサー1                                                                                                    | 使用しない。         |                         |  |  |
| 間適付けセンサー 2                                                                                                    | 位用しない。         |                         |  |  |
| -<br>ต่า112>9-                                                                                                    | 関連付けセンサーが未登録 € |                         |  |  |
| ch2ゼンサー                                                                                                    | 関連付けセンサーが未登録 ◆ |                         |  |  |
| di3ビンサー                                                                                                    | 関連付けセンサーが未登録 ♥ |                         |  |  |
| ch4t/>サー                                                                                                    | 間連付けヤンサーが未登録 ♦ | 設定対象カメラを選択すると、該当カメラに対する |  |  |
| -<br>画确执编URL                                                                                                    |                | 設定画面が表示されます。            |  |  |
| 火港データ連制表示時間(分)                                                                                                    | 1              |                         |  |  |
| <メール通知売先設定>                                                                                                    |                |                         |  |  |
| 例先1 メールアドレス ※必須                                                                                                    |                |                         |  |  |
| 死化.1 メール这后向故                                                                                                    | 1.0            |                         |  |  |
| 例先2 メールアドレス                                                                                                    |                |                         |  |  |
| %先2 メール送信回数                                                                                                    | 1.0            |                         |  |  |
| 純先3 メールアドレス                                                                                                    |                |                         |  |  |
| 現化3 メール注信回数                                                                                                    | 1.0            |                         |  |  |
| <無通信状態>                                                                                                    |                |                         |  |  |
| 経過至(分)※メール送信有は必須                                                                                                    | 1440           |                         |  |  |
| メール送信有無                                                                                                    | 送信する ●         |                         |  |  |
| 集通信状態件名                                                                                                    | 無通信状態通知        |                         |  |  |
| 無通信状態本文                                                                                                    | 無通信状態検出しました    |                         |  |  |
| 登録 削除 閉じる                                                                                                    |                |                         |  |  |
|                                                                                                    |                |                         |  |  |

カメラ画像には同じ拠点(ゲートウェイ)配下に接続されたセンサーを最大2ユニットから計4chを監視対象として関連 付けることができます。センサーを関連付けることにより、センサー異常時に撮影した画像が一目で確認できます。

◆カメラ設定項目

| 項目            | 必須 | 説明                                    | 設定範囲                |
|---------------|----|---------------------------------------|---------------------|
| Gateway       | 0  | ゲートウェイに設定されている識別 ID です。ゲートウェイ側では      | 本画面では変更不可。          |
|               |    | SpreadCtrl.ini の SPREAD_ID に登録された名称。  |                     |
| Gateway 名     | 0  | ゲートウェイの任意名称。設置場所等分かり易い名称              | 本画面では変更不可。          |
| カメラ番号         | 0  | 最新取得や設定同期に必要なゲートウェイの IP アドレス          | 本画面では変更不可。          |
| カメラ監視名称       | 0  | カメラの監視対象が分かる任意の名称                     | 最大 16 文字            |
| 関連付けセンサー1     | 0  | 画像監視と関連付けたいセンサーのユニットを選択します。           | 使用しない/選択可能ユニット      |
| 関連付けセンサー2     | 0  | 同じ拠点(ゲートウェイ)配下に接続されたユニットから最           | ※関連付けセンサーのユニッ       |
|               |    | 大2ユニットから選択できます。センサーと関連付け不要時           | ト選択後、一度[登録]を押下      |
|               |    | は[使用しない]を選択。                          | してから ch1~ch4 センサーが  |
|               |    |                                       | 選択ができます。            |
| ch1 センサー      | 0  | 画像監視に関連付けたいセンサーを選択します。最大4センサーまで       | 使用しない/選択可能センサー      |
| ch2 センサー      | 0  | 関連付ける事ができます。画像とセンサーデータを関連付ける必要が       |                     |
| ch3 センサー      | 0  | 無い場合は、[使用しない]を選択します。                  |                     |
| ch4 センサー      | 0  |                                       |                     |
| 画像取得 URL      |    | ゲートウェイに設定されているカメラ画像取得の URL を変更したい場    | デフォルト:空欄(ゲートウェ      |
|               |    | 合に URL を記載します。ここで URL 設定を変更するとゲートウェイ側 | イ内の設定を使用)           |
|               |    | の画像取得 URL 設定が変更になるため、誤った URL を設定すると画像 | ※ソリッド社製カメラ型番:       |
|               |    | が取れなくなる場合があります。                       | IPC-16FHDp への設定は下記参 |
|               |    | ※LoRa 画像転送カメラでは本設定機能は無効となります。         | 照                   |
| 欠落データ強制表示時    |    | 画像取得後に関連付けセンサー取得を行いますが、センサー取得出来       | デフォルト:1 分           |
| 間(分)          |    | ない場合に、画像のみを有効データとして扱うまでのタイムアウト時       | センサーデータ取得に LoRa 中   |
|               |    | 間。                                    | 継ホップ数が多い場合に調        |
|               |    |                                       | 整。                  |
|               |    | 外部リンク設定                               |                     |
| 製品ライブビュー用 URL |    | カメラ履歴画面から設置カメラへ直接アクセスするための URL。       | デフォルト:空欄            |
|               |    | 遠隔アクセスでカメラのライブ画像を閲覧するための URL を設定。     |                     |
|               |    | ※以下、利用条件                              |                     |
|               |    | ・カメラは LoRa 画像転送方式の構成では利用できません。        |                     |
|               |    | ・ゲートウェイがグローバル固定 IP アドレスを持っている必要があ     |                     |
|               |    | ります。                                  |                     |
|               |    | ・ゲートウェイ側にカメラへの遠隔アクセスを許可するためのバーチ       |                     |
|               |    | ャルサーバ設定を行っておく必要があります。                 |                     |
| 製品設定用 URL     |    | カメラ履歴画面から設置カメラへ直接アクセスするための URL。       | デフォルト:空欄            |

|          | カメラの自身の設定画面を閲覧するための URL を設定。      |                                                                                                    |
|----------|-----------------------------------|----------------------------------------------------------------------------------------------------|
|          | ※以下、利用条件                          |                                                                                                    |
|          | ・カメラは LoRa 画像転送方式の構成では利用できません。    |                                                                                                    |
|          | ・ゲートウェイがグローバル固定 IP アドレスを持っている必要があ |                                                                                                    |
|          | ります。                              |                                                                                                    |
|          | ・ゲートウェイ側にカメラへの遠隔アクセスを許可するためのバーチ   |                                                                                                    |
|          | ヤルサーバ設定を行っておく必要があります。             |                                                                                                    |
| メール通知先設定 |                                   |                                                                                                    |
| 0        | メール通知宛先のメールアドレス(メール送信しなくても設定してく   | メールアドレス形式                                                                                                    |
|          | ださい)                              |                                                                                                    |
| 0        | 同じメールを何回繰り返し送信するか。受信者が誤ってメール削除し   |                                                                                                    |
|          | た場合の保護策                           |                                                                                                    |
|          | メール通知宛先のメールアドレス                   | メールアドレス形式                                                                                                    |
|          | 同じメールを何回繰り返し送信するか。受信者が誤ってメール削除し   |                                                                                                    |
|          | た場合の保護策                           |                                                                                                    |
|          | メール通知宛先のメールアドレス                   | メールアドレス形式                                                                                                    |
|          | 同じメールを何回繰り返し送信するか。受信者が誤ってメール削除し   |                                                                                                    |
|          | た場合の保護策                           |                                                                                                    |
| 無通信状態    |                                   |                                                                                                    |
| 0※       | ユニットを無通信異常と判断する時間(メール送信時必須)       | 設定範囲 1~14400(分)                                                                                                    |
| 0        | ユニットから一定時間データ受信が無い時に無通信メールを送信する   | 送信する/しない                                                                                                    |
|          | /しないの設定                           |                                                                                                    |
|          | 無通信異常発生時のメール件名                    | 最大 32 文字                                                                                                    |
|          | 無通信異常発生時に挿入するお知らせ用メール本文           | 最大 255 文字(改行は挿入さ                                                                                                    |
|          |                                   | れません)                                                                                                    |
|          | 0                                 | <ul> <li>カメラの自身の設定画面を閲覧するためのURLを設定。</li> <li>※以下、利用条件</li> <li>・カメラはLoRa 画像転送方式の構成では利用できません。</li> <li>・ゲートウェイがグローバル固定 IP アドレスを持っている必要があります。</li> <li>・ゲートウェイ側にカメラへの遠隔アクセスを許可するためのバーチャルサーバ設定を行っておく必要があります。</li> <li>ゲートウェイ側にカメラへの遠隔アクセスを許可するためのバーチャルサーバ設定を行っておく必要があります。</li> <li>ゲートウェイ側にカメラへの遠隔アクセスを許可するためのバーチャルサーバ設定を行っておく必要があります。</li> <li>ゲートウェイ側にカメラへの遠隔アクセスを許可するためのバーチャルサーバ設定を行っておく必要があります。</li> <li>ゲートウェイ側にカメラへの遠隔アクセスを許可するためのバーチャルサーズを抑いるためのメーチ</li> <li>第二単名句保護策</li> <li>メール通知宛先のメールアドレス</li> <li>同じメールを何回繰り返し送信するか。受信者が誤ってメール削除した場合の保護策</li> <li>メール通知宛先のメールアドレス</li> <li>同じメールを何回繰り返し送信するか。受信者が誤ってメール削除した場合の保護策</li> <li>メール通知宛先のメールアドレス</li> <li>ロジェールを何回繰り返し送信するか。受信者が誤ってメール削除した場合の保護策</li> <li>エニットを無通信異常と判断する時間(メール送信時必須)</li> <li>ユニットから一定時間データ受信が無い時に無通信メールを送信する<br/>/しないの設定</li> <li>無通信異常発生時に挿入するお知らせ用メール本文</li> </ul> |

※ソリッド社製 IPC-16FHDp への画像取得設定は下記設定となります。

http://ユーザー名:パスワード@IP アドレス:ポート番号/snapshot.cgi?NTSG

- ・ユーザー名とパスワードはカメラの設定画面にログインする情報です。
   どちらも必ず設定してください。(パスワード無は不可)
- ・ IP アドレスはカメラの IP アドレスをセットします。

ポート番号はデフォルト 80 番

・IPC-16FHDp を利用する場合、URL の最後に必ず [?NSTG] を付与して設定してください。
## 2.13. 設定入出力画面

 第2章 SR-IMAGE 画面説明
 2.13 設定入出力画面
 設定入出力画面は以下の機能を提供します。
 ・カメラ、ユニット設定のエクスポート機能(設定ファイル出力)
 ・カメラ、ユニット設定のインポート機能(設定ファイル入力)
 SR-SOLITON 「SR-SOLITON 「SR-SOLITON 「マロロー 「マロロー 「マロー 「マロー 

以降では、「ユニット設定のエクスポート(出力)機能」、「カメラ設定のエクスポート(出力)機能」、「ユニット設定のイン ポート(入力)機能」、「カメラ設定のインポート(入力)機能」の順に記載します。

# ユニット設定のエクスポート機能

SR-IMAGE に登録された各ユニットの設定情報を CSV ファイルとして出力し PC に保存することができます。

| SR-IMAGE ユニット設定入出力<br>設定ファイル出力             | 設定情報を保存したい対象ユニットを選択します。 |
|--------------------------------------------|-------------------------|
| 1000 (1000)<br>エット語史 選択なし *                | 「[全選択]か各ユニットを個別に選択します。  |
| 設定ファイル人力<br>cswarファイル<br>コアイル走道内 出いられていません |                         |
| λ. μ                                       | 戻る                      |

[出力] 選択されたユニットの設定情報を CSV 出力しブラウザからダウンロードできます。

[戻る] 本画面を終了し前の画面に戻ります。

◆出力ファイル名

例 20220115-094315\_SETTING\_UNIT.csv 日付\_時間\_SETTING\_UNIT.csv (SETTING\_UNIT 固定)
 設定出力の CSV ファイルは選択ユニットの台数に関わらず、上記ファイル命名規則で保存されます。

# ユニット設定情報の CSV フォーマット説明

ユニット設定情報 CSV フォーマットは選択されたユニット種別により出力される項目が異なります。

複数ユニット種別が選択された場合、項目名の並び順は以下の優先度で並びます。

[共通項目][MW] [A アナログ] [A アナログ劣化計測項目] [A デジタル] [A デジタル劣化計測項目] [拡張ユニット] と出力され ます。

※共通項目はどのユニット種別のみを選択しても出力されます。

先頭行:項目名 区切り文字:カンマ

| (1) 共通項目の説明 | (18 項目) |
|-------------|---------|
|-------------|---------|

| 項目名(CSV 先頭行)    | 説明                                                |
|-----------------|---------------------------------------------------|
| sensor_id       | SR-IMAGE が自動割当する ID。GW-ID とユニット ID を紐づけた ID の為、基本 |
|                 | 的に変更しないでください。                                     |
| ipaddress       | GW の IP アドレス。最新取得を行う為に SR-IMAGE から GW ヘアクセスします。   |
| port            | GW の最新取得用のポート番号。SR-IMAGE から GW ヘアクセスします。          |
| gateway         | GW を識別する ID。GW 側に設定された半角英数で登録と同じ値を設定します。          |
|                 | (最大12文字)                                          |
| gateway_name    | Gateway 名(最大 16 文字)                               |
| unit_id         | ユニット番号。A や MW の機器 ID に相当                          |
| unit_name       | ユニット名(最大 16 文字)                                   |
| unit_pattern    | デバイスパターン。下記以外の値は設定しないでください。                       |
|                 | 2:MW、3:A アナログ、4:A デジタル、5:拡張ユニット                   |
| mailsend1       | 宛先1のメールアドレス                                       |
| mail1sendcount  | 宛先1のメール送信回数(1~3を設定)                               |
| mailsend2       | 宛先2のメールアドレス                                       |
| mail2sendcount  | 宛先2のメール送信回数(1~3を設定)                               |
| mailsend3       | 宛先3のメールアドレス                                       |
| mail3sendcount  | 宛先3のメール送信回数(1~3を設定)                               |
| noreply_minute  | 無通信状態判定の経過≧分(1~14400 を設定)                         |
| noreply_notice  | 無通信状態のメール送信有無(1:送信する、0:送信しない)                     |
| noreply_subject | 無通信状態件名                                           |
| noreply_text    | 無通信状態のメール本文(改行指定不可)                               |
| poweron_notice  | 電源 ON 通知のメール送信有無(1:送信する、0:送信しない)                  |
| poweron_subject | 電源 ON 通知の件名                                       |
| poweron_text    | 電源 ON 通知のメール本文(改行指定不可)                            |

# (2) MW 項目の説明(77 項目)

| 項目名(CSV 先頭行)                    | 説明                             |
|---------------------------------|--------------------------------|
| ad1_dispname                    | 監視対象名のアナログ入力1                  |
| ad2_dispname                    | 監視対象名のアナログ入力2                  |
| di1_dispname                    | 監視対象名のデジタル入力1                  |
| di2_dispname                    | 監視対象名のデジタル入力2                  |
| di3_dispname                    | 監視対象名のデジタル入力3                  |
| di4_dispname                    | 監視対象名のデジタル入力4                  |
| ct1_dispname                    | 監視対象名の CT 1                    |
| ct2_dispname                    | 監視対象名の CT 2                    |
| ct3_dispname                    | 監視対象名の CT 3                    |
| ct4_dispname                    | 監視対象名の CT 4                    |
| ad_threshold_value_up_subject   | アナログ閾値超えた時の件名(異常時)             |
| ad_threshold_value_in_subject   | アナログ閾値内に戻った時の件名(正常復帰時)         |
| ad_threshold_value_down_subject | アナログ閾値割った時の件名(異常時)             |
| ad_threshold_value_up_text      | アナログ閾値超えた時の本文(異常時)             |
| ad_threshold_value_in_text      | アナログ閾値内に戻った時の本文(正常復帰時)         |
| ad_threshold_value_down_text    | アナログ閾値割った時の本文(異常時)             |
| dix_normal_subject              | デジタル正常復帰時の件名                   |
| dix_abnormal_subject            | デジタル異常検出時の件名                   |
| dix_normal_text                 | デジタル正常復帰時の本文                   |
| dix_abnormal_text               | デジタル異常検出時の本文                   |
| ct_threshold_value_up_subject   | CT 閾値超えた時の件名(異常時)              |
| ct_threshold_value_in_subject   | CT 閾値内に戻った時の件名(正常復帰時)          |
| ct_threshold_value_down_subject | CT 閾値割った時の件名(異常時)              |
| ct_threshold_value_up_text      | CT 閾値超えた時の本文(異常時)              |
| ct_threshold_value_in_text      | CT 閾値内に戻った時の本文(正常復帰時)          |
| ct_threshold_value_down_text    | CT 閾値割った時の本文(異常時)              |
| ad1_change_notice               | アナログ1閾値変化メール送信(1:送信する、0:送信しない) |
| ad2_change_notice               | アナログ2閾値変化メール送信(1:送信する、0:送信しない) |
| di1_statechange_notice          | デジタル1信号変化メール送信(1:送信する、0:送信しない) |
| di2_statechange_notice          | デジタル2信号変化メール送信(1:送信する、0:送信しない) |
| di3_statechange_notice          | デジタル3信号変化メール送信(1:送信する、0:送信しない) |
| di4_statechange_notice          | デジタル4信号変化メール送信(1:送信する、0:送信しない) |
| ct1_change_notice               | CT1閾値変化メール送信(1:送信する、0:送信しない)   |
| ct2_change_notice               | CT2閾値変化メール送信(1:送信する、0:送信しない)   |
| ct3_change_notice               | CT3閾値変化メール送信(1:送信する、0:送信しない)   |

| ct4_change_notice        | CT4閾値変化メール送信(1:送信する、0:送信しない)   |
|--------------------------|--------------------------------|
| ad1_edit                 | アナログ1編集式                       |
| ad2_edit                 | アナログ2編集式                       |
| ad1_dispunit             | アナログ1表示単位                      |
| ad2_dispunit             | アナログ2表示単位                      |
| ad1_graph_upper          | アナログ1グラフ表示(上限値)                |
| ad1_graph_lower          | アナログ1グラフ表示(下限値)                |
| ad1_graph_scale          | アナログ1 グラフ表示(メモリ幅)              |
| ad2_graph_upper          | アナログ2グラフ表示(上限値)                |
| ad2_graph_lower          | アナログ2グラフ表示(下限値)                |
| ad2_graph_scale          | アナログ2グラフ表示(メモリ幅)               |
| ad1_threshold_value_up   | アナログ1閾値上限                      |
| ad1_threshold_value_down | アナログ1閾値下限                      |
| ad2_threshold_value_up   | アナログ2閾値上限                      |
| ad2_threshold_value_down | アナログ2閾値下限                      |
| di1_abnormal_state       | デジタル1信号異常値(1:0N が異常、0:0FF が異常) |
| di2_abnormal_state       | デジタル2信号異常値(1:0N が異常、0:0FF が異常) |
| di3_abnormal_state       | デジタル3信号異常値(1:0N が異常、0:0FF が異常) |
| di4_abnormal_state       | デジタル4信号異常値(1:0N が異常、0:0FF が異常) |
| ct1_edit                 | CT 1 編集式                       |
| ct2_edit                 | CT 2 編集式                       |
| ct3_edit                 | CT 3 編集式                       |
| ct4_edit                 | CT 4 編集式                       |
| ct1_dispunit             | CT 1 表示単位                      |
| ct2_dispunit             | CT 2 表示単位                      |
| ct3_dispunit             | CT 3 表示単位                      |
| ct4_dispunit             | CT 4 表示単位                      |
| ct_graph_upper           | CT グラフ表示(上限)                   |
| ct_graph_lower           | CT グラフ表示(下限)                   |
| ct_graph_scale           | CT グラフ表示(メモリ幅)                 |
| ct1_threshold_value_up   | CT 1 閾値上限                      |
| ct1_threshold_value_down | CT 1 閾値下限                      |
| ct2_threshold_value_up   | CT 2 閾値上限                      |
| ct2_threshold_value_down | CT 2 閾値下限                      |
| ct3_threshold_value_up   | CT 3 閾値上限                      |
| ct3_threshold_value_down | CT3閾値下限                        |
|                          |                                |

| ct4_threshold_value_down | CT 4 閾値下限                        |
|--------------------------|----------------------------------|
| dix_fixedtime_minute     | 一定時間経過監視時間 経過≧分(1~14400を設定)      |
| dix_fixedtime_notice     | 一定時間経過監視のメール送信有無(1:送信する、0:送信しない) |
| dix_fixedtime_subject    | 一定時間経過監視件名                       |
| dix_fixedtime_text       | 一定時間経過監視のメール本文(改行指定不可)           |

# (3) A アナログ、劣化計測項目の説明(82項目)

| 項目名(CSV 先頭行)      | 説明                             |
|-------------------|--------------------------------|
| ch1_dispname      | 監視対象名のアナログ入力1                  |
| ch2_dispname      | 監視対象名のアナログ入力2                  |
| ch3_dispname      | 監視対象名のアナログ入力3                  |
| ch4_dispname      | 監視対象名のアナログ入力4                  |
| ch_up_subject     | アナログ閾値超えた時の件名(異常時)             |
| ch_in_subject     | アナログ閾値内に戻った時の件名(正常復帰時)         |
| ch_down_subject   | アナログ閾値割った時の件名(異常時)             |
| ch_up_text        | アナログ閾値超えた時の本文(異常時)             |
| ch_in_text        | アナログ閾値内戻った時の本文(正常復帰時)          |
| ch_down_text      | アナログ閾値割った時の本文(異常時)             |
| ch1_change_notice | アナログ1閾値変化メール送信(1:送信する、0:送信しない) |
| ch2_change_notice | アナログ2閾値変化メール送信(1:送信する、0:送信しない) |
| ch3_change_notice | アナログ3閾値変化メール送信(1:送信する、0:送信しない) |
| ch4_change_notice | アナログ4閾値変化メール送信(1:送信する、0:送信しない) |
| ch1_edit          | アナログ1編集式                       |
| ch2_edit          | アナログ2編集式                       |
| ch3_edit          | アナログ3編集式                       |
| ch4_edit          | アナログ4編集式                       |
| ch1_dispunit      | アナログ1表示単位                      |
| ch2_dispunit      | アナログ2表示単位                      |
| ch3_dispunit      | アナログ3表示単位                      |
| ch4_dispunit      | アナログ4表示単位                      |
| ch1_graph_upper   | アナログ1グラフ表示(上限値)                |
| ch1_graph_lower   | アナログ1グラフ表示(下限値)                |
| ch1_graph_scale   | アナログ1 グラフ表示(メモリ幅)              |
| ch2_graph_upper   | アナログ2グラフ表示(上限値)                |
| ch2_graph_lower   | アナログ2グラフ表示(下限値)                |
| ch2_graph_scale   | アナログ2グラフ表示(メモリ幅)               |
| ch3_graph_upper   | アナログ3グラフ表示(上限値)                |
| ch3_graph_lower   | アナログ3グラフ表示(下限値)                |
| ch3_graph_scale   | アナログ3グラフ表示(メモリ幅)               |
| ch4_graph_upper   | アナログ4グラフ表示(上限値)                |
| ch4_graph_lower   | アナログ4グラフ表示(下限値)                |
| ch4_graph_scale   | アナログ4 グラフ表示 (メモリ幅)             |
| ch1_threshold_up  | アナログ1閾値上限                      |

| ch1_threshold_down      | アナログ1閾値下限                     |
|-------------------------|-------------------------------|
| ch2_threshold_up        | アナログ2閾値上限                     |
| ch2_threshold_down      | アナログ2閾値下限                     |
| ch3_threshold_up        | アナログ3閾値上限                     |
| ch3_threshold_down      | アナログ3閾値下限                     |
| ch4_threshold_up        | アナログ4閾値上限                     |
| ch4_threshold_down      | アナログ4閾値下限                     |
| batt_resi_option        | 劣化監視オプション 1:有効 0:無効           |
| batt_resi_id            | 劣化計測端末 ID                     |
| batt_resi_change_notice | 内部抵抗値変化メール送信有無 1:送信する 0:送信しない |
| batt_resi_down1_subject | 内部抵抗閾値(小)割った時の件名(異常時)         |
| batt_resi_down2_subject | 内部抵抗閾値(大)割った時の件名(異常時)         |
| batt_resi_in_subject    | 内部抵抗閾値内に戻った時の件名(正常復帰時)        |
| batt_resi_down1_text    | 内部抵抗閾値(小)割った時の本文(異常時)         |
| batt_resi_down2_text    | 内部抵抗閾値(大)割った時の本文(異常時)         |
| batt_resi_in_text       | 内部抵抗閾値内に戻った時の本文(正常復帰時)        |
| batt_resi_edit          | 内部抵抗編集式                       |
| batt_resi_dispunit      | 内部抵抗表示単位                      |
| batt_resi_graph_upper   | 内部抵抗グラフ表示(上限)                 |
| batt_resi_graph_lower   | 内部抵抗グラフ表示(下限)                 |
| batt_resi_graph_scale   | 内部抵抗グラフ表示(メモリ幅)               |
| batt_resi_thresholds1   | 内部抵抗閾値(小)                     |
| batt_resi_thresholds2   | 内部抵抗閾値(大)                     |
| battvolt_change_notice  | 電圧値変化メール送信有無 1:送信する 0:送信しない   |
| battvolt_down1_subject  | 電圧閾値(小)割った時の件名(異常時)           |
| battvolt_down2_subject  | 電圧閾値(大)割った時の件名(異常時)           |
| battvolt_in_subject     | 電圧閾値内に戻った時の件名(正常復帰時)          |
| battvolt_down1_text     | 電圧閾値(小)割った時の本文(異常時)           |
| battvolt_down2_text     | 電圧閾値(大)割った時の本文(異常時)           |
| battvolt_in_text        | 電圧閾値内に戻った時の本文(正常復帰時)          |
| battvolt_graph_upper    | 電圧グラフ表示(上限)                   |
| battvolt_graph_lower    | 電圧グラフ表示(下限)                   |
| battvolt_graph_scale    | 電圧グラフ表示(メモリ幅)                 |
| battvolt_threshold_1    | 電圧閾値(小)                       |
| battvolt_threshold_2    | 電圧閾値(大)                       |
| temp_change_notice      | 温度値変化メール送信有無 1:送信する 0:送信しない   |
| temp_up_subject         | 温度閾値超えた時の件名(異常時)              |

| temp_in_subject     | 温度閾値内に戻った時の件名(正常復帰時) |
|---------------------|----------------------|
| temp_down_subject   | 温度閾値割った時の件名(異常時)     |
| temp_up_text        | 温度閾値超えた時の本文(異常時)     |
| temp_in_text        | 温度閾値内に戻った時の本文(正常復帰時) |
| temp_down_text      | 温度閾値割った時の本文(異常時)     |
| temp_graph_upper    | 温度グラフ表示(上限)          |
| temp_graph_lower    | 温度グラフ表示(下限)          |
| temp_graph_scale    | 温度グラフ表示(メモリ幅)        |
| temp_threshold_up   | 温度閾値(上限)             |
| temp_threshold_down | 温度閾値(下限)             |

# (4) A デジタル、劣化計測項目の説明 (60 項目)

| 項目名(CSV 先頭行)                 | 説明                               |
|------------------------------|----------------------------------|
| aD1_dispname                 | 監視対象名のデジタル入力1                    |
| aD2_dispname                 | 監視対象名のデジタル入力2                    |
| aD3_dispname                 | 監視対象名のデジタル入力3                    |
| aD4_dispname                 | 監視対象名のデジタル入力4                    |
| adix_normal_subject          | デジタル正常復帰時の件名                     |
| adix_abnormal_subject        | デジタル異常検出時の件名                     |
| adix_normal_text             | デジタル正常復帰時の本文                     |
| adix_abnormal_text           | デジタル異常検出時の本文                     |
| adi1_change_notice           | デジタル1信号変化メール送信(1:送信する、0:送信しない)   |
| adi2_change_notice           | デジタル2信号変化メール送信(1:送信する、0:送信しない)   |
| adi3_change_notice           | デジタル3信号変化メール送信(1:送信する、0:送信しない)   |
| adi4_change_notice           | デジタル4信号変化メール送信(1:送信する、0:送信しない)   |
| adi1_abnormal_state          | デジタル1信号異常値(1:0N が異常、0:0FF が異常)   |
| adi2_abnormal_state          | デジタル2信号異常値(1:0N が異常、0:0FF が異常)   |
| adi3_abnormal_state          | デジタル3信号異常値(1:0N が異常、0:0FF が異常)   |
| adi4_abnormal_state          | デジタル4信号異常値(1:ON が異常、0:OFF が異常)   |
| adix_fixedtime_minute        | 一定時間経過監視時間 経過≧分(1~14400を設定)      |
| adix_fixedtime_notice        | 一定時間経過監視のメール送信有無(1:送信する、0:送信しない) |
| adix_fixedtime_subject       | 一定時間経過監視件名                       |
| adix_fixedtime_text          | 一定時間経過監視のメール本文(改行指定不可)           |
| adix_batt_resi_option        | 劣化監視オプション 1:有効 0:無効              |
| adix_batt_resi_id            | 劣化計測端末 ID                        |
| adix_batt_resi_change_notice | 内部抵抗値変化メール送信有無 1:送信する 0:送信しない    |
| adix_batt_resi_down1_subject | 内部抵抗閾値(小)割った時の件名(異常時)            |
| adix_batt_resi_down2_subject | 内部抵抗閾値(大)割った時の件名(異常時)            |
| adix_batt_resi_in_subject    | 内部抵抗閾値内に戻った時の件名(正常復帰時)           |
| adix_batt_resi_down1_text    | 内部抵抗閾値(小)割った時の本文(異常時)            |
| adix_batt_resi_down2_text    | 内部抵抗閾値(大)割った時の本文(異常時)            |
| adix_batt_resi_in_text       | 内部抵抗閾値内に戻った時の本文(正常復帰時)           |
| adix_batt_resi_edit          | 内部抵抗編集式                          |
| adix_batt_resi_dispunit      | 内部抵抗表示単位                         |
| adix_batt_resi_graph_upper   | 内部抵抗グラフ表示(上限)                    |
| adix_batt_resi_graph_lower   | 内部抵抗グラフ表示(下限)                    |
| adix_batt_resi_graph_scale   | 内部抵抗グラフ表示(メモリ幅)                  |
| adix_batt_resi_thresholds1   | 内部抵抗閾値(小)                        |

| adix_batt_resi_thresholds2  | 内部抵抗閾値(大)                   |
|-----------------------------|-----------------------------|
| adix_battvolt_change_notice | 電圧値変化メール送信有無 1:送信する 0:送信しない |
| adix_battvolt_down1_subject | 電圧閾値(小)割った時の件名(異常時)         |
| adix_battvolt_down2_subject | 電圧閾値(大)割った時の件名(異常時)         |
| adix_battvolt_in_subject    | 電圧閾値内に戻った時の件名(正常復帰時)        |
| adix_battvolt_down1_text    | 電圧閾値(小)割った時の本文(異常時)         |
| adix_battvolt_down2_text    | 電圧閾値(大)割った時の本文(異常時)         |
| adix_battvolt_in_text       | 電圧閾値内に戻った時の本文(正常復帰時)        |
| adix_battvolt_graph_upper   | 電圧グラフ表示(上限)                 |
| adix_battvolt_graph_lower   | 電圧グラフ表示(下限)                 |
| adix_battvolt_graph_scale   | 電圧グラフ表示(メモリ幅)               |
| adix_battvolt_threshold_1   | 電圧閾値(小)                     |
| adix_battvolt_threshold_2   | 電圧閾値(大)                     |
| adix_temp_change_notice     | 温度値変化メール送信有無 1:送信する 0:送信しない |
| adix_temp_up_subject        | 温度閾値超えた時の件名(異常時)            |
| adix_temp_in_subject        | 温度閾値内に戻った時の件名(正常復帰時)        |
| adix_temp_down_subject      | 温度閾値割った時の件名(異常時)            |
| adix_temp_up_text           | 温度閾値超えた時の本文(異常時)            |
| adix_temp_in_text           | 温度閾値内に戻った時の本文(正常復帰時)        |
| adix_temp_down_text         | 温度閾値割った時の本文(異常時)            |
| adix_temp_graph_upper       | 温度グラフ表示(上限)                 |
| adix_temp_graph_lower       | 温度グラフ表示(下限)                 |
| adix_temp_graph_scale       | 温度グラフ表示(メモリ幅)               |
| adix_temp_threshold_up      | 温度閾値(上限)                    |
| adix_temp_threshold_down    | 温度閾値(下限)                    |

# (5) 拡張ユニット項目の説明

| 項目名(CSV 先頭行)              | 説明                                         |
|---------------------------|--------------------------------------------|
| exp1_enable               | センサー1 有効/無効 1:有効 0:無効                      |
| exp1_type                 | センサー1 データ種別 1:数値、2:バイナリ、3:0N/0FF、4:文字列     |
| exp1_dispname             | センサー1 監視対象名                                |
| exp1_edit                 | センサー1 編集式(対象:数値)                           |
| exp1_dispunit             | センサー1 表示単位(対象:数値)                          |
| exp1_graph_upper          | センサー1 グラフ表示(上限)(対象:数値)                     |
| exp1_graph_lower          | センサー1 グラフ表示(下限)(対象:数値)                     |
| exp1_graph_scale          | センサー1 グラフ表示(メモリ幅)(対象:数値)                   |
| exp1_threshold_value_up   | センサー1 閾値(上限)(対象:数値)                        |
| exp1_threshold_value_down | センサー1 閾値(下限)(対象:数値)                        |
| exp1_abnormal_state       | センサー1 信号異常値(1:0N が異常、0:0FF が異常)(対象:0N/0FF) |
| exp1_state_change_notice  | センサー1 信号変化メール送信(1:送信する、0:送信しない)(対象:        |
|                           | ON/OFF)                                    |
| exp2_enable               | センサー2 有効/無効 1:有効 0:無効                      |
| exp2_type                 | センサー2 データ種別 1:数値、2:バイナリ、3:0N/0FF、4:文字列     |
| exp2_dispname             | センサー2 監視対象名                                |
| exp2_edit                 | センサー2 編集式(対象:数値)                           |
| exp2_dispunit             | センサー2表示単位(対象:数値)                           |
| exp2_graph_upper          | センサー2 グラフ表示(上限)(対象:数値)                     |
| exp2_graph_lower          | センサー2 グラフ表示(下限)(対象:数値)                     |
| exp2_graph_scale          | センサー2 グラフ表示(メモリ幅)(対象:数値)                   |
| exp2_threshold_value_up   | センサー2 閾値(上限)(対象:数値)                        |
| exp2_threshold_value_down | センサー2 閾値(下限)(対象:数値)                        |
| exp2_abnormal_state       | センサー2 信号異常値(1:0N が異常、0:0FF が異常)(対象:0N/0FF) |
| exp2_state_change_notice  | センサー2 信号変化メール送信(1:送信する、0:送信しない)(対象:        |
|                           | ON/OFF)                                    |
| ・・・以降、16 まで同様             | ・・・以降、16 まで同様の為、省略                         |
| exp16_enable              | センサー16 有効/無効 1:有効 0:無効                     |
| exp16_type                | センサー16 データ種別 1:数値、2:バイナリ、3:0N/0FF、4:文字列    |
| exp16_dispname            | センサー16 監視対象名                               |
| exp16_edit                | センサー16 編集式(対象:数値)                          |
| exp16_dispunit            | センサー16表示単位(対象:数値)                          |
| exp16_graph_upper         | センサー16 グラフ表示(上限)(対象:数値)                    |
| exp16_graph_lower         | センサー16 グラフ表示(下限) (対象:数値)                   |
| exp16_graph_scale         | センサー16 グラフ表示(メモリ幅)(対象:数値)                  |

| exp16_threshold_value_up   | センサー16 閾値(上限) (対象:数値)                       |
|----------------------------|---------------------------------------------|
| exp16_threshold_value_down | センサー16 閾値(下限)(対象:数値)                        |
| exp16_abnormal_state       | センサー16 信号異常値(1:0N が異常、0:0FF が異常)(対象:0N/0FF) |
| exp16_state_change_notice  | センサー16 信号変化メール送信(1:送信する、0:送信しない)(対象:        |
|                            | ON/OFF)                                     |
| exp_up_subject             | 閾値超えた時の件名(異常時)(対象データ種別:数値)                  |
| exp_in_subject             | 閾値内に戻った時の件名(正常復帰時)(対象データ種別:数値)              |
| exp_down_subject           | 閾値割った時の件名(異常時)(対象データ種別:数値)                  |
| exp_up_text                | 閾値超えた時の本文(異常時)(対象データ種別:数値)                  |
| exp_in_text                | 閾値内に戻った時の本文(正常復帰時) (対象データ種別:数値)             |
| exp_down_text              | 閾値割った時の本文(異常時)(対象データ種別:数値)                  |
| expx_normal_subject        | 信号正常復帰時の件名(対象データ種別:ON/OFF)                  |
| expx_abnormal_subject      | 信号異常検出時の件名(対象データ種別:ON/OFF)                  |
| expx_normal_text           | 信号正常復帰時の本文(対象データ種別:ON/OFF)                  |
| expx_abnormal_text         | 信号異常検出時の本文(対象データ種別:ON/OFF)                  |
| exp_fixedtime_minute       | 一定時間経過監視時間 経過≧分(1~14400を設定)                 |
| exp_fixedtime_notice       | 一定時間経過監視のメール送信有無(1:送信する、0:送信しない)            |
| exp_fixedtime_subject      | 一定時間経過監視件名                                  |
| exp_fixedtime_text         | 一定時間経過監視のメール本文(改行指定不可)                      |

## カメラ設定のエクスポート機能

SR-IMAGE に登録された各カメラの設定情報を CSV ファイルとして出力し PC に保存することができます。

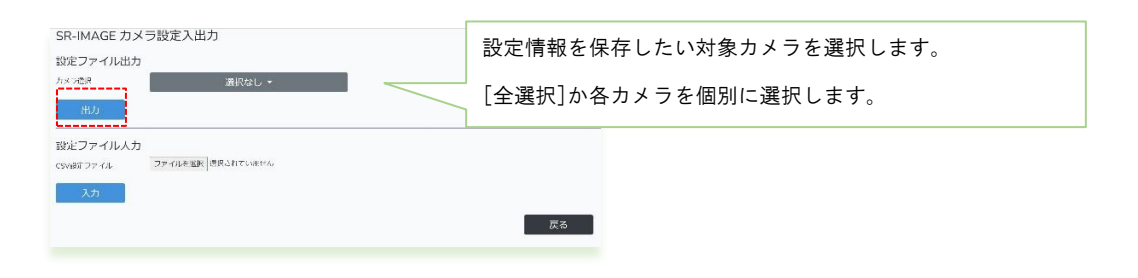

- [出力] 選択されたカメラの設定情報を CSV 出力しブラウザからダウンロードできます。
- [戻る] 本画面を終了し前の画面に戻ります。

◆出力ファイル名

例 20220115-094315\_SETTING\_CAMERA.csv 日付\_時間\_SETTING\_CAMERA.csv (SETTING\_CAMERA 固定)
 設定出力の CSV ファイルは選択カメラの台数に関わらず、上記ファイル命名規則で保存されます。

# カメラ設定情報の CSV フォーマット説明

カメラ設定情報 CSV フォーマットはカメラ番号やユニット種別に関わらず同一フォーマットで出力されます。 先頭行:項目名 区切り文字:カンマ

# カメラ設定情報の説明(18 項目)

| 項目名(CSV 先頭行)     | 説明                                              |
|------------------|-------------------------------------------------|
| camera_id        | SR-IMAGE が自動割当する ID。GW-ID とカメラを紐づけた ID の為、基本的に変 |
|                  | 更しないでください。                                      |
| gateway          | GW を識別する ID。GW 側に設定された半角英数で登録と同じ値を設定します。        |
|                  | (最大12文字)                                        |
| gateway_name     | Gateway 名(最大 16 文字)                             |
| camera_no        | カメラ番号(1 or 2)                                   |
| camera_pointname | カメラ監視名称(最大 16 文字)                               |
| ipaddress        | GW の IP アドレス。最新取得を行う為に SR-IMAGE から GW ヘアクセスします。 |
| port             | GW の最新取得用のポート番号。SR-IMAGE から GW ヘアクセスします。        |
| sensor_id1       | 関連付けセンサー1の SR-IMAGE が自動割当するセンサーID。0 は関連付け無      |
|                  | L                                               |
| sensor_id2       | 関連付けセンサー2の SR-IMAGE が自動割当するセンサーID。0 は関連付け無      |
|                  | L                                               |
| ch1_sensor_id    | ch1 に関連付けるセンサーID。0 は関連付け無し                      |
| ch2_sensor_id    | ch2 に関連付けるセンサーID。0 は関連付け無し                      |
| ch3_sensor_id    | ch3 に関連付けるセンサーID。0 は関連付け無し                      |
| ch4_sensor_id    | ch4 に関連付けるセンサーID。0 は関連付け無し                      |
| ch1_sensor_type  | ch1 に関連付けるセンサー種別(※センサー種別は次ページ参照)                |
| ch2_sensor_type  | ch2 に関連付けるセンサー種別(※センサー種別は次ページ参照)                |
| ch3_sensor_type  | ch3 に関連付けるセンサー種別(※センサー種別は次ページ参照)                |
| ch4_sensor_type  | ch4 に関連付けるセンサー種別(※センサー種別は次ページ参照)                |
| camera_url       | カメラの画像取得 URL                                    |
| disp_wait_time   | 欠落データ強制表示時間(分)                                  |
| mailsend1        | 宛先1のメールアドレス                                     |
| mail1sendcount   | 宛先1のメール送信回数(1~3を設定)                             |
| mailsend2        | 宛先2のメールアドレス                                     |
| mail2sendcount   | 宛先2のメール送信回数(1~3を設定)                             |
| mailsend3        | 宛先3のメールアドレス                                     |
| mail3sendcount   | 宛先3のメール送信回数(1~3を設定)                             |
| noreply_minute   | 無通信状態判定の経過≧分(1~14400 を設定)                       |
| noreply_notice   | 無通信状態のメール送信有無(1:送信する、0:送信しない)                   |

| noreply_subject        | 無通信状態件名             |
|------------------------|---------------------|
| noreply_text           | 無通信状態のメール本文(改行指定不可) |
| external_link_liveview | 外部アクセス用製品ライブビューURL  |
| external_link_setting  | 外部アクセス用製品設定 URL     |

# センサー種別について

| 管理番号 | 説明                    |
|------|-----------------------|
| 201  | SpreadRouter-MW アナログ1 |
| 202  | SpreadRouter-MW アナログ2 |
| 203  | SpreadRouter-MW デジタル1 |
| 204  | SpreadRouter-MW デジタル2 |
| 205  | SpreadRouter-MW デジタル3 |
| 206  | SpreadRouter-MW デジタル4 |
| 207  | SpreadRouter-MW CT1   |
| 208  | SpreadRouter-MW CT2   |
| 209  | SpreadRouter-MW CT3   |
| 210  | SpreadRouter-MW CT4   |
| 301  | SpreadRouter-A アナログ1  |
| 302  | SpreadRouter-A アナログ2  |
| 303  | SpreadRouter-A アナログ3  |
| 304  | SpreadRouter-A アナログ 4 |
| 401  | SpreadRouter-A デジタル 1 |
| 402  | SpreadRouter-A デジタル 2 |
| 403  | SpreadRouter-A デジタル 3 |
| 404  | SpreadRouter-A デジタル 4 |
| 501  | 拡張ユニット センサーch1        |
| 502  | 拡張ユニット センサーch2        |
| 503  | 拡張ユニット センサーch3        |
| 504  | 拡張ユニット センサーch4        |
| 505  | 拡張ユニット センサーch5        |
| 506  | 拡張ユニット センサーch6        |
| 507  | 拡張ユニット センサーch7        |
| 508  | 拡張ユニット センサーch8        |
| 509  | 拡張ユニット センサーch9        |
| 510  | 拡張ユニット センサーch10       |
| 511  | 拡張ユニット センサーch11       |
| 512  | 拡張ユニット センサーch12       |
| 513  | 拡張ユニット センサーch13       |
| 514  | 拡張ユニット センサーch14       |
| 515  | <br>拡張ユニット センサーch15   |
| 516  | 拡張ユニット センサーch16       |

| カメラに関連付け | るセンサー種別のコードは下記の値となります。 |
|----------|------------------------|
|          |                        |

#### ユニット設定のインポート機能

SR-IMAGE に利用開始時にゲートウェイやユニットを新規登録したり、登録済のユニット情報に対して設定変更を CSV フ アイルを読込反映させる機能です。

この CSV ファイルフォーマットは設定出力(ユニット設定のエクスポート機能)のフォーマットと同じため、設定出力したファイルを編集した後に、読み込ませる事で反映も可能です。しかし設定項目数が膨大なため、主な利用方法としては、

・利用開始時のゲートウェイ、ユニットの新規登録

・運用中に新たなゲートウェイ、ユニットの追加登録

での利用を推奨します。

新規登録や追加登録後は、SR-IMAGEのユニット設定やゲートウェイ設定で各種設定を行ってください。 ファイルフォーマットの各項目の説明については、ユニット設定情報のCSVフォーマット説明を参照ください。

ゲートウェイ、ユニットの新規・追加登録を行うには、最低限以下の項目が必須となりますので、インポート用 CSV ファ イルは下記項目名と設定値を記載して作成すれば新規・追加登録が可能になります。

| 項目名<br>(CSV 先頭行) | 説明                                                     | 必須項目 |
|------------------|--------------------------------------------------------|------|
| ipaddress        | GW の IP アドレス。最新取得を行う為に SR-IMAGE から GW ヘアクセスします。        | 必須   |
| port             | GW の最新取得用のポート番号。SR-IMAGE から GW ヘアクセスします。               | 必須   |
| gateway          | GW を識別する ID。GW 側に設定された半角英数で登録と同じ値を設定します。<br>(最大 12 文字) | 必須   |
| unit_id          | ユニット番号。A や MW の機器 ID に相当                               | 必須   |

必須4項目の設定ファイルを作成し、設定ファイル入力から読み込ませることで、新規・追加登録が可能になります。そのため、必ずゲートウェイとユニットを登録する必要があります。

・ゲートウェイだけを追加することはできません。紐づくユニットを一緒に追加してください。(もしユニットは別途後 日追加が決まる場合は、ダミーでユニットを登録しておき、実際にユニット追加時には同じゲートウェイと新ユニットで 追加を行い、ダミーユニットは削除してください)

・ユニットだけを追加することはできません。必ずゲートウェイに紐づく必要があるため。(紐づくゲートウェイが既に 登録済であれば、登録済のゲートウェイ[ipaddress, port, gateway]を記載しユニット追加すると紐づいて登録できま す)

## 次にサンプルイメージを添付します。

| 1  | 自動保存(● ォフ)〔                   |           |       |              |                      | ユニットイン           | ホート最低限を | 須項目.csv |      |         |            |
|----|-------------------------------|-----------|-------|--------------|----------------------|------------------|---------|---------|------|---------|------------|
| 7  | アイル <u>ホーム</u>                | 挿入 /      | ージレ   | イアウト         | 数式 デー                | 9 校開             | 表示開     | 発 ヘルブ   | チーム  |         |            |
| [  | - 🔏 切り取り                      |           | 游ゴシ   | ック           | •                    | 11 - A A         | E E :   | ≡ 🗞 -   | 診折り返 | 」て全体を表示 | する 標       |
| 站  | → ↓ Llョコビー ~<br>ン付け ↓ ダ 書式のコピ | -/貼り付け    | в.    | r <u>u</u> ~ | ⊞ •   <u>&amp;</u> • | <u>A</u> ~   # ~ | EES     |         | セルを約 | 詰合して中央捕 | ž ~ 🖾      |
|    | クリップボード                       | , int the |       |              | フォント                 | r                | ي<br>لا |         | 配置   |         | r <u>s</u> |
| L1 | 5                             | *         |       | × v          | $f_{x}$              |                  |         |         |      |         |            |
| 4  | A                             | В         |       | С            | D                    | E                | F       | G       | н    | I.      | J          |
| 1  | ipaddress                     | port      | gatev | vay          | unit_id              |                  |         |         |      |         |            |
| ÷. | 101 102 /6 66                 | 22133     | LTES  | ateway7      | 1973                 |                  |         |         |      |         |            |
| 2  | 101.125.45.50                 |           |       |              |                      |                  |         |         |      |         |            |
| 2  | 101.125.45.50                 | 22200     |       |              |                      |                  |         |         |      |         |            |

| ipaddress → 181.123.45.56  |  |  |  |  |  |
|----------------------------|--|--|--|--|--|
| port $\rightarrow$ 22133   |  |  |  |  |  |
| gateway → LTEgateway7      |  |  |  |  |  |
| unit_id $\rightarrow$ 1973 |  |  |  |  |  |

csv ファイルで必須項目の[項目名]と[設定値]を記載したファイルです。この状態で CSV 形式で保存します。 ここでは仮に[インポート\_必須項目.csv]という名称で保存します。

| SR-IMAGE ユニッ | ット設定入出力           |    |
|--------------|-------------------|----|
| 設定ファイル出力     |                   |    |
| ユニット選択       | 選択なし <del>▼</del> |    |
| 出力           |                   |    |
| - 設定ファイル入力   |                   |    |
| CSV設定ファイル    | ファイルを遵択 道訳されていません |    |
| 入力           |                   |    |
|              |                   | =- |
|              |                   | 戻る |

先ほど作成した[インポート\_必須項目.csv] を [ファイルを選択]から読み込みます。

| 1台の設定に成功しました |                                              |
|--------------|----------------------------------------------|
|              | SR-IMAGE ユニット設定入出力                           |
|              | 設定ファイル出力                                     |
|              | ユニット選択 選択なし マ                                |
|              | 出力                                           |
|              | -<br>設定ファイル入力<br>CSV設定ファイル ファイルを選択 選択されていません |
|              | 入力                                           |
|              |                                              |
|              |                                              |

インポートが成功すると画面左上に、新たに登録された件数が表示されます。

[閉じる] ボタンを押下し、メインの状態表示画面に戻ります。

| SR-IMAGE t  | こンサー状態表示                                           |                    |            |          |            |          |     |       |       |    |
|-------------|----------------------------------------------------|--------------------|------------|----------|------------|----------|-----|-------|-------|----|
| 重点監視Gateway | 重点監視なし▼                                            |                    |            | 表示更新     | 最新取得       |          | 最初  | 前の10件 | 次の10件 | 最後 |
| 自点監視ユニット    | 重点監視なし ▼                                           |                    |            |          |            |          |     |       |       |    |
| カメラ         | LTEgateway7 : /01973                               |                    |            |          |            |          |     |       |       |    |
|             | GW001 水位監視拠点/testGW001:IMG-茜側盛                     | ユニット               | 日付         | 時刻       | 取得日        | 取得時間     | SEQ | RSSI  |       |    |
|             | り土高架壁図1/00001<br>GM002 比位乾燥感点http://gm/GM/002・デフトA | IMG-河川監視ユニット/00003 | 2022-01-31 | 19:14:34 | 2022-01-31 | 19:14:34 | -   |       |       |    |
| カメラ         | AD02/00001                                         | カメラ直像              |            |          |            |          |     |       |       |    |

重点監視 Gateway のプルダウンメニュー内に、新たに追加したゲートウェイ情報が登録されたこと。

| by SR-Solution<br>ゲートウェイ設定<br>00/12/bit 2015/00/10/00/100/10/00/10/00/10/00/10/00/10/00/10/00/10/00/10/00/10/00/10/00/10/00/10/00/10/00/10/00/10/00/10/00/10/00/10/00/10/00/10/00/10/00/10/00/10/00/10/00/10/00/10/00/10/00/100/100/00/ | インポートで追加したゲー<br>登録されています。 | トウェイがリストに              |
|----------------------------------------------------------------------------------------------------|---------------------------|------------------------|
| ा होता। अतः नहार्रमात्र 2.34400000000000000000000000000000000000                                                                                                    | _                         |                        |
| SR-IMAGE ゲートウェイ設定                                                                                                    |                           | インポートした際に記載した項目        |
| Gateway                                                                                                    | LTEgateway7               | gateway                |
| Gateway名(最大16文子) ※必須<br>IPアドレス ※必須                                                                                                    | 181 123 45 56             | ー<br>IP アドレス           |
| ボート番号 ※必須                                                                                                    | 22133                     | ポート番号                  |
| <監視拠点設定>                                                                                                    |                           | の設定値が先ほどの設定情報と一致していること |
| 異常監視有効無効                                                                                                    | 監視しない ●                   |                        |

先ほどインポートしたファイルの内容と同じものが登録されたこと。必要に応じ追加設定を行ってください。

| 回様にユーツト設定画面でも追加したユーツトが表示されています。 | にユニット設定画面でも追加したユニットが | 表示されています。 |
|---------------------------------|----------------------|-----------|
|---------------------------------|----------------------|-----------|

データ取得間隔 通常時(秒) データ取得間隔 異常時(秒) 無応答タイムアウト時間(秒)

登録 閉じる 設定同期

| SR-IMAGE ユニット設定                          |                    |       |                      |
|------------------------------------------|--------------------|-------|----------------------|
| 登録 削除 閉じる 最新取得                           |                    |       |                      |
| Gateway                                  | ユニット               | Błd   | 時刻 取得日 取得時間 SEQ RSSI |
| - →<br>Cateway                           | -/-<br>LTEgateway7 | ] 🗕 — | インポートした際のゲートウェイ情報が選択 |
| Catewoy各<br>ユニット目号<br>ユニット名(病大16(2手) ※必須 | 01973              | ]•    | 追加したユニット番号が登録        |
| デバイスパターン                                 | 遥沢してください ¢         |       |                      |
| <メール通知宛先設定>                              |                    |       |                      |
| 売先1 メールアドレス ×必須                          |                    |       |                      |
| 売先1 メール諸儒問題                              | 1.0                |       |                      |

先ほどインポートしたファイルの内容と同じものが登録されたこと。必要に応じたユニット設定を行ってください。

### カメラ設定のインポート機能

SR-IMAGE に利用開始時にゲートウェイやユニットを新規登録の次にカメラの登録を行います。 この CSV ファイルフォーマットは設定出力(カメラ設定のエクスポート機能)のフォーマットと同じため、設定出力した ファイルを編集した後に、読み込ませる事で反映も可能です。しかし設定項目数が多い為、主な利用方法としては、

・利用開始時のカメラの新規登録

・運用中に新たなカメラの追加登録

での利用を推奨します。

カメラの新規登録や追加登録を行うには、SR-IMAGE に予め SR-IMAGE に下記の登録が行われている必要があります。 ・カメラと同じゲートウェイやユニットが登録されていること(先にユニットインポートで設定が必要です) ・カメラが接続されるゲートウェイのゲートウェイ名称、IP アドレス、ポートが登録されていること

インポート機能でカメラ追加後は、SR-IMAGE 上のカメラ設定で必要な設定を追加します。 ファイルフォーマットの各項目の説明については、<u>カメラ設定情報の CSV フォーマット説明</u>を参照ください。

カメラの新規・追加登録を行うには、最低限以下の項目が必須となりますので、インポート用 CSV ファイルは下記項目名 と設定値を記載して作成すれば新規・追加登録が可能になります。

| 項目名<br>(CSV 先頭行) | 説明                                       | 必須項目 |
|------------------|------------------------------------------|------|
|                  |                                          |      |
| gateway          | GW を識別する ID。GW 側に設定された半角英数で登録と同じ値を設定します。 | 心須   |
| gatoway          | (最大 12 文字)                               | 见项   |
| camera_no        | ゲートウェイに接続するカメラ番号(1 または 2)                | 必須   |

必須2項目の設定ファイルを作成し、設定ファイル入力から読み込ませることで、新規・追加登録が可能になります。カ メラ設定だけを先に追加することはできません。gateway が存在する事が前提となるため、先にゲートウェイとユニット を登録する必要があります。

次にサンプルイメージを添付します。

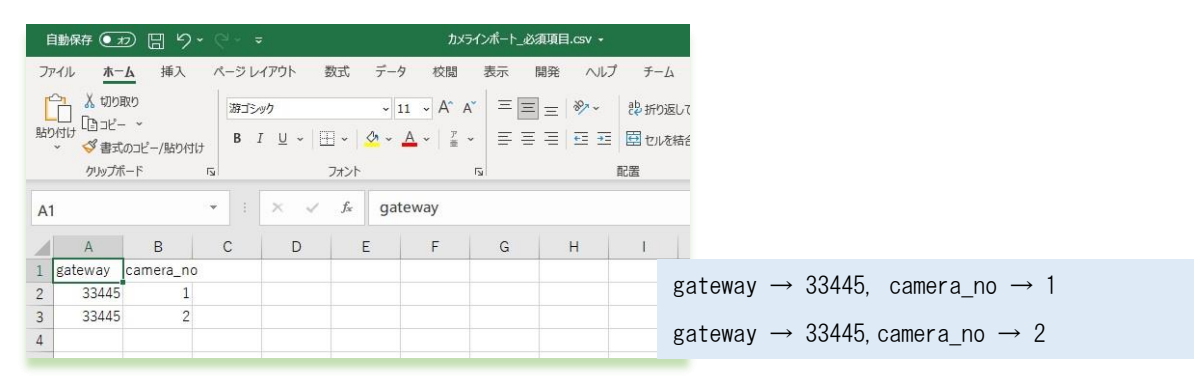

csv ファイルで必須項目の[項目名]と[設定値]を記載したファイルです。この状態で CSV 形式で保存します。 ここでは仮に[カメラインポート\_必須項目.csv]という名称で保存します。

| SR-IMAGE カメ | ラ設定入出力                   |    |
|-------------|--------------------------|----|
| 設定ファイル出力    |                          |    |
| カメラ選択       | 選択なし ▼                   |    |
| 出力          |                          |    |
| 設定ファイル入力    |                          |    |
| CSV設定ファイル   | ファイルを選択 カメライン…」。必須項目.csv |    |
| 入力          |                          |    |
|             |                          | 戻る |

先ほど作成した[カメラインポート\_必須項目.csv]を[ファイルを選択]から読み込みます。

| 2台の設定に成功しよした |                             |
|--------------|-----------------------------|
|              | SR-IMAGE カメラ設定入出力           |
|              | 設定ファイル出力                    |
|              | ルメラ進択 選択なし ▼                |
|              | 出力                          |
|              | 設定ファイル入力                    |
|              | CSV設定ファイル ファイルを選択 選択されていません |
|              | 入力                          |
|              |                             |
|              |                             |

インポートが成功すると画面左上に、新たに登録された件数が表示されます。 [閉じる] ボタンを押下し、メインの状態表示画面に戻ります。

## 2.14. グラフ表示画面

第2章 SR-IMAGE 画面説明

# 2.14 グラフ表示画面

# グラフ表示ユニット選択、期間選択

グラフ表示を行うためには、まず表示したいユニットまたはカメラを選択します。次にグラフ表示期間を選択してください。選択後、[グラフ表示]押下します。 [閉じる]はメイン状態表示画面に戻ります。

グラフ表示が可能なのは、MW[アナログ, CT]、A アナログ[アナログ全て]、A デジタル[パルスカウント時]、拡張ユニット [数値]が表示可能です。

カメラ選択を行った場合は、カメラに関連するグラフ表示可能なセンサー(CH1~CH4)としてグラフ表示されます。 ユニット設定が行われていないものは選択できません。

| SR-IMAGE クラフ | 表示                                |                    |
|--------------|-----------------------------------|--------------------|
| 出力方法         | ユニット選択 ▼                          | グラフ表示したいユニットを1台選択。 |
| ユニット選択       | GW12345 水位監視拠点/12345 : IMG-W      | グラフ表示期間を選択。        |
| 開始日時         | 2022/01/27     □     17 ◆ 時 0 ◆ 分 |                    |
| 終了日時         | 2022/01/27 📋 18 🕈 時 0 🕈 分         |                    |
| グラフ表示        |                                   |                    |
|              |                                   |                    |
|              |                                   | センサーカメラ            |
|              |                                   |                    |

※グラフに表示出来る最大件数は、1 センサーデータ 30000 件までグラフ表示可能です。

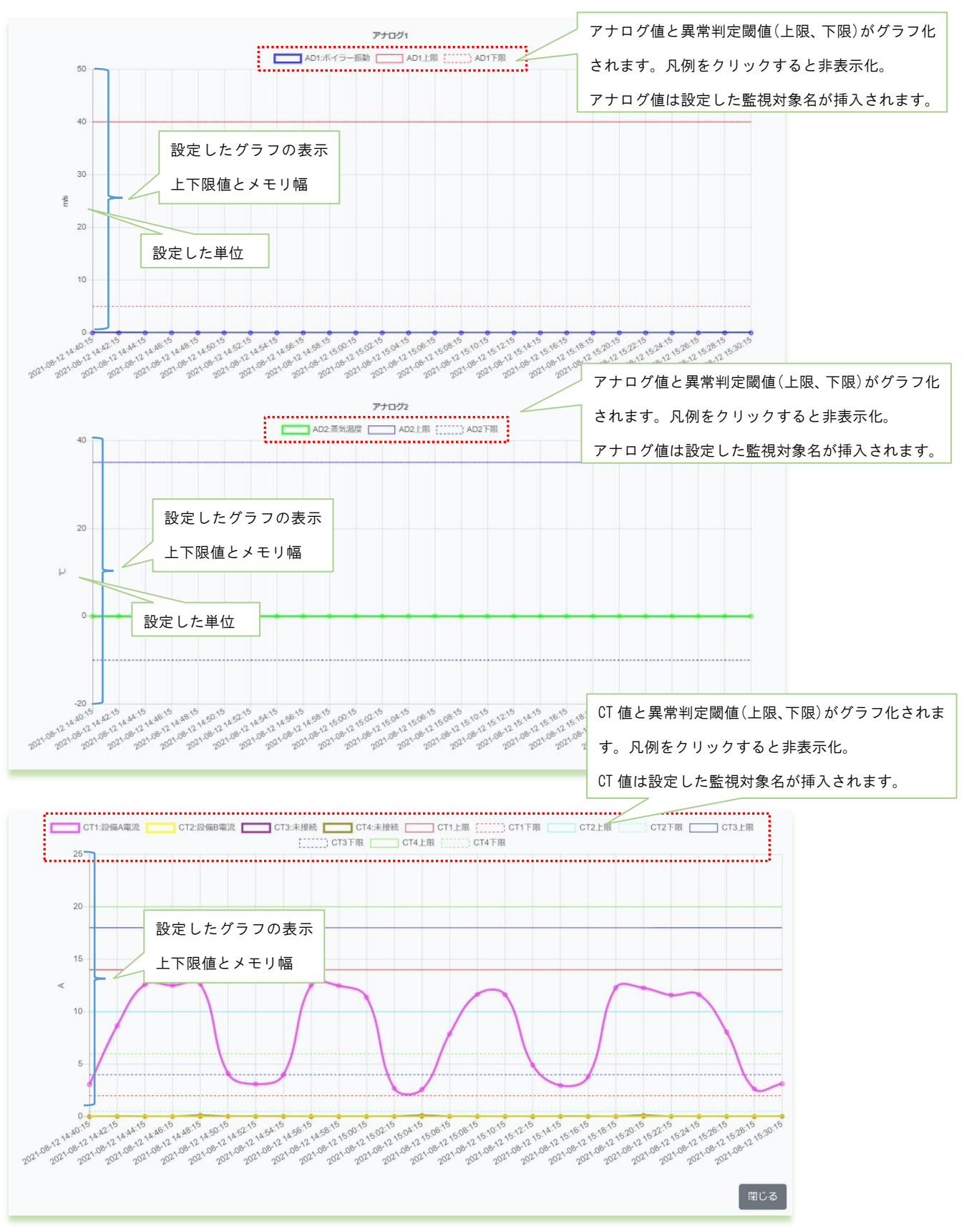

### SpreadRouter-MW ※AD1とAD2の単位が異なる場合

上段から、指定期間の AD1 (アナログ1)、AD2 (アナログ2)、CT1~4 のグラフを表示します。

WW では単位が同じ場合、アナログ1と2がまとめて表示されます。

- アナログ値と異常判定閾値(上限、下限)がグラフ化されます。凡
- 例をクリックすると非表示化。

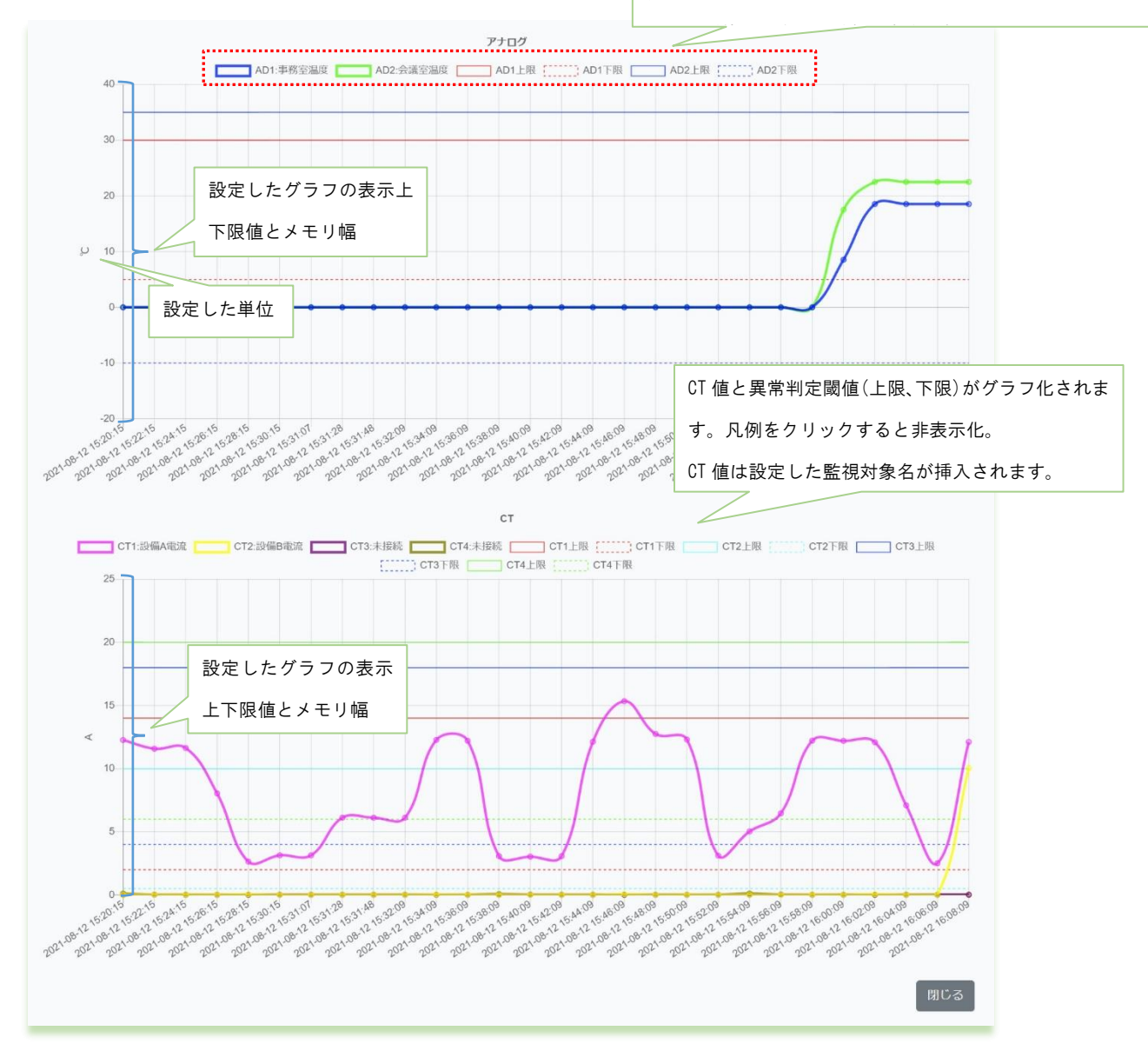

上段から、指定期間の AD1、AD2 (アナログ 1, 2)、CT1~4 のグラフを表示します。

- ・期間選択を行った際、データの存在しない期間は開始期間から省略され、データ存在期間以降で表示が行われます。
- ・WW のアナロググラフ表示は、単位が同じ場合、1 つのグラフ内に AD1/AD2 を表示します。単位名称が異なる場合は2 つ のグラフに分かれます。1 つのグラフで表示する場合の上限下限値は、AD1/AD2 の上限の高い値と低い値が採用し表示 し

ます。

・単位が同じでも双方の値が離れる様なケースであったり、グラフを分けたい場合には、単位名称をあえて変えて設定することで2つのグラフに分けて表示することができます。

·アナログ、CT 共に異常判定となる上限と下限の閾値もグラフに挿入しています。閾値は最新設定状態で挿入します。

## SpreadRouter-A アナログ

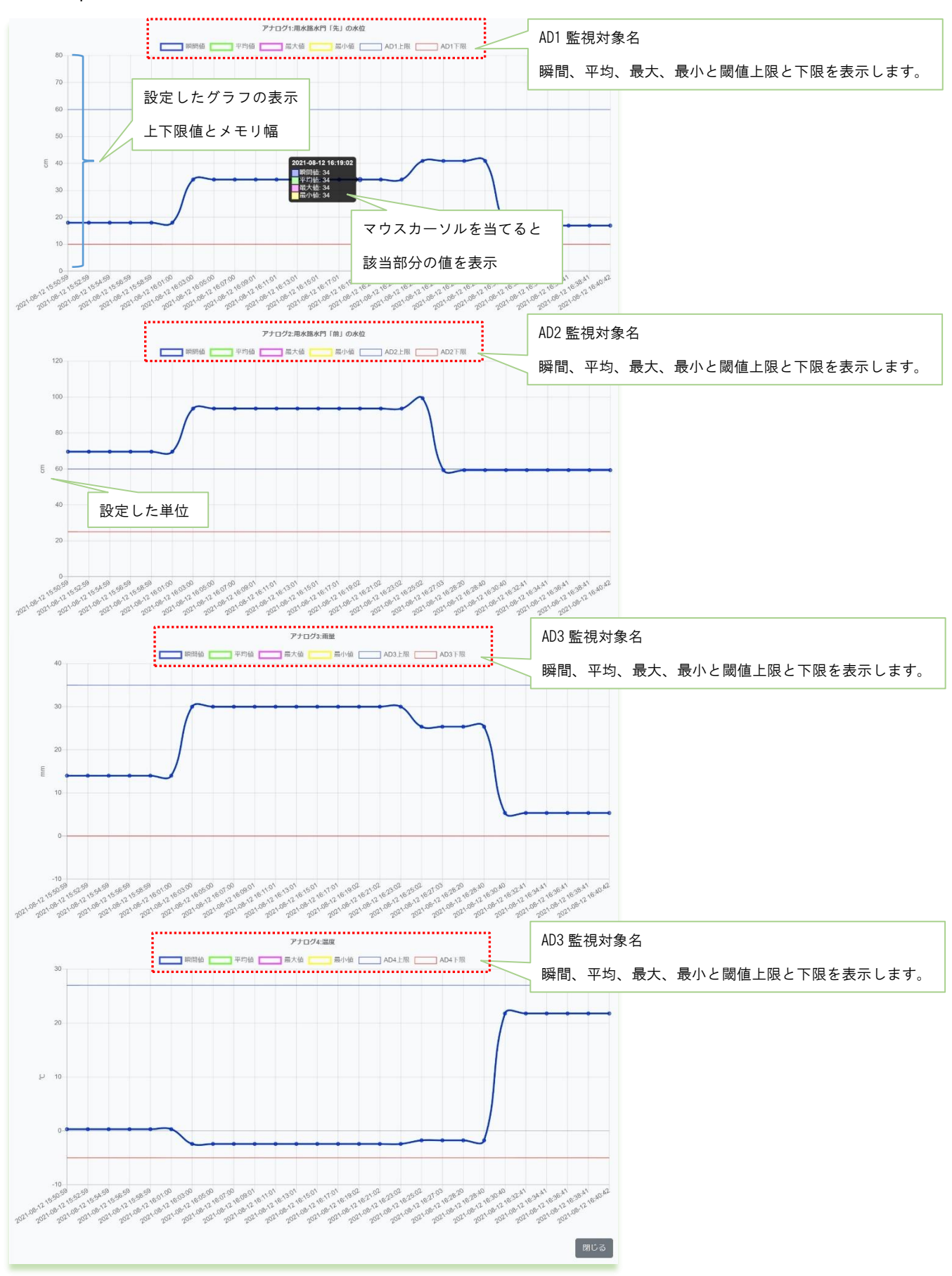

上段から、指定期間の AD1 (アナログ1)、~AD4 (アナログ4)のグラフを表示します。SpreadRouter-A のアナロググラ フは、各 Ch の単位が同じでも ch 毎にグラフが独立表示され、ch 毎に監視対象名を挿入、グラフには**瞬間値、平均値、** 最大値、最小値の4本と異常判定とする上限閾値、下限閾値の表示を行います。閾値は最新の設定状態でグラフへ挿入さ れます。

期間選択を行ない表示した際に、データの存在しない期間は開始期間から省略され、データ存在期間以降で表示が行われます。

SpreadRouter-A デジタル ※パルスカウンタのみ表示

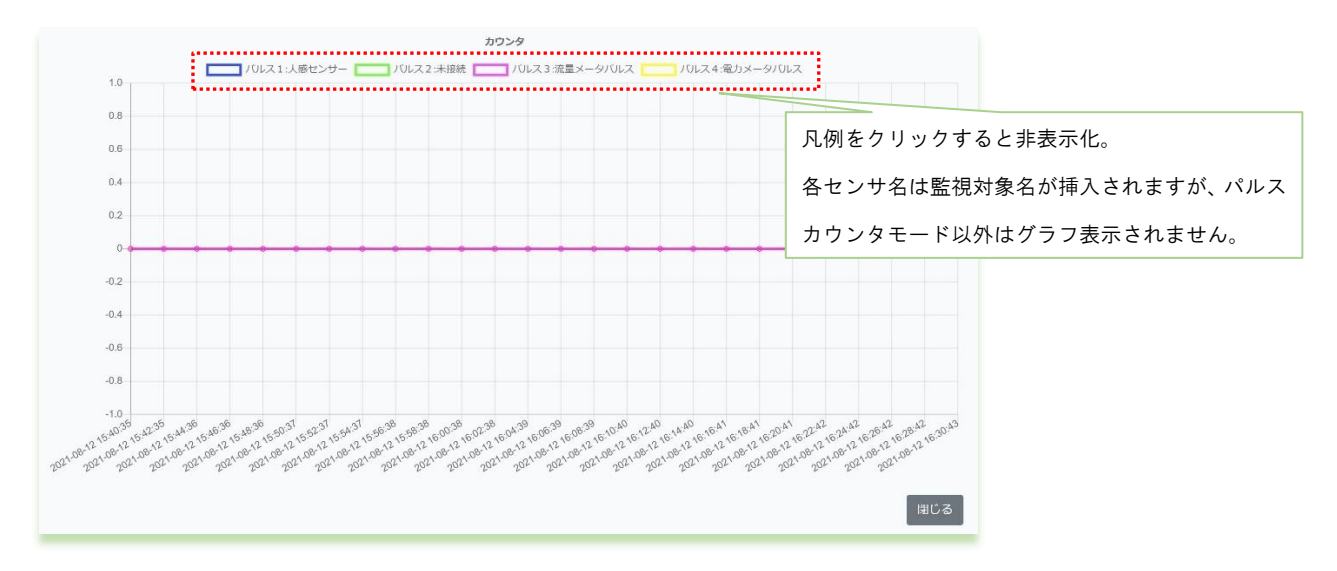

パルスカウント値をグラフ表示します。ON/OFF モードはグラフ表示対象外となり、該当の ch は表示されません。機器の 電源が OFF になった場合等は、パルスカウント値が 0 に戻ります。

#### 拡張ユニット ※表示可能なセンサー対象種別は数値

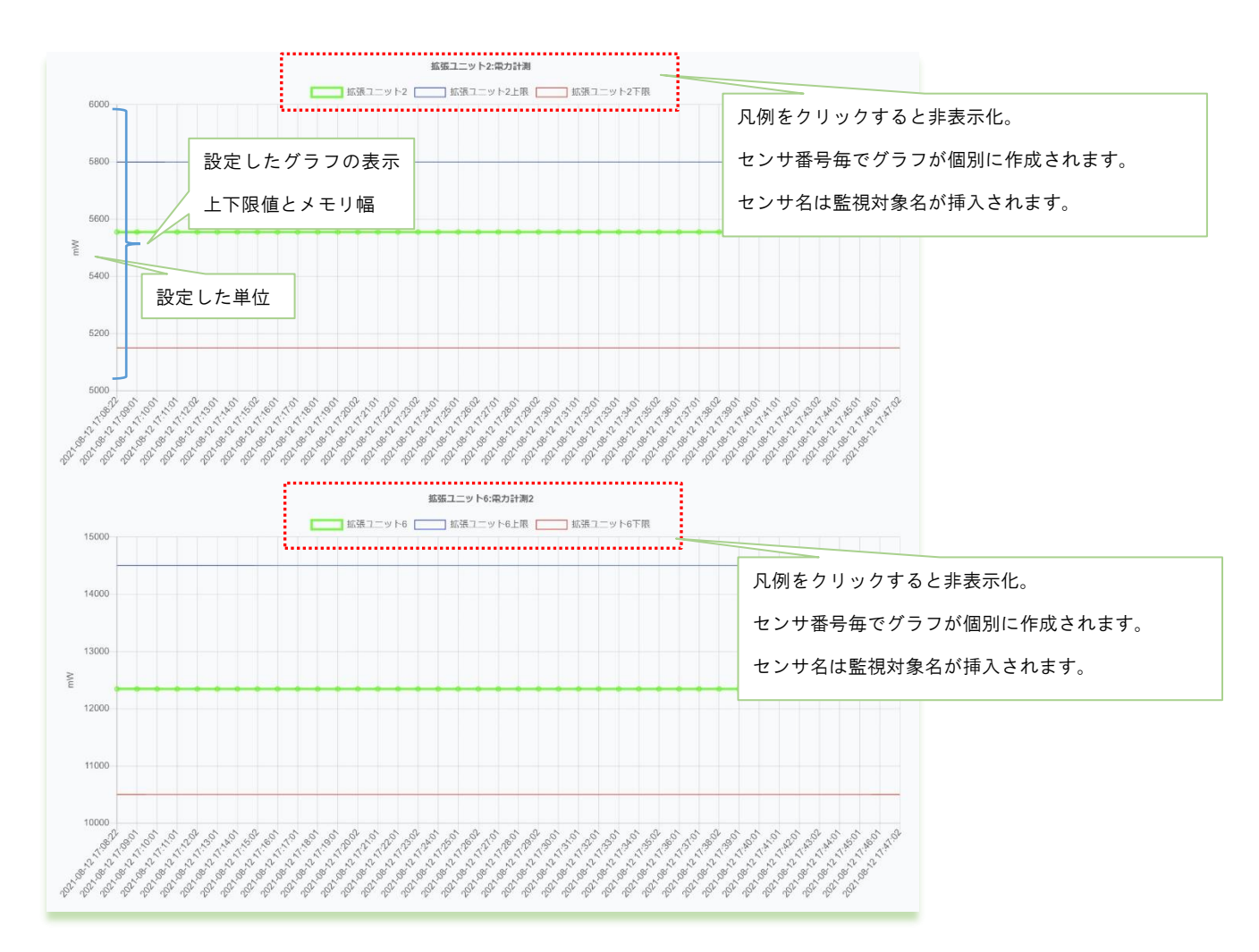

選択した拡張ユニットのセンサ種別が数値のセンサがグラフ表示されます。数値種別以外のセンサはグラフ表示されません。

- ・期間選択を行った際、データの存在しない期間は開始期間から省略され、データ存在期間以降で表示が行われます。
- ・拡張ユニットのセンサ番号毎に個別にグラフが作成されます。
- ・センサー値と異常判定となる上限と下限の閾値もグラフに挿入しています。閾値は最新設定状態で挿入します。

#### 2.15. CSV ファイル・画像出力画面

# 第2章 SR-IMAGE 画面説明

# <u>2.15 CSV ファイル・画像出力画面</u>

#### CSV ファイル・画像出力画面

蓄積されたセンサーデータを CSV ファイル出力したり、画像データを出力することができます。出力対象を「ユニット」 か「カメラ」の選択を行い、ダウンロードする情報を「センサーデータ」か「画像」を選びます。出力対象期間の開始日 と終了日を選択するとダウンロードができます。尚、CSV 出力機能は大きく2つあり、選択ユニットの蓄積されたデータ を「①ブラウザからダウンロードする」と「②SR-IMAGE サーバ内のディレクトリに定期的に出力保存する」が利用でき ます。

#### ブラウザからダウンロードする

蓄積されたデータを csv または画像データをファイルに出力しブラウザでダウンロードできる機能です。 最初に出力対象を選択(複数選択可)し、CSV ファイルを出力する種別対象を抽出します。

|                                 | 最初に出力方法でカメラ・ユニットを選択します。                           |
|---------------------------------|---------------------------------------------------|
| SR-IMAGE CSV出力機能                |                                                   |
| CSVブラウザ出力                       | /◆カメラ選択時                                          |
| ±カ方法 カメラ選択 ▼<br>実新              | ・出力したいデータのカメラを選択します。                              |
| カメラ進駅 GW12345 水位監視拠点/12345:GW12 | ・カメラに関連するセンサーデータを CSV 出力か、カメラ画像出力を選択              |
| 出力ファイル経測  ●CSVファイル  ○画像ファイル     | ◆┐╴ット選択時                                          |
| MD2EH 2022/01/2E                |                                                   |
| 終了日 2022/01/27 🗖                | ・[全選択][MW][A(analog)][A(digital)][拡張ユニット]から選択します。 |
| 出力                              | ・[更新]で出力したい対象ユニットを選択(センサーデータ出力)                   |
| CSV自動出力機能設定                     |                                                   |
| CSV自動出力対象連訳 選択なし マ              | 出力される GSV ノオーマットは選択対象に関連する項目のみ出力されるため、出力          |
| 出力院施(1~48時間) 48 €               | 対象が異なるとファイルのフォーマットも異なりますので注意してください。               |
|                                 | センサー カメラ [センサー]センサー状態表示画面に戻ります。                   |
|                                 | [カメラ] カメラ表示画面に戻ります。                               |

◆CSV ファイルの最大出力可能な件数は、1 ファイル 100 万件となりますので、選択を行い[出力] 押下時に、データが 100 万件超える場合は、ポップアップメッセージでエラー表示を行います。出力は行われませんので、ユニット・期間の 再選択を行ってください。

# ◆CSV 出力ファイル名

20220131-201916\_IMAGE\_CAMERA. csv 日付\_時間\_IMAGE\_CAMERA. csv (IMAGE\_CAMERA 固定)

## ◆蓄積期間

SR-IMAGE ではセンサーデータの保存期間は直近1年分のデータが保存される仕様となっております。1年を過ぎたデータ は内部で自動的に削除されますので、蓄積データを残したい場合は、csv 出力にて外部へ保存を行ってください。

## ◆画像データ出力ファイル名

20220131-183331\_IMAGE\_CAMERA. zip 日付\_時間\_IMAGE\_CAMERA. zip (IMAGE\_CAMERA 固定) zip ファイルを解凍すると CameraHistory フォルダ構成は下記の様に作成されます。

CameraHistory¥gateway\_id¥camera 番号¥YYYY-MM-DD¥画像ファイル

## ユニット選択時の csv フォーマット説明

ユニット選択時の CSV ファイルのフォーマットは、選択されたユニット種別により出力される項目が異なります。 複数ユニット種別が選択された場合の項目名の並び順は以下の優先度で並びます。 [共通項目][MW][A アナログ][A デジタル][拡張ユニット][劣化計測] ※共通項目はどのユニット種別でも出力されます。

| 項目名     |      | セット対象   | -¥ ng                                   |
|---------|------|---------|-----------------------------------------|
| CSV 先頭行 | 項日裡別 | ユニット    | 武化 99                                   |
| gateway | 共通項目 | 全て      | SpreadRouter-LTE(Gateway)               |
| unit_id | 共通項目 | 全て      | 対象ユニットの自局 ID                            |
| rcvdate | 共通項目 | 全て      | SpreadRouter-LTE(Gateway)がセンサーデータ受信した日付 |
| rcvtime | 共通項目 | 全て      | SpreadRouter-LTE(Gateway)がセンサーデータ受信した時間 |
| getdate | 共通項目 | A アナログ/ | センサーデータ送信局が検出した日付                       |
|         |      | Aデジタル   |                                         |
| gettime | 共通項目 | A アナログ/ | センサーデータ送信局が検出した時間                       |
|         |      | Aデジタル   |                                         |
| seq     | 共通項目 | A アナログ/ | センサーデータ送信局が送信したシーケンス番号                  |
|         |      | Aデジタル   |                                         |
| rssi    | 共通項目 | A アナログ/ | 親局が受信した際の RSSI 値                        |
|         |      | A デジタル/ |                                         |
|         |      | MW      |                                         |
| poweron | 共通項目 | A アナログ/ | 電源 ON になってから1回目のセンサーデータを表す値             |
|         |      | A デジタル/ |                                         |
|         |      | MW      |                                         |
| ad1     | MW   | MW      | アナログ1の平均値(送信と送信間内の平均)                   |
| ad2     | MW   | MW      | アナログ2の平均値(送信と送信間内の平均)                   |
| di1     | MW   | MW      | デジタル1の値(ON/OFF)                         |
| di2     | MW   | MW      | デジタル2の値(ON/OFF)                         |
| di3     | MW   | MW      | デジタル3の値(ON/OFF)                         |
| di4     | MW   | MW      | デジタル4の値 (ON/OFF)                        |
| ct1     | MW   | MW      | CT1 の平均値(送信と送信間内の平均)                    |

先頭行:項目名 区切り文字:カンマ

| ct2      | MW      | MW      | CT2 の平均値(送信と送信間内の平均)                 |
|----------|---------|---------|--------------------------------------|
| ct3      | MW      | MW      | CT3 の平均値(送信と送信間内の平均)                 |
| ct4      | MW      | MW      | CT4 の平均値(送信と送信間内の平均)                 |
| deviceid | A アナログ/ | A アナログ/ | 自局とは異なるデバイス ID(SR-IMAGE での参照先はありません) |
|          | Aデジタル   | Aデジタル   |                                      |
| ch1last  | Aアナログ   | Aアナログ   | アナログ1の瞬時値(送信時の値)                     |
| ch2last  | Aアナログ   | Aアナログ   | アナログ2の瞬時値(送信時の値)                     |
| ch3last  | Aアナログ   | Aアナログ   | アナログ3の瞬時値(送信時の値)                     |
| ch4last  | Aアナログ   | Aアナログ   | アナログ4の瞬時値(送信時の値)                     |
| ch1ave   | Aアナログ   | Aアナログ   | アナログ1の平均値(送信と送信間内の平均)                |
| ch2ave   | Aアナログ   | Aアナログ   | アナログ2の平均値(送信と送信間内の平均)                |
| ch3ave   | Aアナログ   | Aアナログ   | アナログ3の平均値(送信と送信間内の平均)                |
| ch4ave   | Aアナログ   | Aアナログ   | アナログ4の平均値(送信と送信間内の平均)                |
| ch1max   | Aアナログ   | Aアナログ   | アナログ1の最大値(送信と送信間内での最大値)              |
| ch2max   | Aアナログ   | Aアナログ   | アナログ2の最大値(送信と送信間内での最大値)              |
| ch3max   | Aアナログ   | Aアナログ   | アナログ3の最大値(送信と送信間内での最大値)              |
| ch4max   | Aアナログ   | Aアナログ   | アナログ4の最大値(送信と送信間内での最大値)              |
| ch1min   | Aアナログ   | Aアナログ   | アナログ4の最小値(送信と送信間内での最小値)              |
| ch2min   | Aアナログ   | Aアナログ   | アナログ4の最小値(送信と送信間内での最小値)              |
| ch3min   | Aアナログ   | Aアナログ   | アナログ4の最小値(送信と送信間内での最小値)              |
| ch4min   | Aアナログ   | Aアナログ   | アナログ4の最小値(送信と送信間内での最小値)              |
| adi1mode | Aデジタル   | Aデジタル   | デジタル1の検出モード 0:ON/OFF モード、1:パルスカウンタモ  |
|          |         |         | - K                                  |
| adi2mode | Aデジタル   | Aデジタル   | デジタル2の検出モード 0:ON/OFF モード、1:パルスカウンタモ  |
|          |         |         | - F                                  |
| adi3mode | Aデジタル   | Aデジタル   | デジタル3の検出モード 0:ON/OFF モード、1:パルスカウンタモ  |
|          |         |         | - ド                                  |
| adi4mode | Aデジタル   | Aデジタル   | デジタル4の検出モード 0:ON/OFF モード、1:パルスカウンタモ  |
|          |         |         | - ド                                  |
| adi1     | Aデジタル   | Aデジタル   | デジタル1の値(ON / OFF) ※パルスカウンタモード時同様     |
| adi2     | Aデジタル   | Aデジタル   | デジタル2の値(ON / OFF) ※パルスカウンタモード時同様     |
| adi3     | Aデジタル   | Aデジタル   | デジタル3の値(ON / OFF) ※パルスカウンタモード時同様     |
| adi4     | Aデジタル   | Aデジタル   | デジタル4の値(ON / OFF) ※パルスカウンタモード時同様     |
| apulse1  | Aデジタル   | Aデジタル   | デジタル1のパルスカウント値 ※ON/OFF モード時は0        |
| apulse2  | Aデジタル   | Aデジタル   | デジタル1のパルスカウント値 ※ON/OFF モード時は0        |
| apulse3  | Aデジタル   | Aデジタル   | デジタル1のパルスカウント値 ※ON/OFF モード時は0        |
| apulse4  | Aデジタル   | Aデジタル   | デジタル1のパルスカウント値 ※ON/OFF モード時は0        |

| batt_in_resistance | A アナログ/ | 劣化計測機器才 | 劣化計測機器が計測した内部抵抗値                       |
|--------------------|---------|---------|----------------------------------------|
|                    | A デジタル/ | プション搭載時 |                                        |
| batt_voltage       | A アナログ/ | 劣化計測機器才 | 劣化計測機器が計測した電圧値                         |
|                    | A デジタル/ | プション搭載時 |                                        |
| temp_value         | A アナログ/ | 劣化計測機器才 | 劣化計測機器が計測した温度                          |
|                    | A デジタル/ | プション搭載時 |                                        |
| exp1_type          | 拡張ユニット  | 拡張ユニット  | センサ1の値種別 1:数値、2:バイナリ、3:ON/OFF、4:文字列    |
|                    |         |         | ※該当センサの値を取得しない(設定で無効)の場合は1がセットさ        |
|                    |         |         | <i>h</i> .                             |
|                    |         |         | exp_value_1 は空欄となります。(以下 2~16 も同様)     |
| exp2_type          | 拡張ユニット  | 拡張ユニット  | センサ2の値種別 1:数値、2:バイナリ、3:ON/OFF、4:文字列    |
| exp3_type          | 拡張ユニット  | 拡張ユニット  | センサ3の値種別 1:数値、2:バイナリ、3:ON/OFF、4:文字列    |
| exp4_type          | 拡張ユニット  | 拡張ユニット  | センサ4の値種別 1:数値、2:バイナリ、3:ON/OFF、4:文字列    |
| exp5_type          | 拡張ユニット  | 拡張ユニット  | センサ5の値種別 1:数値、2:バイナリ、3:ON/OFF、4:文字列    |
| exp6_type          | 拡張ユニット  | 拡張ユニット  | センサ6の値種別 1:数値、2:バイナリ、3:ON/OFF、4:文字列    |
| exp7_type          | 拡張ユニット  | 拡張ユニット  | センサ7値種別 1:数値、2:バイナリ、3:ON/OFF、4:文字列     |
| exp8_type          | 拡張ユニット  | 拡張ユニット  | センサ8の値種別 1:数値、2:バイナリ、3:ON/OFF、4:文字列    |
| exp9_type          | 拡張ユニット  | 拡張ユニット  | センサ9の値種別 1:数値、2:バイナリ、3:ON/OFF、4:文字列    |
| exp10_type         | 拡張ユニット  | 拡張ユニット  | センサ10 の値種別 1:数値、2:バイナリ、3:0N/0FF、4:文字列  |
| exp11_type         | 拡張ユニット  | 拡張ユニット  | センサ11 の値種別 1:数値、2:バイナリ、3:0N/0FF、4:文字列  |
| exp12_type         | 拡張ユニット  | 拡張ユニット  | センサ12の値種別 1:数値、2:バイナリ、3:0N/0FF、4:文字列   |
| exp13_type         | 拡張ユニット  | 拡張ユニット  | センサ13 の値種別 1:数値、2:バイナリ、3:0N/0FF、4:文字列  |
| exp14_type         | 拡張ユニット  | 拡張ユニット  | センサ14の値種別 1:数値、2:バイナリ、3:0N/0FF、4:文字列   |
| exp15_type         | 拡張ユニット  | 拡張ユニット  | センサ 15 の値種別 1:数値、2:バイナリ、3:0N/0FF、4:文字列 |
| exp16_type         | 拡張ユニット  | 拡張ユニット  | センサ16 の値種別 1:数値、2:バイナリ、3:0N/0FF、4:文字列  |
| exp_value_1        | 拡張ユニット  | 拡張ユニット  | センサ1の値                                 |
| exp_value_2        | 拡張ユニット  | 拡張ユニット  | センサ2の値                                 |
| exp_value_3        | 拡張ユニット  | 拡張ユニット  | センサ3の値                                 |
| exp_value_4        | 拡張ユニット  | 拡張ユニット  | センサ4の値                                 |
| exp_value_5        | 拡張ユニット  | 拡張ユニット  | センサ5の値                                 |
| exp_value_6        | 拡張ユニット  | 拡張ユニット  | センサ6の値                                 |
| exp_value_7        | 拡張ユニット  | 拡張ユニット  | センサ7の値                                 |
| exp_value_8        | 拡張ユニット  | 拡張ユニット  | センサ8の値                                 |
| exp_value_9        | 拡張ユニット  | 拡張ユニット  | センサ9の値                                 |
| exp_value_10       | 拡張ユニット  | 拡張ユニット  | センサ10の値                                |
| exp_value_11       | 拡張ユニット  | 拡張ユニット  | センサ11の値                                |
| exp_value_12       | 拡張ユニット  | 拡張ユニット  | センサ12の値                                |

| exp_value_13 | 拡張ユニット | 拡張ユニット | センサ 13 の値 |
|--------------|--------|--------|-----------|
| exp_value_14 | 拡張ユニット | 拡張ユニット | センサ14の値   |
| exp_value_15 | 拡張ユニット | 拡張ユニット | センサ 15 の値 |
| exp_value_16 | 拡張ユニット | 拡張ユニット | センサ 16 の値 |

## カメラ選択時の csv フォーマット説明

カメラ選択時の CSV ファイルのフォーマットは統一された項目名で出力されます。 値として異なるのは、ch1\_value~ch4value の中身で、これはカメラに関連付けたセンサー種別により、数値がセットされ たり、ON/OFF がセットされたり異なります。

| 項目名<br>CSV 先頭行 | 項目種別    | セット対象<br>ユニット | 説明                                     |
|----------------|---------|---------------|----------------------------------------|
| gateway        | カメラ共通項目 | 全て            | SpreadRouterR/LTE(Gateway) の SPREAD_ID |
| camera_no      | カメラ共通項目 | 全て            | 対象カメラの番号(1 または 2)                      |
| rcvdate        | カメラ共通項目 | 全て            | SpreadRouter-LTE(Gateway)が画像データ受信した日付  |
| rcvtime        | カメラ共通項目 | 全て            | SpreadRouter-LTE(Gateway)が画像データ受信した時間  |
| image_file     | カメラ共通項目 | 全て            | 画像ファイル名                                |
| ch1_value      | カメラ共通項目 | 全て            | ch1 に関連付けたセンサーの値                       |
| ch2_value      | カメラ共通項目 | 全て            | ch1 に関連付けたセンサーの値                       |
| ch3_value      | カメラ共通項目 | 全て            | ch1 に関連付けたセンサーの値                       |
| ch4_value      | カメラ共通項目 | 全て            | ch1 に関連付けたセンサーの値                       |

先頭行:項目名 区切り文字:カンマ
#### SR-IMAGE サーバ内のディレクトリに定期的に出力保存する

蓄積されたデータを SR-IMAGE サーバ内ディレクトリ(/opt/IMAGE\_csv/)に自動的に定期保存できる機能です。 本機能を利用し csv データを取得するには、SR-IMAGE へ SSH 接続を行い(納入時の設定情報に接続設定を記載)、csv デ ータを手動で取得してください。

| SR-IMAGE CSV | 出力機能                                                                                                    |                   |
|--------------|----------------------------------------------------------------------------------------------------|-------------------|
| CSVブラウザ出力    |                                                                                                    |                   |
| 出力方法         | カメラ選択 ▼                                                                                                 |                   |
| 更新           |                                                                                                    |                   |
| カメラ選択        | GW12345 水位監視拠点/12345:GW12                                                                               |                   |
| 出力ファイル種別     | ●CSVファイル ○画像ファイル                                                                                        |                   |
| 開始日          | 2022/01/2E 🗖                                                                                            |                   |
| 終了日          | 2022/01/27                                                                                              |                   |
| 出力           |                                                                                                    |                   |
| CSV自動出力機能調   | 安定                                                                                                    |                   |
| CSV自動出力対象资択  | 選択なし ▼                                                                                                  |                   |
| 出力開稿(1~48時間) | 48 •                                                                                                    |                   |
| 87F          |                                                                                                    |                   |
|              |                                                                                                    |                   |
|              | センサー カメラ                                                                                                |                   |
|              |                                                                                                    |                   |
|              |                                                                                                    |                   |
| SR-IMAG      | ECSV山刀械能                                                                                                |                   |
| CSVブラウ       | ザ出力                                                                                                    |                   |
| 出力方法         | カメラ選択 🕶                                                                                                 |                   |
|              | □ 全選択                                                                                                   |                   |
| 史新           | □ GW12345 水位監視拠点/12345 : IMG-                                                                           |                   |
| カメラ選択        | WMB-D116シリアル/00001                                                                                      |                   |
|              | □ GW12345 次位監視過点/12345 :IMG-A-DG<br>既設メータ設備/00002                                                       |                   |
| 出力ファイル種別     | 」 □ GW12345 水位監視拠点/12345 : IMG-河川                                                                       |                   |
| 開始日          | 監視ユニット/00003<br>□ GW17345 水位監細城吉/12345 · IMG-0-0D/                                                      |                   |
|              | 用水路監視/00010                                                                                             |                   |
| 終了日          | ロサンブルGW/33445:/08888                                                                                    |                   |
| 出力           | ロサンブルGW/33445:/08890<br>日日にコーストの2555 N/G 「時間から社 / 12245 最初に自動出                                          | 力したい対象ユニットを選択します。 |
| ЩЛ           | <ul> <li>BLEデスト/98765: IMG-環境ビンリー/12345</li> <li>BLEデスト/98765: IMG-BLEマグネッ</li> <li>「へ、翌切しかタ</li> </ul> | コニットを伸引に選択します     |
| この一番山        | ト/12346                                                                                                 | ユニットを個別に選択しより。    |
| ℃5∨日勤山.      | 7 (機能設 □ BLEテスト/98765: IMG-パッケージングテク ▼                                                                  |                   |
| CSV目動出刀対象    | 選択なし ▼                                                                                                  |                   |
| 出力間隔(1~488   | \$1問) 48 ◆                                                                                              |                   |
| -            |                                                                                                    |                   |
| 設定           |                                                                                                    |                   |
|              |                                                                                                    |                   |

| SR-IMAGE CSV | 出力機能                         |                                          |
|--------------|------------------------------|------------------------------------------|
| CSVブラウザ出力    |                              |                                          |
| 出力方法         | カメラ選択 👻                      |                                          |
| 更新           |                              |                                          |
| カメラ選択        | GW12345 水位監視拠点/12345 : GW12  |                                          |
| 出力ファイル種別     | ○CSVファイル ◉画像ファイル             |                                          |
| 開始日          | 2022/01/30                   | 次に自動出力したい時間間隔を選択します。                     |
| 終了日          | 2022/01/31                   | 1時間:毎時00分に1時間分のデータが出力                    |
| 出力           |                              | 2時間:偶数時間毎00分に2時間分のデータが出力                 |
| CSV自動出力機能調   | 没定                           | 4 時間:0、4、8、12、16、20 時 00 分に 4 時間分のデータが出力 |
| CSV自動出力対象選択  | GW12345 水位監視拠点/12345 : IMG-W | 6時間:0、6、12、18時00分に6時間分のデータが出力            |
| 出力間隔(1~48時間) | 48 •                         | 12 時間: 0、12 時 00 分に 12 時間分のデータが出力        |
| 設定           | 2 4                          | 24 時間:毎日 0:00 分に 24 時間分のデータが出力           |
|              | 6<br>12<br>24<br>48          | 48 時間:2日に1回0:00分に48時間分のデータが出力            |
|              |                              |                                          |

[設定] 選択された内容で CSV ファイルを自動出力する様に内部で動作します。 ※csv 自動出力を停止したい場合は、[CSV 自動出力対象選択]で選択無しの状態で[設定]を押下してください。

#### 時間間隔設定後の保存タイミング

設定押下後に直近で保存されるタイミングは、設定押下時間から設定時間間隔が経過した以降の時間に初めてファイルが 出力されます。

<例>

| 16:05 に1時間で設定押下 → 最初の出力は18:00:00。 17:      | 00:00~17:59:59 までの蓄積データ                     |
|--------------------------------------------|---------------------------------------------|
| 13:52 に1時間で設定押下 → 最初の出力は15:00:00。 14:      | 00:00~14:59:59 までの蓄積データ                     |
| 15:05 に 2 時間で設定押下 → 最初の出力は 18:00:00。 16:   | 00:00~17:59:59 までの蓄積データ                     |
| 15:58 に 2 時間で設定押下 → 最初の出力は 18:00:00。 16:   | 00:00~17:59:59 までの蓄積データ                     |
| 05:10に4時間で設定押下 → 最初の出力は12:00:00。 08:       | 00:00~11:59:59 までの蓄積データ                     |
| 21:25 に 4 時間で設定押下 → 最初の出力は翌 04:00:00。 翌    | ፼ 00:00:00~03:59:59 までの蓄積データ                |
| 05:10 に 6 時間で設定押下 → 最初の出力は 12:00:00。 06:   | 00:00~11:59:59 までの蓄積データ                     |
| 12:45 に 6 時間で設定押下 → 最初の出力は翌 00:00:00。 1    | 8:00:00~23:59:59 までの蓄積データ                   |
| 15:58 に 12 時間で設定押下 → 最初の出力は翌 12:00:00。     | 翌 00:00:00~11:59:59 までの蓄積データ                |
| 09:25 に 12 時間で設定押下 → 最初の出力は翌 00:00:00。     | 12:00:00~23:59:59 までの蓄積データ                  |
| 8/12 12:45 に 24 時間で設定押下 → 最初の出力は 8/14 00:0 | 10:00。 8/13 00:00:00~23:59:59 までの蓄積データ      |
| 8/12 00:05 に 24 時間で設定押下 → 最初の出力は 8/14 00:0 | 10:00。 8/13 00:00:00~23:59:59 までの蓄積データ      |
| 8/12 20:15 に 48 時間で設定押下 → 最初の出力は 8/15 00:0 | 0:00。 8/13 00:00:00~8/14 23:59:59 までの蓄積データ  |
| 8/12 00:15 に 48 時間で設定押下 → 最初の出力は 8/15 00:0 | 10:00。 8/13 00:00:00~8/14 23:59:59 までの蓄積データ |

◆保存先ディレクトリ

/opt/IMAGE\_csv/

※TeraTerm の SSH-SCP では直接 /opt/IMAGE\_csv/ 以下のファイルをダウンロードできませんので、一度 /home/ のユ ーザーディレクトリ配下にコピーし、ダウンロードを行ってください。

◆出力ファイル名

出力対象ユニット1台選択時:20200323-093805\_05678.csv 日付\_時間\_選択ユニット ID.csv 出力対象ユニット複数選択時:20200323-094315\_SR-IMAGE.csv 日付\_時間\_SR-IMAGE.csv (SR-IMAGE 固定)

◆CSV ファイルフォーマット ブラウザに出力する CSV フォーマットと同じです。

#### ◆蓄積期間

SR-IMAGE ではセンサーデータの保存期間は直近1年分のデータが保存される仕様となっており、自動出力された CSV フ アイルも1年を過ぎたデータは内部で自動的に削除されます。自動出力された csv ファイルは定期的に抜き出して外部へ 保存を行なってください。

◆自動出力は内部で出力時間を迎えたらファイル保存処理が行われますが、最大出力可能な件数は特に規定してません。 件数が多いとすぐに保存が完了しない場合もありますので、ファイルをダウンロードしたい場合は少し時間を空けてから ダウンロードを行ってください。(数分程度)

#### 2.16. ユニット状態一覧画面

第2章 SR-IMAGE 画面説明 2.16 ユニット状態一覧画面

#### ユニット状態一覧選択画面

状態一覧表示を行うためには、表示したいユニットを選択します。Gatewayを選択すると、Gateway に紐づくユニットが 選択対象となります。選択後、[検索]を押下します。 [センサー]はセンサー状態表示画面に、[カメラ]はカメラ全体監 視画面に戻ります。

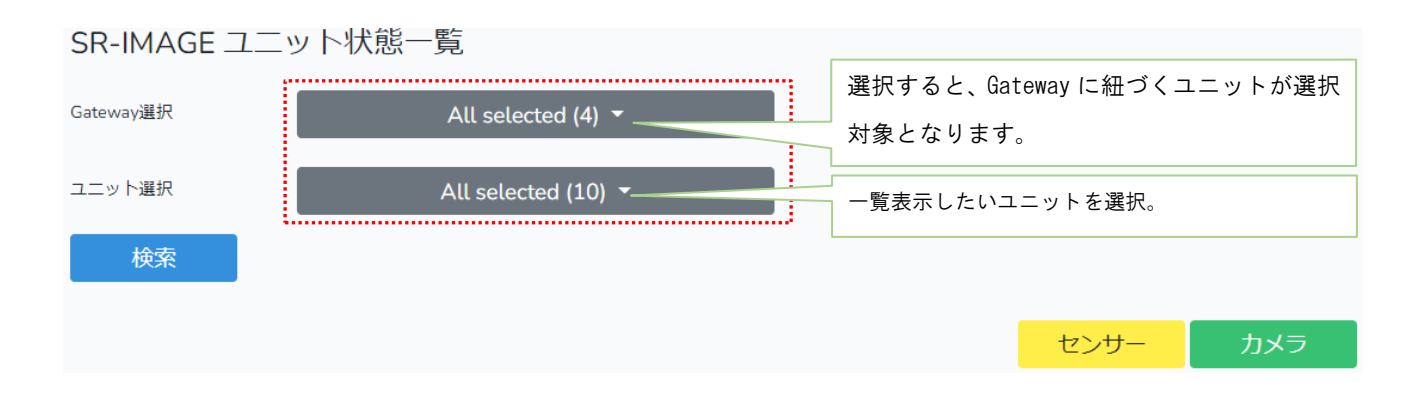

#### ユニット状態一覧表示画面

選択画面で選択されたユニットが一覧で表示されます。1 画面上に表示できない場合、複数ページに分けて表示できます。 ユニット状態一覧表示画面は別タブで開かれます。[閉じる]で表示中のタブを閉じます。

| 閉じる  |                        | 検索結果:10          |                     |       |      |        |       |      |
|------|------------------------|------------------|---------------------|-------|------|--------|-------|------|
| 種別   | Gateway                | ユニット             | 日時                  | 無通信状態 | 閾値異常 | 信号変化異常 | 信号無変化 | 最新状態 |
| A-DG | LoRa画像転送GW / 12345     | カメラ側A-DG/00003   | 2022-06-02 14:14:19 | 異常    | 正常   | 異常     | 異常    | 画像あり |
| A-DG | LoRa画像転送GW / 12345     | 省電力テスト親局 / 00020 | 2022-11-18 11:40:06 | 異常    | 正常   | 異常     | 正常    | 画像あり |
| A-DG | LoRa画像転送GW / 12345     | 省電力テスト子局 / 00032 | 2022-11-18 11:40:02 | 異常    | 正常   | 正常     | 異常    | 画像あり |
| MW   | LoRa画像転送GW / 12345     | カメラ側A-AD/00100   | 2022-06-02 14:14:14 | 異常    | 正常   | 正常     | 異常    | 画像あり |
| A-DG | 小管村面像転送GW / L1103610   | カメラ側A-DG/00032   | 2022-12-19 11:13:43 | 異常    | 正常   | 正常     | 異常    | 画像あり |
| A-DG | 電源検証用LTE / LTEgateway7 | 電源検証A-DG/00010   | -                   | -     | -    | -      | -     | -    |
| A-AD | 電源検証用LTE / LTEgateway7 | 電源検証A-AD/00011   | 2022-05-09 11:42:17 | 異常    | 正常   | 正常     | 正常    | 画像なし |
| OPT  | BLE用GW / TEST01        | 窓1/00100         | 2022-10-05 14:22:33 | 異常    | 正常   | 正常     | 正常    | 画像なし |
| OPT  | BLE用GW / TEST01        | 窓2/00101         | 2022-10-05 14:19:16 | 異常    | 正常   | 異常     | 正常    | 画像なし |
| OPT  | BLE用GW / TEST01        | 窓3/00102         | 2022-10-05 14:19:46 | 異常    | 正常   | 異常     | 正常    | 画像なし |

#### 表示内容説明

| 項目名     | 説明                                           |
|---------|----------------------------------------------|
| 検索結果    | 選択されたユニットの数を表示します。                           |
| 種別      | ユニットの種別を表示します。                               |
|         | MW:SpreadRouter-MW、A-AD:SpreadRouter-A アナログ、 |
|         | A-DG:SpreadRouter-A デジタル、OPT:拡張ユニット          |
| Gateway | Gateway 名称と GatewayID を表示します。                |
| ユニット    | ユニット名称とユニット番号を表示します。                         |

| 日時     | 対象ユニットの最新受信データの受信日時を表示します。      |
|--------|---------------------------------|
| 無通信状態  | ユニット設定の無通信状態経過時間が超えているか表示します。   |
|        | 超えている場合、背景色が黄色で異常と表示されます。       |
| 閾値異常   | ユニット設定の閾値上限下限が超えているか表示します。      |
|        | 超えている場合、背景色が黄色で異常と表示されます。       |
| 信号変化異常 | ユニット設定のデジタル変化時の異常値になっているか表示します。 |
|        | 超えている場合、背景色が黄色で異常と表示されます。       |
| 信号無変化  | ユニット設定の一定時間経過監視時間が超えているか表示します。  |
|        | 超えている場合、背景色が黄色で異常と表示されます。       |
| 最新状態   | 選択すると最新データが新しいウィンドウで開きます。       |
|        | 画像ありの場合、画像付きデータが表示されます。         |

#### ユニット状態最新データ表示画面

最新状態の[画像あり]か[画像なし]で選択されたユニットの最新データが表示されます。 最新データ画面は別ウィンドウで開かれます。[閉じる]で表示中のウィンドウを閉じます。

| SR-IN       | AGE ユニ<br>閉じる | ット最新れ               | 犬態                   |          |        |                     |                      |          |            |                                 |                  |            |          |                     |                 |          |
|-------------|---------------|---------------------|----------------------|----------|--------|---------------------|----------------------|----------|------------|---------------------------------|------------------|------------|----------|---------------------|-----------------|----------|
|             |               | Ga                  | teway                |          |        | ב<br>:ב             | ニット                  |          | 日付         | 時刻                              | 取                | <b>#</b> ⊟ | 取得時間     | SEQ                 | R               | SSI      |
|             |               | LoRa画像転             | 送GW / 12345          |          |        | 省電力テス               | 卜親局 / 00020          |          | 2022-11-18 | 11:40:06                        | 2022-            | 11-18      | 11:40:08 | 40                  |                 | 19       |
| +<br>+<br>- |               | カメラ名称               | 5/カメラ番号              |          |        | カメ                  | ラ画像                  |          |            |                                 |                  |            |          |                     |                 |          |
| 13.2.2      |               | LoRa転送力             | Jメラdemo/1            |          |        | 12345_1_2022        | 1118_113250.jpg      | 6        |            |                                 |                  |            |          |                     |                 |          |
|             |               | デジタ<br>異常時 : ON / ( | 7ル入力1<br>言号変化無 1440分 |          |        | デジタ<br>異常時 : ON / 個 | 7ル入力2<br>言号変化無 1440分 |          | 1          | デジタル <i>)</i><br>異常時 : ON / 信号3 | 、力3<br>逐化無 1440分 |            |          | デジタル入<br>異常時:ON/信号3 | .力4<br>紀無 1440分 |          |
| A-DG        | モード           | 状態                  | カウンタ                 | 経過時間     | モード    | 状態                  | カウンタ                 | 経過時間     | モード        | 状態                              | カウンタ             | 経過時間       | €−ド      | 状態                  | カウンタ            | 経過時間     |
|             | ON/OFF        | ON                  |                      | 23:52:22 | ON/OFF | OFF                 |                      | 23:52:22 | ON/OFF     | OFF                             | 2.               | 23:52:22   | ON/OFF   | OFF                 | 1.0             | 23:52:22 |
| วกวา        | 0/11/19       | 11.                 | 33· 00               | 100      | 21     |                     |                      |          |            |                                 |                  |            |          |                     |                 |          |

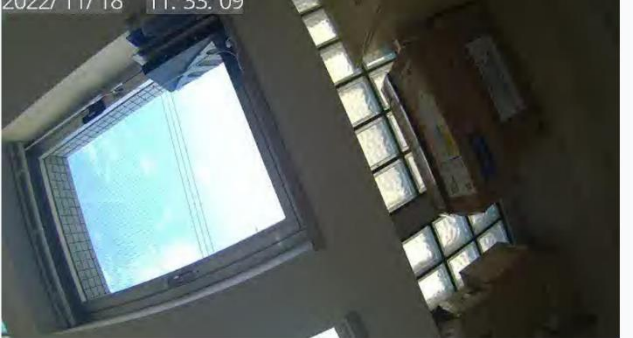

#### 2.17. メール送信履歴画面

第2章 SR-IMAGE 画面説明

## 2.17 メール送信履歴画面

#### メール送信履歴選択画面

メール送信履歴表示を行うためには、まず表示期間を選択します。次に表示したいユニット種別とメール種別を選択して ください。選択後、[検索]押下します。 [閉じる]はメイン状態表示画面に戻ります。

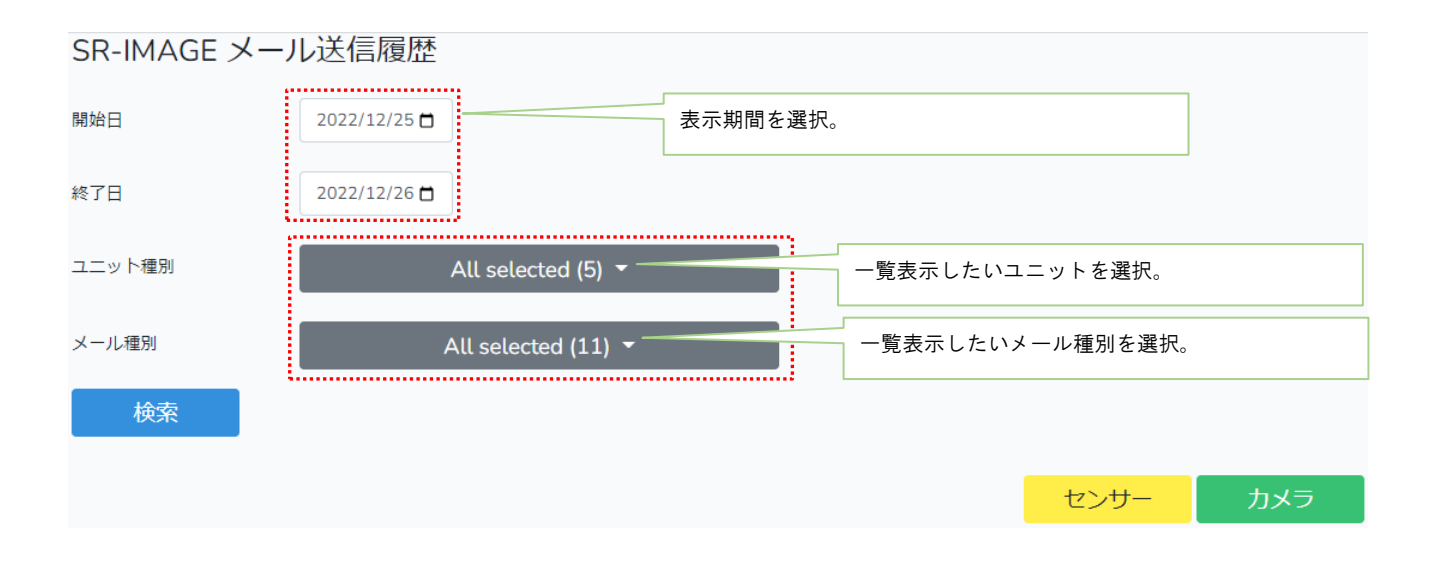

#### メール送信履歴表示画面

選択画面で選択された条件のメール送信履歴が一覧で表示されます。1 画面上に表示できない場合、複数ページに分けて 表示できます。メール送信履歴表示画面は別タブで開かれます。[閉じる]で表示中のタブを閉じます。

| 閉じる                 | 検索結果:8 |          |                                                      |      |  |  |  |  |
|---------------------|--------|----------|------------------------------------------------------|------|--|--|--|--|
| 0100                |        |          |                                                      |      |  |  |  |  |
| 送信日時                | ユニット種別 | メール種別    | 件名                                                   | 本文   |  |  |  |  |
| 2022-12-09 12:41:01 | Aデジタル  | デジタル変化監視 | デジタル正常復帰通知【ユニット1.1103610/32 デジタル1.デジタル入力1 OFF値で正常復帰】 | 画像あり |  |  |  |  |
| 2022-12-09 12:40:54 | Aデジタル  | 電源ON     | 電源ON通知【ユニット:11103610/32 電源ON】                        | 画像あり |  |  |  |  |
| 2022-10-20 16:28:23 | Aデジタル  | デジタル変化監視 | デジタル正常復傳通知【ユニット:12345/32 デジタル1:デジタル入力1 OFF値で正常復傳】    | 画像なし |  |  |  |  |
| 2022-10-20 16:28:18 | Aデジタル  | デジタル変化監視 | デジタル異常検知通知【ユニット:12345/32 デジタル1:デジタル入力1 ON値で異常検出】     | 画像なし |  |  |  |  |
| 2022-10-20 16:28:12 | Aデジタル  | デジタル変化監視 | デジタル正常復傳通知【ユニット:12345/32 デジタル1:デジタル入力1 OFF値で正常復傳】    | 画像なし |  |  |  |  |
| 2022-10-20 16:27:52 | Aデジタル  | 電源ON     | 電源ON通知【ユニット:12345/32 電源ON】                           | 画像なし |  |  |  |  |
| 2022-10-20 16:19:15 | Aデジタル  | デジタル変化監視 | デジタル異常検知通知【ユニット:12345/32 デジタル1:デジタル入力1 ON値で異常検出】     | 画像なし |  |  |  |  |
| 2022-10-20 16:19:08 | Aデジタル  | 電源ON     | 電源ON通知【ユニット:12345/32 電源ON】                           | 画像なし |  |  |  |  |

#### 表示内容説明

| 項目名    | 説明                   |
|--------|----------------------|
| 検索結果   | 選択された条件のメールの数を表示します。 |
| 送信日時   | メールの送信日時を表示します。      |
| ユニット種別 | メールのユニット種別を表示します。    |
| メール種別  | メールのメール種別を表示します。     |

| 件名 | メールの件名が表示されます。              |
|----|-----------------------------|
| 本文 | 選択するとメール表示画面が新しいウィンドウで開きます。 |
|    | 画像ありの場合、画像付きメールが表示されます。     |

#### メール表示画面

本文の[画像あり]か[画像なし]で選択されたメールの送信内容が表示されます。

メール表示画面は別ウィンドウで開かれます。[閉じる]で表示中のウィンドウを閉じます。

SR-IMAGE メール表示

閉じる

デジタル正常復帰しました

L1103610/ テスト 転送GW/32/カメラ側A-DG

デジタル1:デジタル入力1正常復帰を検出しました。

{
 "gateway": "L1103610",
 "unit\_id": "00032",
 "deviceid": "32",
 "seq": "2",
 "adi1": "OFF",
 "adi2": "OFF",
 "adi3": "OFF",
 "adi3": "OFF",
 "adi3": "OFF",
 "adi3": "OFF",
 "adi3": "0FF",
 "adi3": "0FF",
 "adi3": "0FF",
 "adi3": "0FF",
 "adi3": "0FF",
 "adi3": "0FF",
 "adi3": "0FF",
 "adi3": "0FF",
 "adi3": "0FF",
 "adi3": "0FF",
 "adi3": "0FF",
 "adi3": "0FF",
 "adi3": "0FF",
 "adi3": "0FF",
 "adi3": "0FF",
 "adi3": "0FF",
 "adi3": "0FF",
 "adi3": "0FF",
 "adi3": "0FF",
 "adi3": "0FF",
 "adi3": "0FF",
 "adi3": "0FF",
 "adi3": "0FF",
 "adi3": "0FF",
 "adi3": "0FF",
 "adi3": "0FF",
 "adi3": "0FF",
 "adi3": "0FF",
 "adi3": "0FF",
 "adi3": "0FF",
 "adi3": "0FF",
 "adi3": "0FF",
 "adi3": "0FF",
 "adi3": "0",
 "adi4",
 "DFF",
 "adi4",
 "DFF",
 "adi4",
 "DFF",
 "adi4",
 "DFF",
 "adi4",
 "DFF",
 "adi4",
 "DFF",
 "adi4",
 "DFF",
 "adi4",
 "DFF",
 "adi4",
 "DFF",
 "adi4",
 "DFF",
 "adi4",
 "DFF",
 "adi4",
 "DFF",
 "adi4",
 "DFF",
 "adi4",
 "DFF",
 "adi4",
 "DFF",
 "adi4",
 "DFF",
 "adi4",
 "DFF",
 "adi4",
 "DFF",
 "adi4",
 "DFF",
 "adi4",
 "DFF",
 "adi4",
 "DFF",
 "adi4",
 "DFF",
 "di4",
 "DFF",
 "di4",
 "DFF",
 "di4",
 "DFF",
 "di4",
 "DFF",
 "di4",
 "DFF",
 "di4",
 "DFF",
 "di4",
 "DFF",
 "di4",
 "DFF",
 "di4",
 "DFF",
 "di4",
 "DFF",
 "di4",
 "DFF",
 "di4",
 "DFF",
 "di4",
 "DFF",
 "di4",
 "DFF",
 "di4",
 "DFF",
 "di4",
 "DFF",
 "di4",
 "DFF",
 "di4",
 "DFF",
 "di4",
 "DFF",
 "di4",
 "DFF",
 "di4",
 "DFF",
 "di4",
 "DFF",
 "di4",
 "DFF",
 "di4",
 "DFF",
 "di4",
 "DFF",
 "di4",
 "DFF",
 "di4",
 "DFF",
 "di4",
 "DFF",
 "di4",
 "DFF",
 "di4",
 "DFF",
 "di4",
 "DFF",
 "di4" adi3:: OFF, "adi4": "OFF," "apulse2": "0", "apulse2": "0", "adi1mode": "0", "adi2mode": "0", "adi2mode": "0", "adi3mode": "0", "adi3mode": "0", "rssi": "-40", "camera\_no1: "1", "image\_rcvdate": "2022-12-09", "image\_file": "L103610\_1\_20221209\_122043.jpg", "rcvdate": "2022-12-09", "rcvdate": "2022-12-09", "rcvdate":

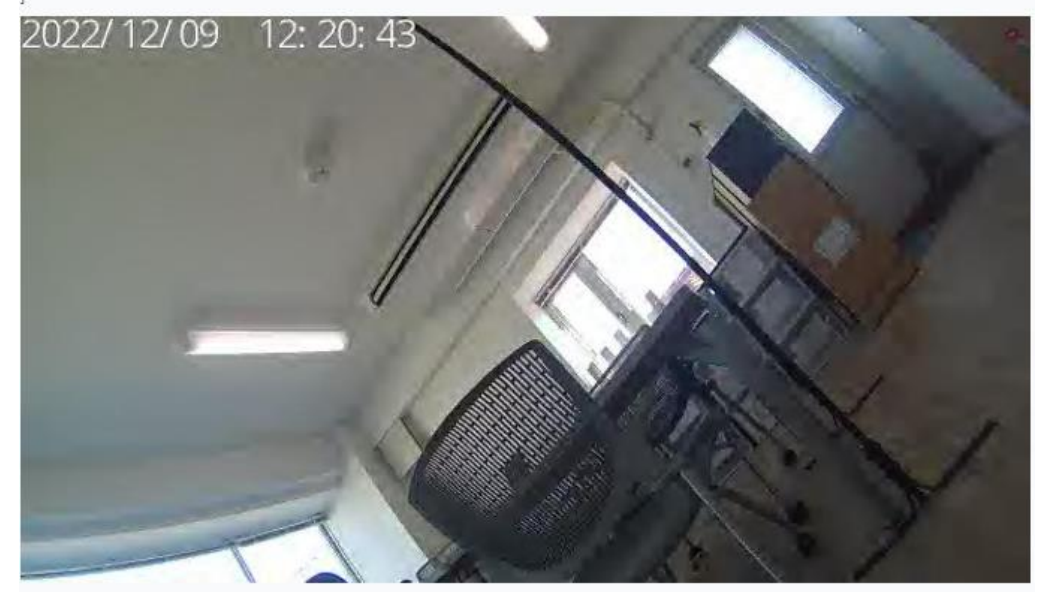

# 第3章

SR-IMAGE 利用手順

3.1. SR-IMAGE を利用可能にするまでの主な手順

第3章 SR-IMAGE利用手順 3.1 SR-IMAGEを利用可能にするまでの主な手順

SpreadRouter シリーズ製品のデータが SR-IMAGE へ到達し、SR-IMAGE ヘデータが蓄積、利用可能な手順についての作業の 流れは以下のとおりです。

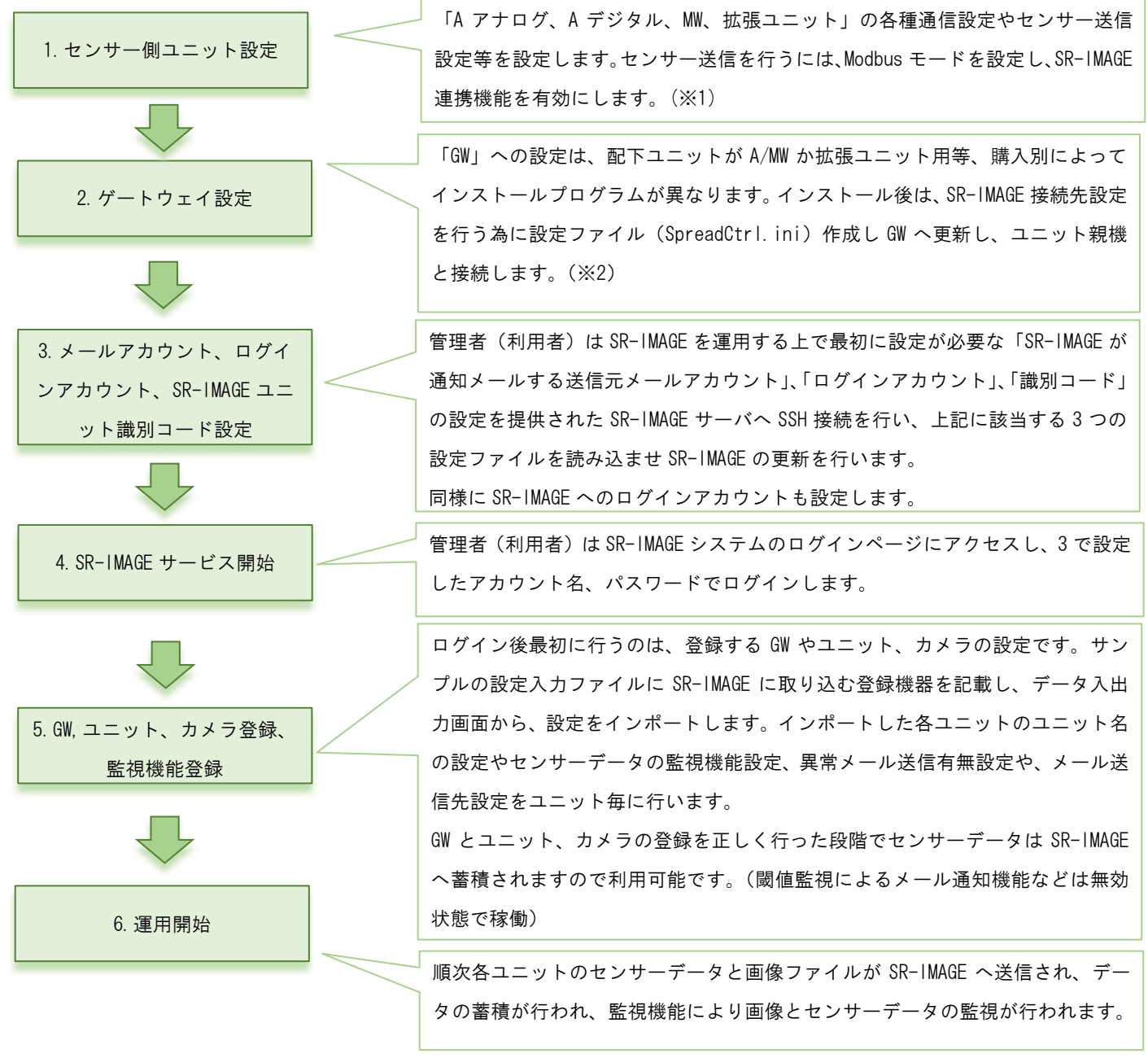

※1 SpreadRouter-A/MW、拡張ユニット等の設定方法は本書には含まれません。製品仕様書等を参照願います。

※2 ゲートウェイとなる SpreadRouter-R\_LTE の設定方法は本書には含まれません。製品仕様書等を参照願います。

#### 3.2. メールアカウント、ログインアカウント、識別コード設定

## 第3章 SR-IMAGE利用手順 3.2 メールアカウント、ログインアカウント、識別コード設定

管理者(利用者)は SR-IMAGE を利用する為の事前設定として、以下の設定を行います。

- ・アラートメール送信用メールアカウント設定
- ·SR-IMAGE 管理画面ヘログインするアカウント設定
- ·SR-IMAGE へ接続するユニットの識別コード設定

上記を設定するため提供された SR-IMAGE サーバへ SSH 接続を行い、機器登録とメールアカウント登録、ログインアカウ ント登録が記載された設定ファイルを読み込ませ、SR-IMAGE を更新します。 設定ファイルは2ファイル[.env][vls\_user.php]です。

(1) 接続準備

SR-IMAGE サーバへ接続するためには、SSH 接続を行いますので、フリーウェアの TeraTerm をインストールしておきます。

(2) アラートメール送信用メールアカウント設定

送信用メールアカウントを行うには、[.env] ファイルへ事前にメールアカウントの設定を記載してお きます(運用中に本ファイルへの変更、更新可)。

| MAIL_MAILER=smtp                     |  |  |  |
|--------------------------------------|--|--|--|
| MAIL_HOST=smtp.mailtrap.io           |  |  |  |
| MAIL_PORT=587                        |  |  |  |
| MAIL_USERNAME=abcde@sample.co.jp     |  |  |  |
| MAIL_PASSWORD=sample                 |  |  |  |
| MAIL_ENCRYPTION=tis                  |  |  |  |
| MAIL_FROM_ADDRESS=abcde@sample.co.jp |  |  |  |
| MAIL_FROM_NAME="sample"              |  |  |  |
|                                      |  |  |  |

<sup>.</sup>envの中身(該当部分のみ)

編集場所 26~33 行目

送信元メールアカウントとして利用するメールサーバ情報のファイルを作成します。送信用メールアカウントは1つ しか作成できません。SR-IMAGEの1システム上から送信されるメールアドレスは1つになります。 文字コード「utf-8」、改行コード「LF」

| 項目                | 設定内容                      |
|-------------------|---------------------------|
| MAIL_FROM_ADDRESS | 差出人の名前メールアドレス             |
| MAIL_FROM_NAME    | 差出人の名前                    |
| MAIL_HOST         | メールサーバーアドレス(SMTP サーバアドレス) |
| MAIL_USERNAME     | メール送信アカウント                |
| MAIL_PASSWORD     | メール送信パスワード                |
| MAIL_PORT         | 送信ポート番号(587 番等)           |
| MAIL_DRIVER       | メール送信方式(smtp 固定)          |
| MAIL_ENCRYPTION   | 認証方式(tls/ssl/未記入)         |

本ファイルの更新方法は以降で説明。

(3) SR-IMAGE ログインアカウント、識別コード設定

SR-IMAGE の Web 管理画面ヘログインする為のログインアカウント情報を設定します。本設定を行う事で SR-IMAGE の Web 画面にログインすることが可能になります。更に各ユニットが SR-IMAGE と連携する為の識別コードの設定を行います。ログインアカウントと識別コードの設定は[ vls\_user.php ]ファイルへ事前に記載しておきます。文字数 は

アカウント・パスワード共に必ず8文字以上を設定してください。半角英数のみ記号無し。

| return [                       |                      |             |
|--------------------------------|----------------------|-------------|
| 'options' => array(            |                      |             |
| [                              |                      |             |
| 'LOGIN_ACCONT' => 'adminuser', | // ①ログインアカウント名       |             |
| 'LOGIN_PASS' => 'ABCD1234',    | // ①ログインパスワード        |             |
| ],                             |                      |             |
| [                              |                      | ログインアカウント情報 |
| 'LOGIN_ACCONT' => 'nstgtest',  | // ②ログインアカウント名       |             |
| 'LOGIN_PASS' => 'test5678',    | // ②ログインパスワード        |             |
| ],                             | L                    |             |
| ),                             | ,                    |             |
| 'LORAID' => 'ABC123',          | // SR-IMAGE 運用の識別コード | 識別コード       |
| ];                             |                      |             |

vls\_user.php の中身

SR-IMAGE ヘログインする為のアカウント情報を「アカウント名」「パスワード」で設定します。

登録可能なアカウントは最大5アカウントです。6アカウント以上記載しても、先頭から5アカウント分のみが有効 範囲となります。

識別コードは 'LORAID' に設定します。上記例では ABC123 が識別コードになります。

文字コード「utf-8」、改行コード「LF」

アカウント情報、連携識別コード規定

| 項目       | 仕様                                          | 備考                         |
|----------|---------------------------------------------|----------------------------|
| 登録アカウント数 | 最大5アカウント。設定ファイルに定義された先頭から5設定分が              | 文字数はアカウント、パス               |
|          | 有効アカウントとして利用します。                            | ワード共に必ず <mark>8 文字以</mark> |
|          |                                             | 上。                         |
|          |                                             | 半角英数のみ記号無し                 |
| 権限       | SR-IMAGE 上の5 アカウントに権限の差はありません。単純にユーザ        |                            |
|          | ーアカウント名を5つ登録可能になります。                        |                            |
| 同時接続数    | 5 アカウント同時ログイン可能。複数マシンから同一アカウントで             |                            |
|          | ログインも許可しているため、同時接続数としての上限規定は設け              |                            |
|          | ていません。ログイン動作中の SR-IMAGE 動作速度はサーバスペッ         |                            |
|          | クに依存します。                                    |                            |
| LOADID   | SR-IMAGEの1運用システム内で定義する識別コード。半角英数6文          | MW/A に設定した識別コー             |
|          | 字。MW/A の SR-IMAGE 連携有効時、SR-IMAGE 側から「最新取得」を | ۴。                         |
|          | 受けた際、ユニット内の識別コードが一致した時に、最新センサー              | 1 運用システム内の MW/A の          |
|          | 状態を送信する為のもの。                                | 連携識別コードは同じにし               |
|          |                                             | てください。                     |

※上記のとおり、アカウントのログイン制限については権限の差や規定は設けておりませんので、設定変更等も同時に行われることもあり、その場合設定有効は常に後優先となります。運用ルールにて操作管理者をご決定願います。 本ファイルの更新方法については以降で説明。

※SR-IMAGE 連携非対応の MW/A の識別コードについて

SR-IMAGE 連携非対応の MW/A では、「最新取得要求」に対して、読み捨てを行うため、センサー状態は常にゲートウェイ が管理する取得間隔となります。運用上「最新取得要求」に反応できないだけで、センサーデータは SR-IMAGE で取り込 むことは可能です。 (4) TeraTerm を起動し SSH で SR-IMAGE サーバへログインし更新します。
 SR-IMAGE サーバへの SSH ログインは別紙「SR-IMAGE 接続情報一覧」を参照ください。

/var/www/html/config/vls\_user.php /var/www/html/.env

PC上で上記をまとめた config フォルダにコピーし、zip 圧縮します。 SSH でログイン後、SSH\_SCP にて作成した2ファイルをまとめた config.zip を転送します。

TeraTerm の SSHで /home/ユーザー名 配下に転送し、下記コマンドを入力します。 \$ su root パスワード入力 # unzip config.zip # cd config # bash install\_SR-IMAGE\_conf # exit \$ sudo php /var/www/html/artisan config:cache \$ sudo php /var/www/html/artisan config:clear \$ sudo php /var/www/html/artisan user:setting

\$ sudo rm -r config\*

\$ logout

※SR-IMAGE サーバへの SSH 接続を行った際に、LinuxOS へのログインを行うこととなりますが、本書に記載以外の設定変 更を行ったり、パッケージの追加、その他の操作は SR-IMAGE の運用に影響が出るため行わないでください。 3.3. SR-IMAGE サービス開始(ログイン)

第3章 SR-IMAGE利用手順 3.3 SR-IMAGEサービス開始(ログイン)

管理者(利用者)はSR-IMAGE システムのログインページにアクセスし、事前設定されたアカウント名、パスワードでログ インします。SR-IMAGE の Web 管理画面は別紙「SR-IMAGE 接続情報一覧」の [SR-IMAGE URL] のアドレスをブラウザから入 力してください。

| <b>SR-INAGE</b><br>by SR-Solution |                         |
|-----------------------------------|-------------------------|
| Account                           | ログインアカウント、パスワードを入力し、ログイ |
| Password                          |                         |
| ログイン                              |                         |
|                                   |                         |
|                                   |                         |

3.4. ゲートウェイ、ユニット情報登録

第3章 SR-IMAGE利用手順 3.4 ゲートウェイ、ユニット情報登録

3.2 にて初期登録した状態の SR-IMAGE は、ログインが出来る状態なだけで、カメラの画像や各ユニットのセンサーデータを受信し取込ことはできません。

ここでは SR-IMAGE が画像とセンサーデータを取り込むために、各ゲートウェイとゲートウェイ配下に存在するユニット (AアナログやMW等)の登録を行います。カメラの登録は次節以降で説明します。

(1) [ログイン]→[設定]→[設定入出力]を選択すると「設定入出力」機能へ移動し、ゲートウェイとユニット、カメラ 情報を登録します。

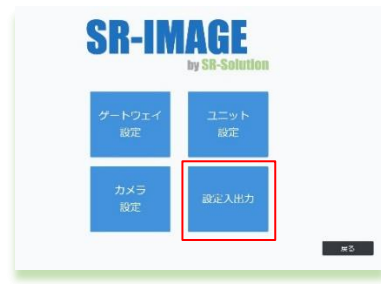

(2) ユニットの設定入出力を選択

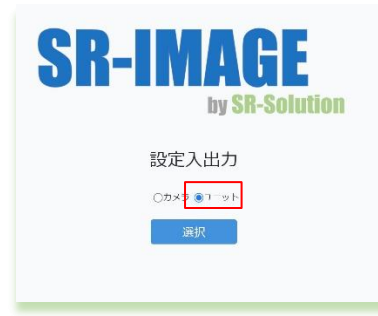

(3) ユニットとゲートウェイの追加登録(ユニット設定ファイル入力機能)

ユニットの設定ファイル入力機能を利用し、新たにゲートウェイとユニットを登録します。

登録方法は ユニット設定のインポート機能 を参照してください。

| SR-IMAGE ユニット設定入出力                        |    |
|-------------------------------------------|----|
|                                           |    |
| 出力                                        |    |
| 設定ファイル入力<br>CRASETファイル ファイルを集成「表示されていません」 |    |
| 200                                       |    |
|                                           | 戻る |

(4)ゲートイェイ、ユニットの設定を行います。

追加したゲートウェイとユニットのうち、最低限[必須項目]の設定を行っておきます。 [必須項目]とは ゲートウェイ、各ユニットの設定項目の「※必須」の項目になります。 設定方法は<u>ゲートウェイ設定画面、ユニット設定画面</u>を参照。

◆必須項目の一覧は下記のとおりです。

| 種別                          | 必須項目                            |
|-----------------------------|---------------------------------|
| ゲートウェイ必須項目                  | ゲートウェイ名(最大 16 文字)               |
|                             | IP アドレス                         |
|                             | ポート番号                           |
| ユニット必須項目(SpreadRouter-A アナロ | ユニット名(最大16文字)                   |
| グ)                          | デバイスパターン(SpreadRouterA Analog)  |
|                             | 宛先1メールアドレス                      |
|                             | ★<無通信状態>メール送信有 設定時は経過時間         |
|                             | ★アナログ1~4 のグラフ表示(上限)             |
|                             | ★アナログ1~4 のグラフ表示(下限)             |
|                             | ★アナログ1~4のグラフメモリ幅                |
|                             | ★アナログ1~4の閾値(上限)                 |
|                             | ★アナログ1~4の閾値(下限)                 |
| ユニット必須項目(SpreadRouter-A デジタ | ユニット名(最大16文字)                   |
| ル)                          | デバイスパターン(SpreadRouterA Digital) |
|                             | 宛先1メールアドレス                      |
|                             | ★<無通信状態>メール送信有 設定時は経過時間         |
|                             | ★<一定時間経過監視時間>メール送信有 設定時は経過時間    |
| ユニット必須項目(SpreadRouter-MW)   | ユニット名(最大16文字)                   |
|                             | デバイスパターン (SpreadRouter-MW)      |
|                             | 宛先1メールアドレス                      |
|                             | ★<無通信状態>メール送信有 設定時は経過時間         |
|                             | ★アナログ1,2のグラフ表示(上限)              |
|                             | ★アナログ1,2のグラフ表示(下限)              |
|                             | ★アナログ 1, 2 のグラフメモリ幅             |
|                             | ★アナログ1,2の閾値(上限)                 |
|                             | ★アナログ1,2の閾値(下限)                 |
|                             | ★CT グラフ表示(上限)                   |
|                             | ★CT グラフ表示(下限)                   |
|                             | ★CT グラフメモリ幅                     |
|                             | ★CT1~4 の閾値(上限)                  |

|                  | ★CT1~4の閾値(下限)                |
|------------------|------------------------------|
|                  | ★<一定時間経過監視時間>メール送信有 設定時は経過時間 |
| ユニット必須項目(拡張ユニット) | ユニット名(最大16文字)                |
|                  | デバイスパターン(拡張ユニット)             |
|                  | 宛先1メールアドレス                   |
|                  | ★<無通信状態>メール送信有 設定時は経過時間      |
|                  | ★センサー1~16 対象有効が数値時:グラフ表示(上限) |
|                  | ★センサー1~16 対象有効が数値時:グラフ表示(下限) |
|                  | ★センサー1~16 対象有効が数値時:グラフメモリ幅   |
|                  | ★センサー1~16 対象有効が数値時:閾値(上限)    |
|                  | ★センサー1~16 対象有効が数値時:閾値(下限)    |
|                  | ★<一定時間経過監視時間>メール送信有 設定時は経過時間 |

★デフォルト値でも動作確認(センサー受信)は可能ですが、説明は<u>次節</u>以降で説明します。

#### ゲートウェイ設定画面

| SR-IMAGE ゲートウェイ設定    |               |                                |
|----------------------|---------------|--------------------------------|
| Gateway              | LTEgateway7   |                                |
| Gateway名(國大10文字) ※必須 |               | ◆ゲートウェイ必須項目                    |
| IPアドレス ※必須           | 181.123.45.56 |                                |
| ポート番号三必須             | 22133         | ・ゲートウェイ名                       |
| <監視県由設定>             |               | ・IP アドレス                       |
| 異常監視有効無効             | 監視しない。        |                                |
| デーク取得間隔温準時(約)        |               | ・ボート番号                         |
| データ取得想得 異常時(約)       |               | 各設定については <u>ゲートウェイ設定</u> を参照くだ |
| 無応答タイムアウト時間(秒)       |               |                                |
| 登録 閉じる 設定同期          |               | さい。                            |

| ユニット        | 設定画面      |             |    |      |      |      |      |
|-------------|-----------|-------------|----|------|------|------|------|
| SR-IMAGE 그  | ニット設定     |             |    |      |      |      |      |
| 登録          | 削除 閉じる 最新 | 而取得         |    |      |      |      |      |
|             | Gateway   | ユニット        | 日付 | 時刻   | 取得日  | 取得時間 | SEQ  |
|             | -/-       | -/-         |    |      |      |      | - 21 |
| Gateway     |           | LTEgateway7 |    |      |      |      |      |
| LIニット番号     |           | 01973       |    | •    |      |      |      |
| ユニット名(最大163 | 文字) ※必須   |             |    | マユニツ | 下必須垻 | H    |      |
| デバイスパターン    |           | 選択してください ●  |    | ・ユニッ | ト名   |      |      |
| <メール通知宛先證   | DE>       |             |    | ・デバイ | スパター | シ    |      |
| 宛先1 メールアドレ  | ス ※必須     |             |    | また 1 | 1 11 |      |      |
| 売先1 メール送信回  | 数         | 1 •         |    | ・夗九丨 | メールア | トレス  |      |

1 0

#### д.

売先1 メール送信回数

ユニットの各種設定は次節で行います。

RSSI

#### 3.5. ユニット情報・監視機能登録

第3章 SR-IMAGE利用手順 3.5 ユニット情報・監視機能登録

<u>ゲートウェイ、ユニット登録</u>にて新規登録したユニットの詳細設定を行います。ここの段階でもセンサデータの受信はで きますが、監視機能はデフォルトのままなので、次に「センサーデータの監視機能設定」を行います。

ユニット選択画面から、ユニット設定を行いたい1台を選択します。

| SR-IMAGE ユニット設定   |             |            |    |     |      |     |      |  |  |  |  |
|-------------------|-------------|------------|----|-----|------|-----|------|--|--|--|--|
| 登録 削除 閉じる 最新      | f取得         |            |    |     |      |     |      |  |  |  |  |
| Gateway           | רש−ד        | 口付         | 時刻 | 取得□ | 取得時間 | SEQ | RSSI |  |  |  |  |
| -/-               | -/-         |            |    |     |      |     |      |  |  |  |  |
| Gateway           | RJtest001   |            |    |     |      |     |      |  |  |  |  |
| Gateway名          |             |            |    |     |      |     |      |  |  |  |  |
| ユニット番号            | 01233       | 01233      |    |     |      |     |      |  |  |  |  |
| フーット名(最人16文字) ※必須 |             |            |    |     |      |     |      |  |  |  |  |
| デバイスパターン          | 選択してください ♦  | 選択してください ◆ |    |     |      |     |      |  |  |  |  |
| <メール通知宛先設定>       |             |            |    |     |      |     |      |  |  |  |  |
| 宛先1 メールアドレス ※必須   |             |            |    |     |      |     |      |  |  |  |  |
| 宛先1 メール送信回数       | 1 •         | 10         |    |     |      |     |      |  |  |  |  |
| 宛先2 メールアドレス       |             |            |    |     |      |     |      |  |  |  |  |
| 宛先2 メール送信问数       | 1 ¢         | 1 •        |    |     |      |     |      |  |  |  |  |
| 宛先3 メールアドレス       |             |            |    |     |      |     |      |  |  |  |  |
| 宛先3 メール送信回数       | 1 •         | 1.0        |    |     |      |     |      |  |  |  |  |
| <無過信状態>           |             |            |    |     |      |     |      |  |  |  |  |
| 評過≧(分)※メール送信有は必須  | 1440        | 1440       |    |     |      |     |      |  |  |  |  |
| メール议信有無           | 送信する ◆      | ※伝する ●     |    |     |      |     |      |  |  |  |  |
| 無通信状態件名           | 無通信状態通知     | 無通信状態通知    |    |     |      |     |      |  |  |  |  |
| 無通信状態本文           | 無通信状態検出しました |            |    |     |      |     |      |  |  |  |  |
| 登録 削除 閉じる         |             |            |    |     |      |     |      |  |  |  |  |

ユニット設定画面で各ユニットの設定は2.4章を参照に行ってください。

ユニット設定が正しく出来たものから受信が始まります。

#### 3.6. カメラ情報登録

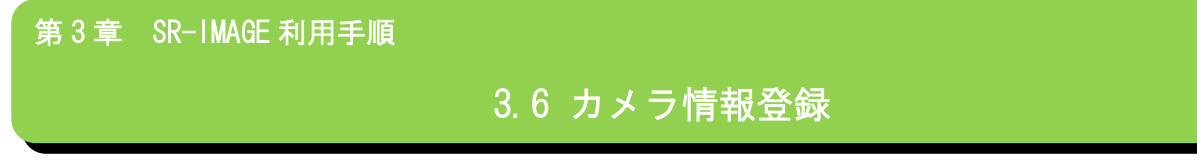

ゲートウェイ、ユニットの登録が終わりましたら、次はカメラの登録、設定を行います。

(1)カメラの追加登録(カメラ設定ファイル入力機能)

カメラの追加はカメラ設定入力機能を利用し、新たにカメラを登録します。

登録方法は <u>カメラの設定のインポート機能</u> を参照してください。

| SR-IMAGE カメ<br>設定ファイル出力 | ラ設定入出力<br>        |    |
|-------------------------|-------------------|----|
| カメラ選択                   | 選択なし ▼            |    |
| 設定ファイル入力                |                   |    |
| CSV(35E7747)L           | ファイルを置設 歴史されていません |    |
| A3                      |                   | 戻る |

(2)カメラの設定を行います。

追加したカメラのうち、最低限[必須項目]の設定を行っておきます。

[必須項目]とは、カメラ設定項目の「※必須」の項目になります。設定方法はカメラ設定画面を参照。

◆必須項目の一覧は下記のとおりです。

| 種別      | 必須項目                   |
|---------|------------------------|
| カメラ必須項目 | カメラ監視名称(最大 16 文字)      |
|         | 宛先1メールアドレス             |
|         | 〈無通信状態〉メール送信有 設定時は経過時間 |
|         | ★関連付けセンサー1, 2          |
|         | ★ch1~ch4 センサー          |

★画像とセンサーを関連付ける場合も<u>カメラ設定画面</u>を参照して設定を行います。

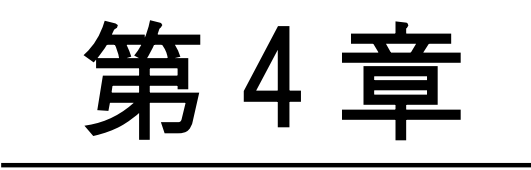

メール送信機能

#### 4.1. メール送信機能概要

第4章 メール送信機能

## 4.1 メール送信機能概要

SR-IMAGE ではユニット毎、センサー毎にデータ監視を行っており、センサーデータの異常判断やユニットやカメラが無 通信の場合、アラートメールを送信する機能を搭載しています。メールの送信種類は計8種類あり、監視状況によって 「無通信状態メール」「一定時間信号変化無メール」「アナログ閾値監視メール」「CT 閾値監視メール」「デジタル変化監 視メール」が送信の5種類と、オプションの劣化計測機器利用でメール送信を有効にすると、劣化計測機器が計測した3 種類の「内部抵抗監視メール」「電圧監視メール」「温度監視メール」を送信することもできます。

|                  |            |                  | 無通信状  | <mark>伏</mark> 電源ON通知 | 一定時間信号                | 75  | ログ間値監視メ | i-л | 0   | 「開住監視メー | n.  | デジタル変 | ヒ監視メール | 内      | 部抵抗監視メー | n    |        | 電圧監視メール | ·    |     | 温度監視メール | •   |
|------------------|------------|------------------|-------|-----------------------|-----------------------|-----|---------|-----|-----|---------|-----|-------|--------|--------|---------|------|--------|---------|------|-----|---------|-----|
|                  | 信号種別       | ch名              | き メール | 電源ON通知<br>メール         | 変化なしメール<br>(一定時間経過整視) | 超えた | 正常復帰    | 割った | 超えた | 正常復帰    | 割った | 異常時   | 正常復帰   | 超えた(小) | 超えた(大)  | 正常復帰 | 超えた(小) | 超えた(大)  | 正常復帰 | 超えた | 正常復帰    | 割った |
| カメラ              | <i>ከ</i> ⊀ | ラとして             | 0     | -                     | -                     | -   | -       | -   | -   | -       | -   | -     | -      | -      | -       | -    | -      | -       | -    | -   | -       | -   |
|                  | 12         | ットとして            | 0     | 0                     | -                     | -   | -       | -   | -   | -       | -   | -     | -      | -      | -       | -    | -      | -       | -    | -   | -       | -   |
|                  | アナログ       | AD1              | -     | -                     | -                     | 0   | 0       | 0   | -   | -       | -   | -     | -      | -      | -       | -    | -      | -       | -    | -   | -       | -   |
|                  |            | AD2              | -     | -                     | -                     | 0   | 0       | 0   | -   | -       | -   | -     | -      | -      | -       | -    | -      | -       | -    | -   | -       | -   |
|                  |            | DII              | -     | -                     | 0                     | -   | -       | -   | -   | -       | -   | 0     | 0      | -      | -       | -    | -      | -       | -    | -   | -       | -   |
| SpreadRouter-MW  | デジタル       | DI2              | -     | -                     | 0                     | -   | -       | -   | -   | -       | -   | 0     | 0      | -      | -       | -    | -      | -       | -    | -   | -       | -   |
| Spreaunoucer-www |            | DIA              | _     |                       |                       | _   | _       | _   | _   | _       | _   |       |        |        | _       | _    | _      | _       | _    | _   | _       | _   |
|                  | <u> </u>   | OTI              | -     | -                     | -                     | -   | -       | -   | 0   | 0       | 0   |       | -      | _      | -       | -    | -      | -       | -    | -   | -       | -   |
|                  |            | CT2              | -     | -                     | -                     | -   | -       | -   | ő   | ő       | ő   | -     | -      | -      | -       | -    | -      | -       | -    | -   | -       | -   |
|                  | СТ         | СТЗ              | -     | -                     | -                     | -   | -       | -   | ő   | ŏ       | ŏ   | -     | -      | -      | -       | -    | -      | -       | -    | -   | -       | -   |
|                  |            | CT4              | -     | -                     | -                     | -   | -       | -   | ŏ   | ŏ       | ŏ   | -     | -      | -      | -       | -    | -      | -       | -    | -   | -       | -   |
|                  | 12         | ットとして            | 0     | 0                     | -                     | -   | -       | -   | -   | -       | -   | -     | -      | -      | -       | -    | -      | -       | -    | -   | -       | -   |
|                  |            | AD1 瞬間           | -     | -                     | -                     | 0   | 0       | 0   | -   | -       | -   | -     | -      | -      | -       | -    | -      | -       | -    | -   | -       | -   |
|                  |            | AD1 平均           | -     | -                     | -                     | -   | -       | -   | -   | -       | -   | -     | -      | -      | -       | -    | -      | -       | -    | -   | -       | -   |
|                  |            | AD1 最大           | -     | -                     | -                     | -   | 1       | -   | -   | -       | -   | -     | -      | -      | -       | -    | 1      | -       | -    | -   | -       | -   |
|                  |            | AD1 最小           | -     | -                     | -                     | -   | -       | -   | -   | -       | -   | -     | -      | -      | -       | -    | -      | -       | -    | -   | -       | -   |
|                  |            | AD2 瞬間           | -     | -                     | -                     | 0   | 0       | 0   | -   | -       | -   | -     | -      | -      | -       | -    | -      | -       | -    | -   | -       | -   |
|                  |            | AD2 平均           | -     | -                     | -                     | -   | -       | -   | -   | -       | -   | -     | -      | -      | -       | -    | -      | -       | -    | -   | -       | -   |
|                  |            | AD2 最大           | -     | -                     | -                     | -   | -       | -   | -   | -       | -   | -     | -      | -      | -       | -    | -      | -       | -    | -   | -       | -   |
|                  |            | AD2 最小           | -     | -                     | -                     | -   | -       | -   | -   | -       | -   | -     | -      | -      | -       | -    | -      | -       | -    | -   | -       | -   |
| SpreadRouter-A   | 7+0/       | AD3 BR           | -     | -                     | -                     | 0   | 0       | 0   | -   | -       | -   | -     | -      | -      | -       | -    | -      | -       | _    | -   | -       | -   |
| //4/             |            | AD3 平均<br>AD2 易士 |       |                       | -                     |     |         | _   |     | _       | _   |       | _      | _      | _       | _    |        |         | _    |     |         |     |
|                  |            | 403 股人           | _     | _                     | _                     | _   | _       | _   | _   | _       | _   | _     | _      | _      | _       | _    | _      | _       | _    | _   | _       | _   |
|                  |            | ADA KS88         | _     | _                     | _                     | 0   | 0       | -   | _   | _       | _   |       |        |        | _       | _    | _      | _       | _    | _   |         | _   |
|                  |            | AD4 平均           | -     | -                     | -                     |     |         | -   | -   | -       | -   | -     | -      | -      | -       | -    | -      | -       | -    | -   | -       | -   |
|                  |            | AD4 最大           | -     | -                     | -                     | -   | -       | -   | -   | -       | -   | -     | -      | -      | -       | -    | -      | -       | -    | -   | -       | -   |
|                  |            | AD4 最小           | -     | -                     | -                     | -   | -       | -   | -   | -       | -   | -     | -      | -      | -       | -    | -      | -       | -    | -   | -       | -   |
|                  |            | 内部抵抗             | -     | -                     | -                     | -   | -       | -   | -   | -       | -   | -     | -      | 0      | 0       | 0    | -      | -       | -    | -   | -       | -   |
|                  |            | 電圧               | -     | -                     | -                     | -   | -       | -   | -   | -       | -   | -     | -      | -      | -       | -    | 0      | 0       | 0    | -   | -       | -   |
|                  |            | 温度               | -     | -                     | -                     | -   | -       | -   | -   | -       | -   | -     | -      | -      | -       | -    | -      | -       | -    | 0   | 0       | 0   |
|                  | 12         | ットとして            | 0     | 0                     | -                     | -   | -       | -   | -   | -       | -   | -     | -      | -      | -       | -    | -      | -       | -    | -   | -       | -   |
|                  |            | DI1 ON/OFF       | -     | -                     | 0                     | -   | -       | -   | -   | -       | -   | 0     | 0      | -      | -       | -    | -      | -       | -    | -   | -       | -   |
|                  |            | DIIバルス           | -     | -                     | 0                     | -   | -       | -   | -   | -       | -   | -     | -      | -      | -       | -    | -      | -       | -    | -   | -       | -   |
|                  |            | DIZ ON/OFF       | -     | -                     | 0                     | -   | -       | -   | -   | -       | -   | 0     | 0      | -      | -       | -    | -      | -       | -    | -   | -       | -   |
|                  |            | DIZINUZ          | -     | -                     | 0                     | -   | -       | -   | -   | -       | -   | -     | -      | -      | -       | -    | -      | -       | -    | -   | -       | -   |
| SpreadRouter-A   | =0.000     | DI3 ON/OFF       | -     |                       | 0                     | -   | -       | -   | -   | -       | -   | 0     | 0      | -      | -       | -    | -      | -       | -    | -   | -       | -   |
| 12910            | 10410      | DIA ON/OFF       | _     | _                     | 0                     | -   | -       | -   | -   | -       | -   | -     | -      | _      | _       | -    | -      | -       | -    | -   | -       | _   |
|                  |            | DIA (SIL 7       | -     | -                     | 0                     | -   | -       | -   | -   | -       | -   |       |        | _      | -       | -    | -      | -       | -    | -   | -       | -   |
|                  |            | 内朝鮮坊             | -     | -                     | -                     | -   | -       | -   | -   | -       | -   | -     | -      | 0      | 0       | 0    | -      | -       | -    | -   | -       | -   |
|                  |            | 21001810L        | -     | -                     | -                     | -   | -       | _   | -   | -       | -   | -     | -      | -      | -       | -    | 0      | 0       | 0    | -   | -       | -   |
|                  |            | 19.19            | -     | _                     | -                     | -   | -       | _   | -   | -       | -   | _     | -      | -      | -       | -    | -      | -       | -    | 0   | 0       | 0   |

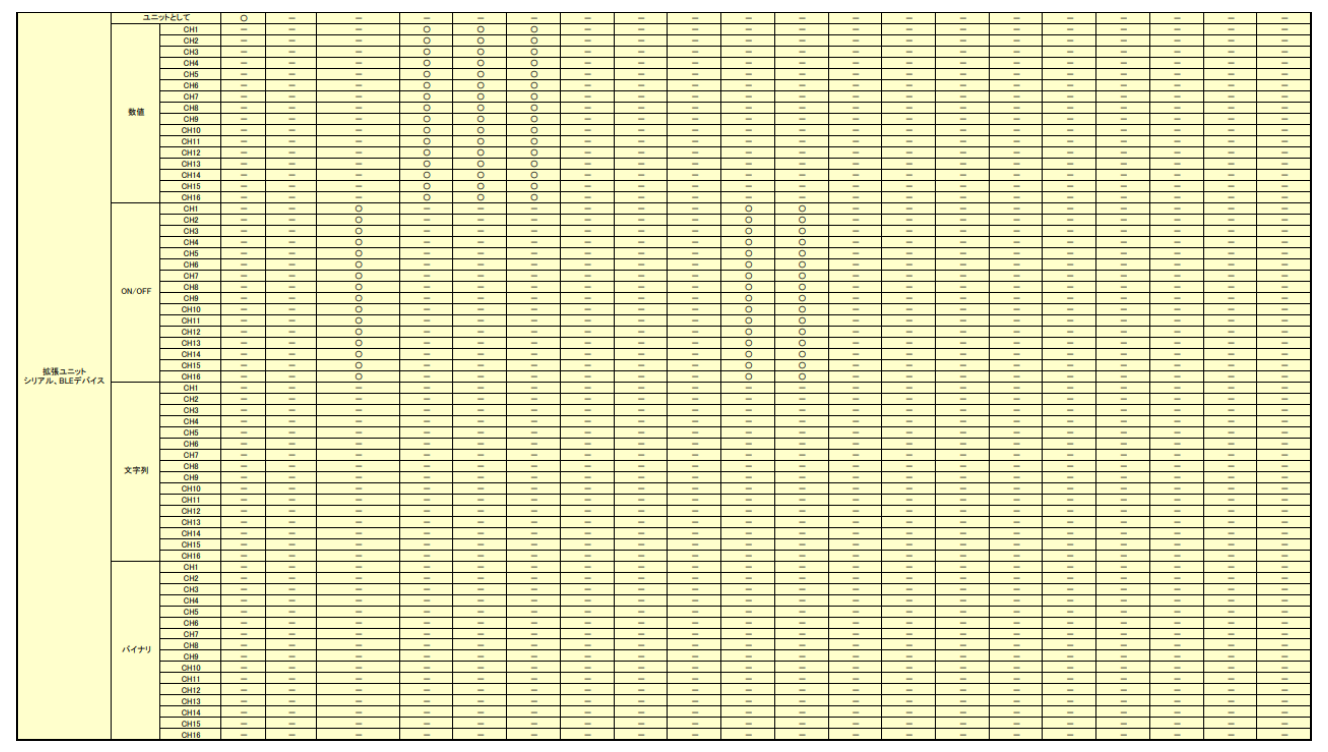

#### 信号別メール送信対象一覧

送信するメールはユニット毎に宛先設定を最大3か所指定することができ、監視種別毎に、メール送信「する/しない」 の選択ができます。

アナログ(数値)閾値監視と CT 閾値監視メールで送信する設定時、上限異常または下限異常で送信したくない場合、想定 される値より大きい(または小さい)値を設定することで、閾値監視メールを送信しない様に調整することができます。 4.2. 無通信状態メール

第4章 メール送信機能

## 4.2 無通信状態メール

無通信状態メールとは、指定された時間内に SR-IMAGE が一度も対象ユニット(またはカメラ)からデータ受信しなかった時に送信されます。対象ユニット自身の電源が止まっていたり、何らかの異常等の状態が考えられます。

対象ユニット(またはカメラ)の無通信監視を行う場合、「メール送信する」を選択し、無通信判定とする経過時間を設 定します。また、送信するメールには「メール件名」「メール本文」を付与できます。

無通信状態メールの監視計測は、ユニット(またはカメラ)設定で登録後、最低1回対象ユニットからデータを受信した 後に計測開始されますので、設置設定時にデータの受信が出来ている事をご確認ください。設定登録を行っただけで、機 器が未設置状態では一度も受信は行われない状態となりますが、この状態では無通信状態メールは送信されません。

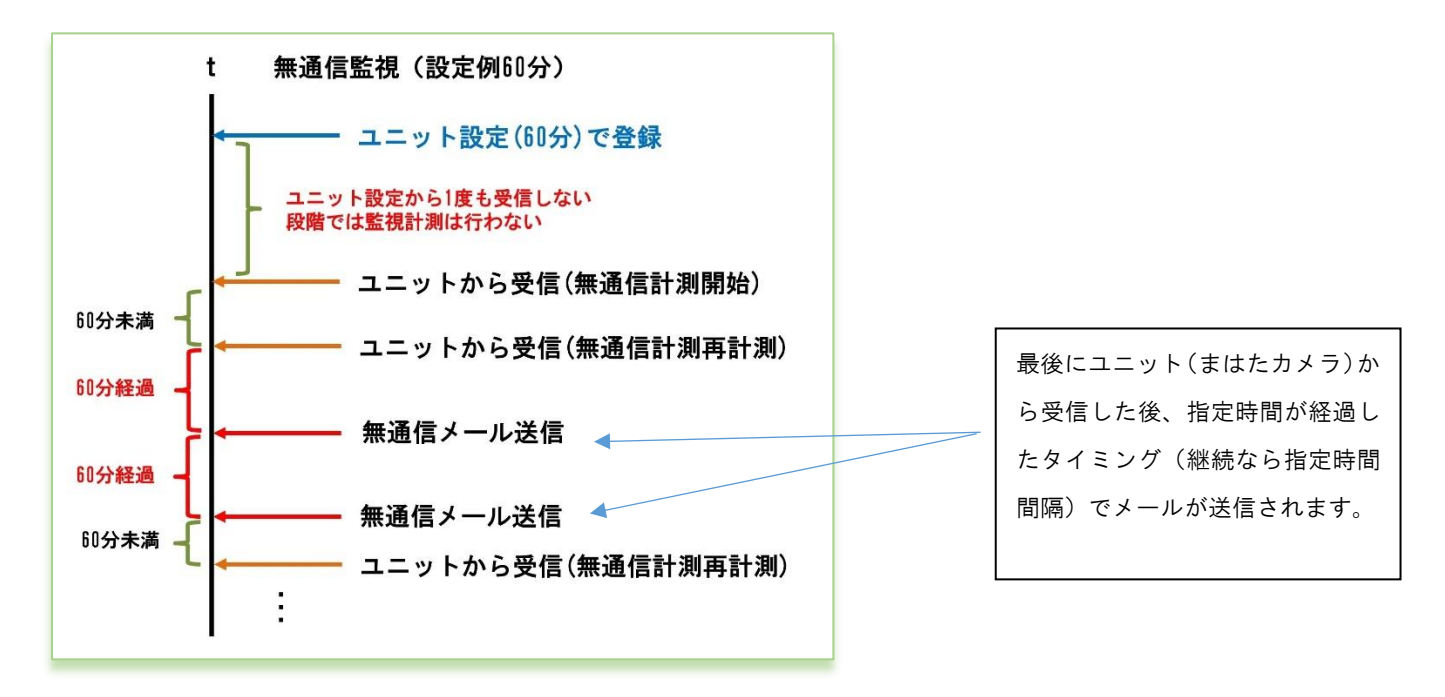

無通信監視メールの判定

## B1F 設備監視の無通信状態通知【ユニット:12345/3 無通信】 受信トレイ× SRImage 管理者[test] @nstg.co.jp> То 自分 -B1F設備監視ユニットの無通信状態検出しました 12345 / テスト拠点A1 / 3 / B1F 設備監視 無通信状態を30分以上検出しました。

| <br>-                                              |
|----------------------------------------------------|
| :設定したメール件名                                         |
| :設定したメール本文                                         |
| :定型として挿入される件名部分【ユニット:gateway / unitid 無通信】         |
| :定型として挿入される本文部分 gateway / ゲートウェイ名 / unitid / ユニット名 |
|                                                    |

※gateway とは機器登録ファイルの gateway (ユニット設定画面上では Gateway) ※unitid とは機器登録ファイルの unitid (ユニット設定画面上ではユニット番号)

\_

無通信メールは連続して無通信状態が継続している場合は、設定経過時間に達するたびにメール送信されます。 尚、最新取得を行った際にも、ユニットからのデータ受信が無い場合は、無通信メールが送信されます。

#### 4.3. 電源 ON 通知メール

<u>第4章 メール</u>送信機能

4.3 電源 ON 通知メール

電源 ON 通知メールとは、対象ユニットが電源 ON された後の一回目のセンサーデータを受信した時に送信されます。 対象ユニットの電源が止まったこととそれが復旧したことが分かります。

対象ユニットの電源 ON 通知を行う場合、「メール送信する」を選択します。 また、送信するメールには「メール件名」「メール本文」を付与できます。

## 電源ON通知【ユニット:L1103610/32 電源ON】

SR-IMAGE管理者[test]

To 自分 ▼ 電源ONを検出しました

L1103610 / 小菅村画像転送GW / 32 / カメラ側A-DG 機器の電源ON、または起動を検出しました。 1 "gateway": "L1103610", "unit\_id": "00032", "deviceid": "32", "seq": "1", "adi1": "ON", "adi2": "OFF", "adi3": "OFF" "adi4": "OFF", "apulse1": "0", "apulse2": "0", "apulse3": "0". "apulse4": "0", "adi1mode": "0", "adi2mode": "0", "adi3mode": "0", "adi4mode": "0", "rssi": "-39", "poweron": "1", "camera no": "1", "image\_rcvdate": "2022-12-09", "image\_file": "L1103610\_1\_20221209\_115842.jpg", "rcvdate": "2022-12-09", "rcvtime": "12:12:12", "getdate": "2022-12-09", "gettime": "12:07:57" } :設定したメール件名 \_\_\_\_ :設定したメール本文 \_ 」:定型として挿入される件名部分【ユニット:gateway / unitid / 電源 ON】 :定型として挿入される本文部分 ·gateway / ゲートウェイ名 / unitid / ユニット名 ・定型文章 ※gateway とは機器登録ファイルの gateway (ユニット設定画面上では Gateway)

※unitid とは機器登録ファイルの unitid (ユニット設定画面上ではユニット番号) ※受信したセンサーデータは、SR-IMAGE で編集式の計算結果後のデータがセットされます。

#### 4.4. 一定時間信号変化無し状態メール

第4章 メール送信機能

## 4.4 一定時間信号変化無し状態メール

ー定時間信号変化無し状態メールとは、指定された時間内に対象ユニットのデジタル入力信号(またはパルスカウンタ) の状態に変化が無かった場合に送信されます。対象ユニットに接続されたデジタル入力信号の機器の変化が無い為、電源 が 0FF になっていたり、外部機器に何らかの異常が発生している等が考えられます。

対象ユニットのデジタル入力信号状態の一定時間以上変化無し監視を行う場合、メール「送信する」を選択し、一定時間 以上変化無し判定とする経過時間を設定します。「送信する」を選択すると対象ユニットが持つデジタル入力信号(また はパルスカウンタ)全ての信号を個別に監視します。

また、送信するメールには「メール件名」「メール本文」を付与できます。

信号変化無しメールの監視計測は、ユニット設定で登録後、最低1回対象ユニットからデータを受信した後に計測開始されますので、設置設定時にデータの受信が出来ている事をご確認ください。設定登録を行っただけで、機器が未設置状態 では一度も受信は行われない状態となりますが、この状態では信号変化無しメールは送信されません。

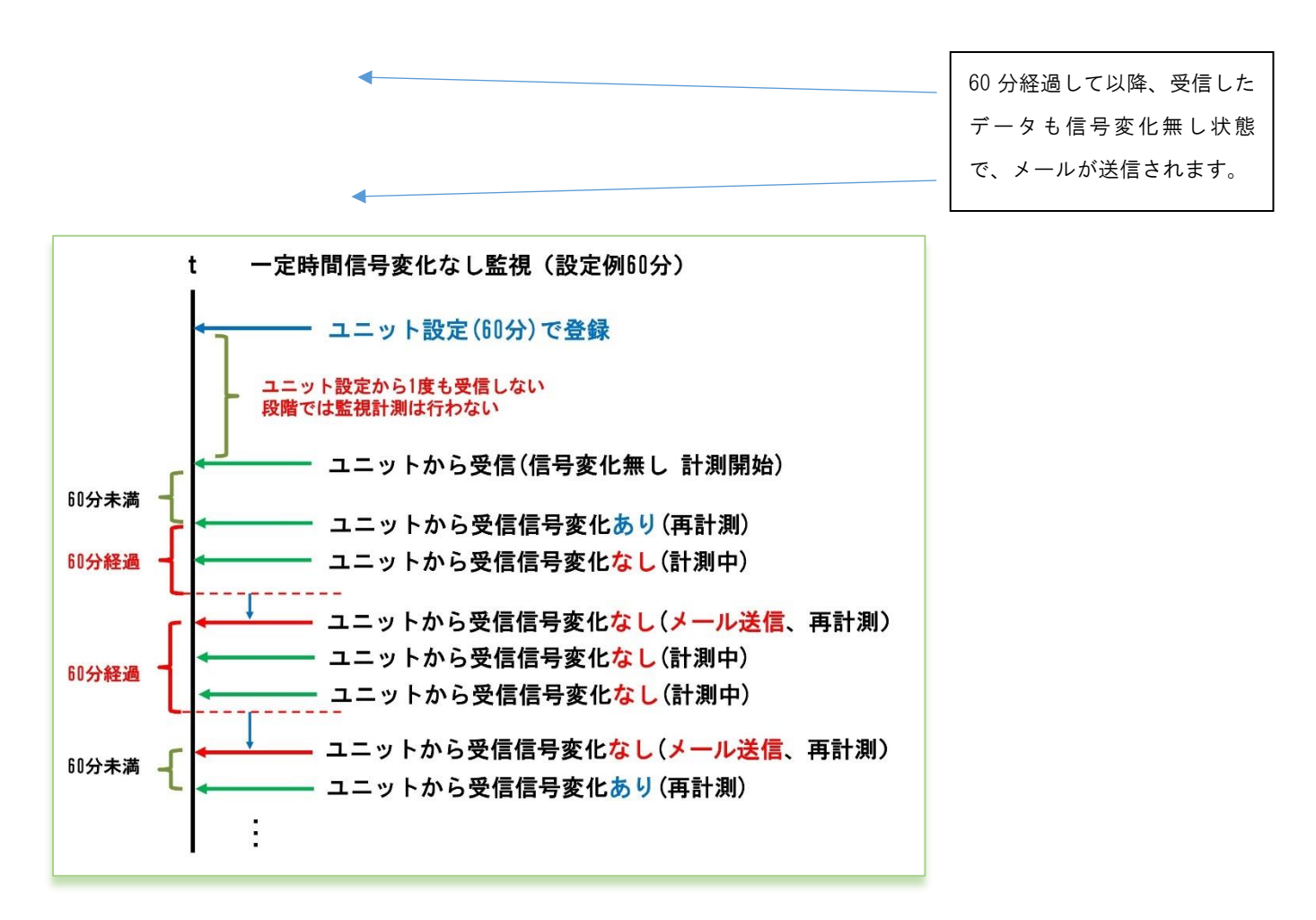

一定時間信号変化無しメールの判定

ー定時間信号変化無しの判定は、受信した最新データの信号状態が、変化しなくなってから指定時間以上経過していた時 にメール送信が行われます。

## - 定時間経過通知 【ユニット:12345/3 デジタル1:DI1/監視装置信号変化なし】

SRImage 管理者[test] est] <smorita@nstg.co.jp>

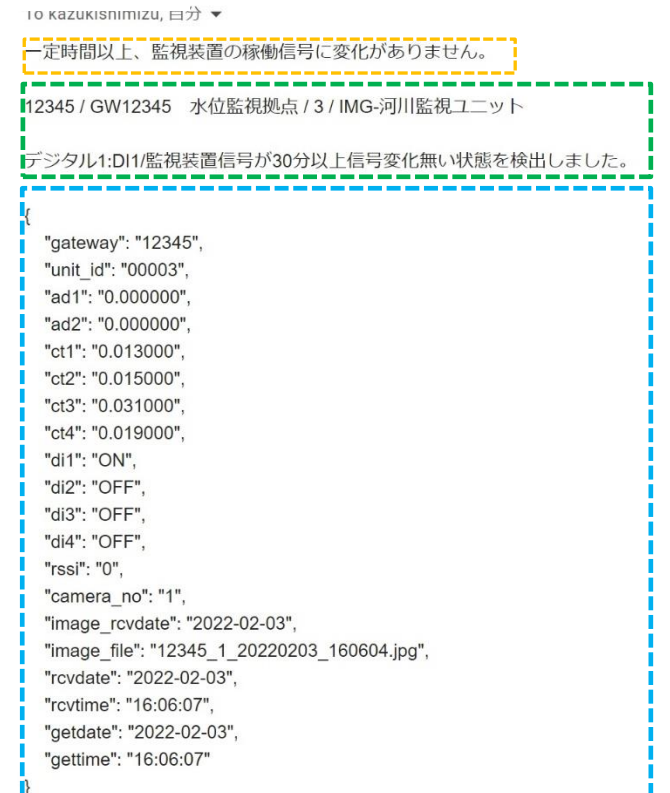

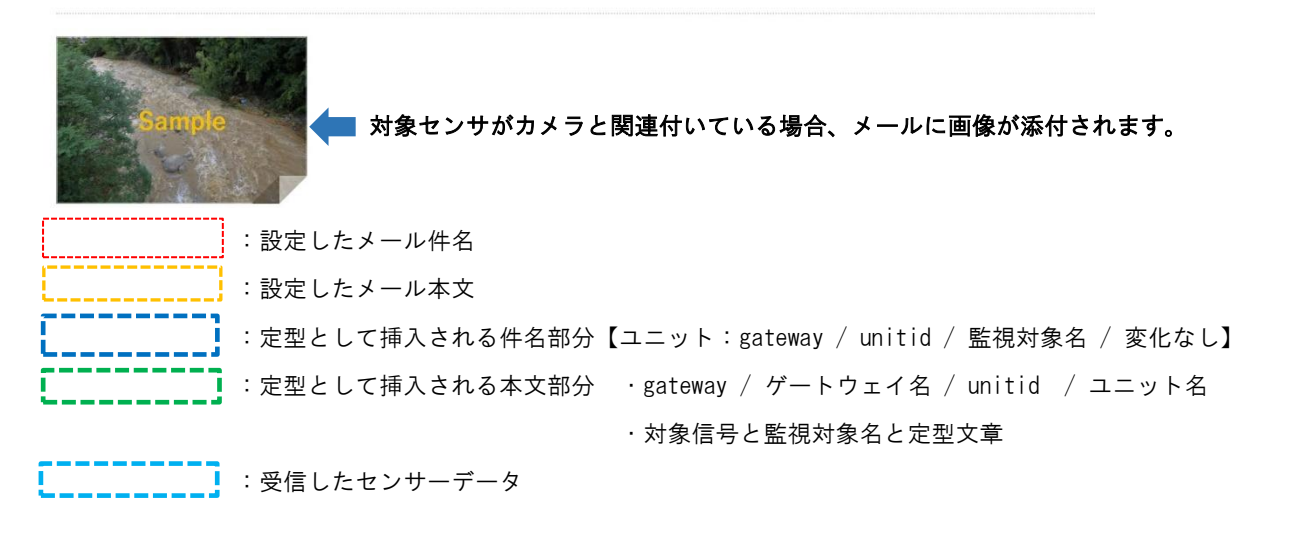

※gateway とは機器登録ファイルの gateway (ユニット設定画面上では Gateway)
 ※unitid とは機器登録ファイルの unitid (ユニット設定画面上ではユニット番号)
 ※受信したセンサーデータは、SR-IMAGE で編集式の計算結果後のデータがセットされます。

信号変化無しメールは連続して信号変化無しの状態が継続している場合、設定経過時間に達するたびにメール送信されます。

4.5. アナログ閾値監視メール

第4章 メール送信機能

## 4.5 アナログ閾値監視メール

アナログ閾値監視メールとは、A アナログと WW のアナログ入力端子の状態を監視し、ユニット設定で指定した監視閾値 より「上回った」、「下回った」または「正常範囲に戻った」の変化によって、メールが送信されます。対象ユニットに接 続されたアナログセンサーの計測結果が(上昇/下降)異常と判断したり、正常範囲に戻った状態をメール通知します。 A アナログでは送信される「瞬時値」で判定を行います。

₩ では送信される「平均値」で判定を行います。

対象ユニットのアナログ閾値監視を ch 毎に「上限」「下限」値を設定します。アナログ監視を行う場合、対象アナログ CH のメール「送信する」を選択します。また、送信するメールには「メール件名」「メール本文」を付与できます。

前回正常

前回正常

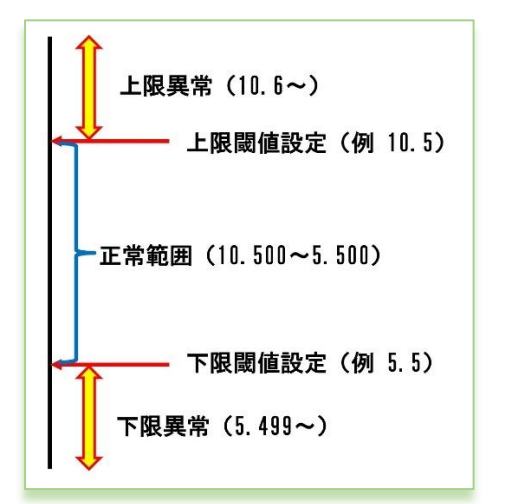

閾値設定とメール送信の関係

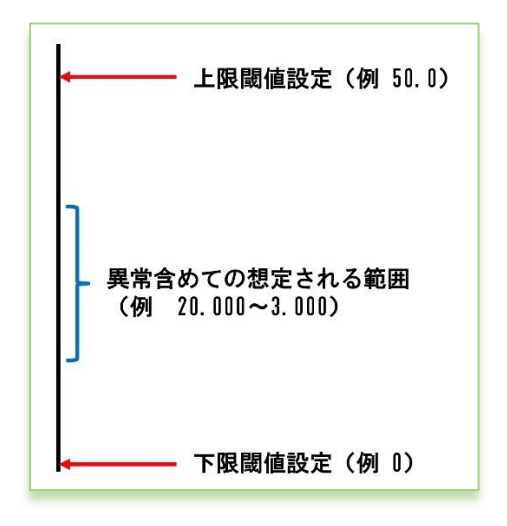

アナログ閾値監視メールを送信したくない時は、想定されるセンサ ーからの受信データよりもかけ離れた上限の閾値や下限の閾値を 設定することで、アナログ監視メール送信が行われなくなります。 下限だけ送信したくない、上限だけ送信したくない、両方送信した くない等に合わせて閾値を想定値より離れた値を設定してください。

上限下限共に、設定値よりオーバーしているか判定で検知します。

メール送信されるタイミングは各境界を越えた時に送信されます。

→ 今回上限異常

→ 今回下限異常

前回上限異常 → 今回正常に復帰

前回下限異常 → 今回正常に復帰

前回上限異常 → 今回下限異常

前回下限異常 → 今回上限異常

閾値メールを送信したくない場合

## 【水位・上限異常発生】大山川水流水位が上昇しました

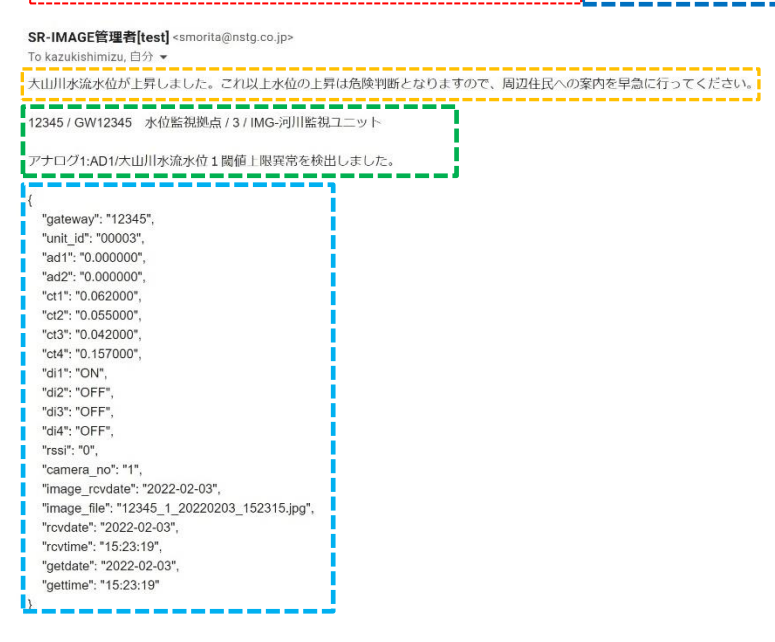

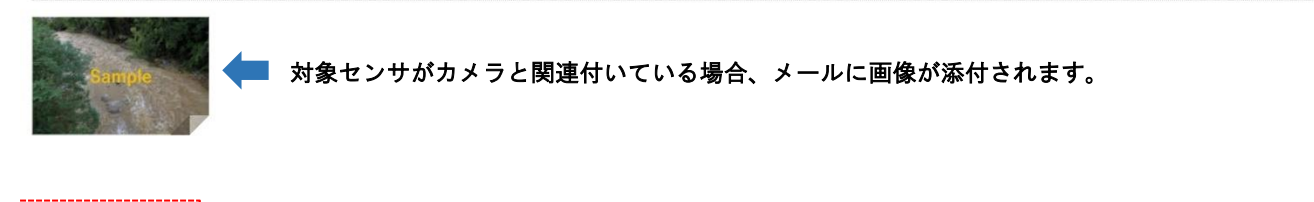

|    | :設定したメール件名                                                 |
|----|------------------------------------------------------------|
| [] | :設定したメール本文                                                 |
| [] | :定型として挿入される件名部分【ユニット:gateway / unitid / 監視対象名 / 測定値 /検出内容】 |
| [] | :定型として挿入される本文部分 ・gateway / ゲートウェイ名 / unitid / ユニット名        |
|    | ・対象信号と監視対象名と定型文章                                           |

:受信したセンサーデータ

※gateway とは機器登録ファイルの gateway (ユニット設定画面上では Gateway)
 ※unitid とは機器登録ファイルの unitid (ユニット設定画面上ではユニット番号)
 ※件名の測定値は、編集式で計算された後の値と単位を挿入します。本文内の定型部分の値は、対象ユニットから受信し

た値がそのままセットされます。

※受信したセンサーデータは、SR-IMAGE で編集式の計算結果後のデータがセットされます。

#### 4.6. CT 電流閾値監視メール

第4章 メール送信機能

## 4.6 CT 電流閾値監視メール

CT 電流閾値監視メールとは、MW の CT クランプ電流計測用端子の状態を監視し、ユニット設定で指定した監視閾値より 「上回った」、「下回った」または「正常範囲に戻った」の変化によって、メールが送信されます。対象ユニットに接続さ れた CT 電流センサーの計測結果が(上昇/下降)異常と判断したり、正常範囲に戻った状態をメール通知します。 対象ユニットの CT 電流閾値監視を ch 毎に「上限」「下限」値を設定します。CT 電流監視を行う場合、対象 CT チャネル のメール「送信する」を選択します。また、送信するメールには「メール件名」「メール本文」を付与できます。

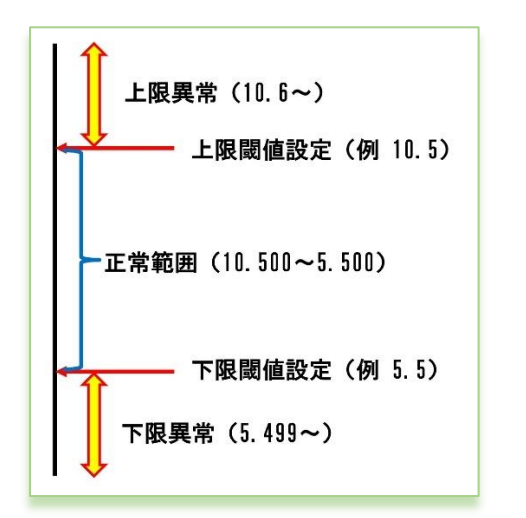

閾値設定とメール送信の関係

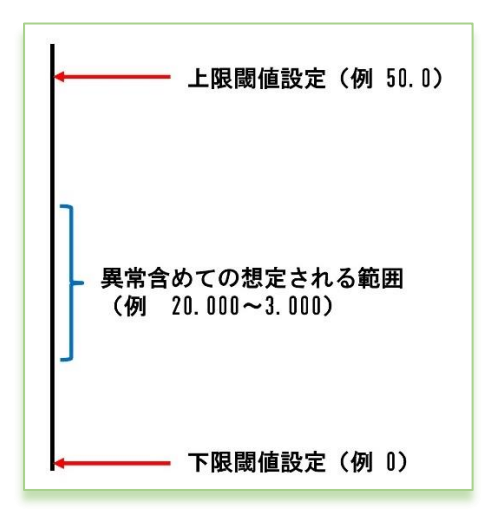

閾値メールを送信したくない場合

上限下限共に、設定値よりオーバーしているか判定で検知します。 メール送信されるタイミングは各境界を越えた時に送信されます。 前回正常 → 今回上限異常 前回上限異常 → 今回正常に復帰 前回下限異常 → 今回下限異常 前回上限異常 → 今回正常に復帰 前回上限異常 → 今回正常に復帰

CT 電流閾値監視メールを送信したくない時は、想定される CT 電流 センサーからの受信データよりもかけ離れた上限の閾値や下限の 閾値を設定することで、CT 電流監視メール送信が行われなくなり ます。 下限だけ送信したくない、上限だけ送信したくない、両方送信した くない等に合わせて閾値を想定値より離れた値を設定してくださ い。

#### 監視装置の電流下限検出 ユニット:12345/3 CT1:CT1/監視装置稼働電流 OA値で異常検出】

SR-IMAGE管理者[test] <smorita@nstg.co.jp> To kazukishimizu, 自分 -監視装置の電流が下限を検出しました。水流制御モータが正常稼働しているかご確認をお願い致します。 12345 / GW12345 水位監視拠点 / 3 / IMG-河川監視ユニット CT1:CT1/監視装置稼働電流閾値下限異常を検出しました。 "gateway": "12345", "unit\_id": "00003", "ad1": "0.000000", "ad2": "0.000000", "ct1": "0.015000", "ct2": "0.070000", "ct3": "0.015000", "ct4": "0.014000", "di1": "ON", "di2": "OFF", "di3": "OFF", "di4": "OFF", "rssi": "0", "camera no": "1", "image\_rcvdate": "2022-02-03", "image\_file": "12345\_1\_20220203\_154210.jpg", "rcvdate": "2022-02-03", "rcvtime": "15:42:14", "getdate": "2022-02-03". "gettime": "15:42:14" }

Sample 対象センサがカメラと関連付いている場合、メールに画像が添付されます。

: 設定したメール件名
 : 設定したメール本文
 : 定型として挿入される件名部分【ユニット:gateway / unitid / 監視対象名 / 測定値 / 検出内容】
 : 定型として挿入される本文部分 ・gateway / ゲートウェイ名 / unitid / ユニット名
 · 対象信号と監視対象名と定型文章
 : 受信したセンサーデータ

※gateway とは機器登録ファイルの gateway (ユニット設定画面上では Gateway)
※unitid とは機器登録ファイルの unitid (ユニット設定画面上ではユニット番号)
※件名の測定値は、編集式で計算された後の値と単位を挿入します。本文内の定型部分の値は、対象ユニットから受信した値がそのままセットされます。

※受信したセンサーデータは、SR-IMAGE で編集式の計算結果後のデータがセットされます。

4.7. デジタル変化監視メール

第4章 メール送信機能

4.7 デジタル変化監視メール

デジタル変化監視メールとは、MWのデジタル入力端子、A デジタル入力端子の 0N/0FF モード、ランプの状態を監視を行 い、対象ユニットに接続された信号状態が異常・正常の切り替わりタイミングでメールが送信されます。 対象ユニットの「各信号で異常とする信号」の設定を行い、信号毎に変化した際にメール「送信する」設定であれば、デ ジタル信号状態の異常・正常の切り替わりタイミングでメールが送信されます。また、送信するメールには「メール件 名」「メール本文」を付与できます。

また、A デジタル入力端子はモードとして、ON/OFF モードとパルスカウンタモードがありますが、デジタル変化監視メールで送信されるのは、ON/OFF モード時でのデジタル信号状態と、ON/OFF モードとパルスカウンタモードのモード自体が変化した際にもデジタル変化監視メールが送信されます。

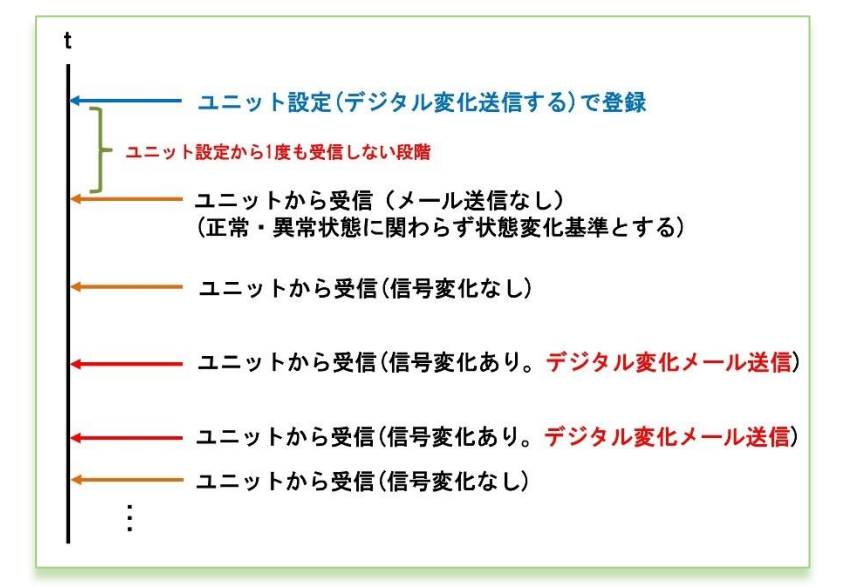

デジタル変化の送信するで設定後、最初に受 信したデジタル信号状態を、変化判定基準と し、それ以降の受信したデータのデジタル信 号変化が発生する度に、該当 ch の変化送信 が行われます。

デジタル変化のメール判定

#### 監視装置の稼働信号が異常を示しています。 【ユニット:12345/3 デジタル1:DI1/監視装置信号 ON値で異常検出】

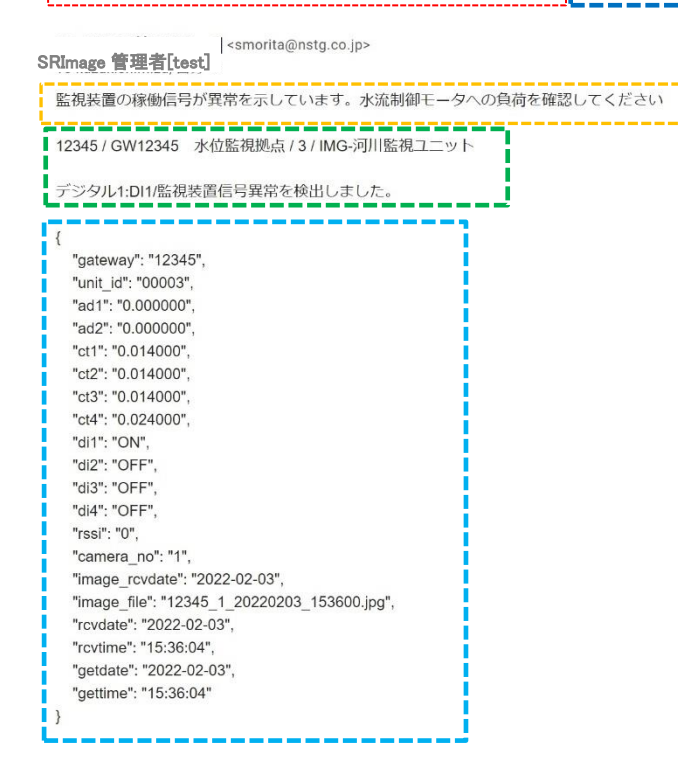

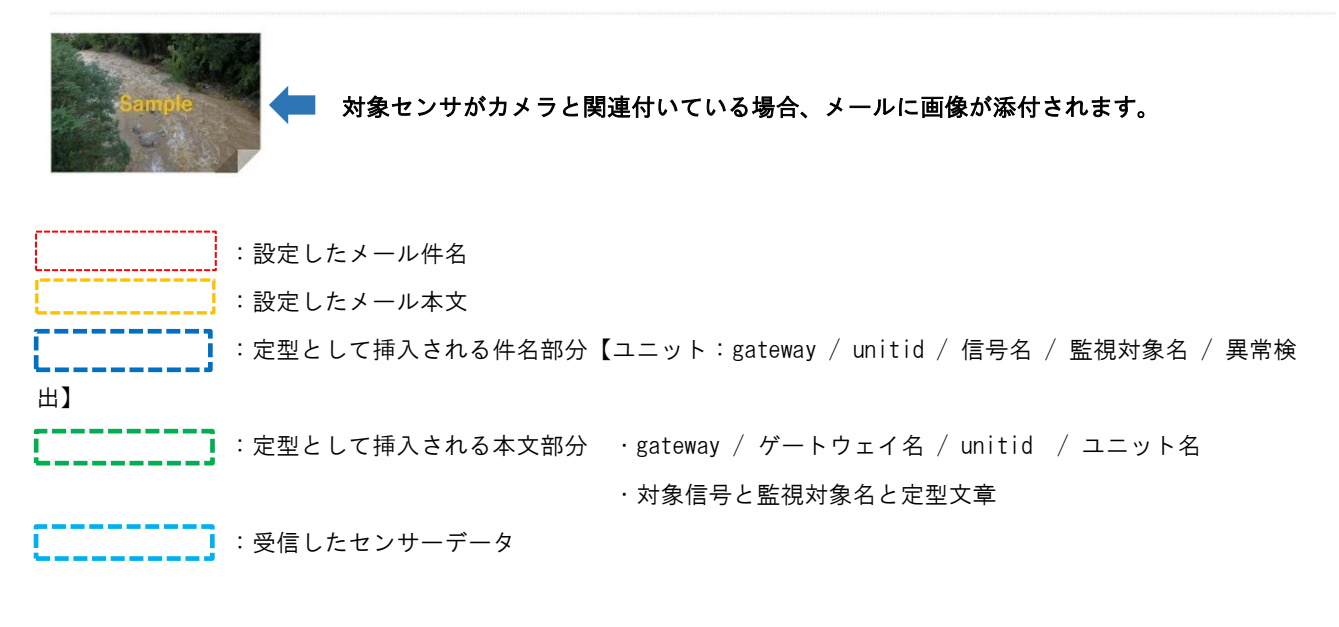

※gateway とは機器登録ファイルの gateway (ユニット設定画面上では Gateway)
 ※unitid とは機器登録ファイルの unitid (ユニット設定画面上ではユニット番号)
 ※受信したセンサーデータは、SR-IMAGE で編集式の計算結果後のデータがセットされます。
# 第5章

運用後の設定追加や変更

5.1. ログインユーザーアカウントの追加・変更・削除

第5章 運用後の設定追加や変更

5.1 ログインユーザーアカウントの追加・変更・削除

SR-IMAGE ヘログインのユーザーの追加やログインパスワードの変更、ユーザーの削除を行う場合、3.2章(4)で作成した vls\_user.php に追加・修正を行います。本ファイルに記載された情報でログイン可能です。(更新コマンド実行後) SR-IMAGE ヘログインする為のアカウント情報を「アカウント名」「パスワード」で設定します。 登録可能なアカウントは最大5アカウントです。6アカウント以上記載しても、先頭から5アカウント分のみが有効範囲 となります。文字数はアカウント・パスワード共に必ず8文字以上を設定してください。半角英数のみ。記号無し。

文字コード「utf-8」、改行コード「LF」。※LORDIDの識別コードを削除したり変更はしないでください。

| return [                       |                      |             |
|--------------------------------|----------------------|-------------|
| 'options' => array(            |                      |             |
| 1                              |                      |             |
| 'LOGIN_ACCONT' => 'adminuser', | // ①ログインアカウント名       |             |
| 'LOGIN_PASS' => 'ABCD1234',    | // ①ログインパスワード        |             |
| ],                             |                      |             |
| C                              |                      |             |
| 'LOGIN_ACCONT' => 'nstgtest',  | // ②ログインアカウント名       |             |
| 'LOGIN_PASS' => 'test5678',    | // ②ログインパスワード        |             |
| ].                             |                      |             |
| ).                             |                      |             |
| 'LORAID' => 'ABC123',          | // SR-IMAGE 運用の識別コード | 識別コードは変更しない |
| ];                             |                      |             |
|                                |                      |             |

vls\_user.php の中身

◆vls\_user.php ファイルを更新する場合の手順

TeraTerm を起動し SSH で SR-IMAGE サーバヘログインし更新します。(SR-IMAGE サーバへの SSH ログインは別紙「SR-IMAGE 接続情報一覧」を参照ください。)

① SSH でログイン後、SSH\_SCP にて作成した vls\_user. php を転送します。(転送先は/home/xxxx ユーザ名配下)

- ② \$ cd /home/xxxx ※xxxx は SSH ログインユーザ名
- ③ \$ sudo cp vls\_user.php /var/www/html/config/
- ④ ユーザーパスワード入力(SR-IMAGE ではなく SSH ログイン時のパスワード)
- (5) \$ sudo php /var/www/html/artisan config:clear
- 6 \$ sudo php /var/www/html/artisan user:setting
- ⑦ \$ sudo rm vls\_user.php
- ⑧ \$ logout

### 5.2. 機器の追加·変更・削除

第5章 運用後の設定追加や変更

5.2 機器の追加・変更・削除

◆ゲートウェイ、ユニットの追加

新たにゲートウェイやユニットを追加する場合は、設定ファイル入力機能を利用し、新たにゲートウェイとユニットを登録します。

登録方法は <u>ユニット設定のインポート機能</u> を参照してください。

# ◆ゲートウェイの設定変更

登録済のゲートウェイの設定を変更する場合、<u>ゲートウェイ設定</u>画面から変更します。

尚、登録済のゲートウェイの識別 ID (SPREAD\_ID)の変更はできません。識別 ID 変更はゲートウェイの交換扱いとなるので、新たにゲートウェイを追加し、紐づくユニットも全て再登録が必要となります。

## ◆ユニットの設定変更

登録済のユニットの設定を変更する場合、<u>ユニット設定</u>画面から変更します。

尚、登録済のユニット ID (ユニット番号)の変更はできません。ユニット番号変更はユニットの交換扱いとなるので、新たにユニットを追加して再登録が必要となります。

不要なユニットはユニット設定画面で削除してください。

### ◆ユニットの削除

<u>ユニット設定画面の[削除]</u>ボタンにて対象のユニットを削除することができます。対象ユニットを削除しても、実際にユ ニットが生存しセンサーデータを送信してきた場合は、センサーデータは取り込めません。

◆ゲートウェイの削除

登録されたゲートウェイ自身を削除する操作はありませんが、ゲートウェイ配下の関連付くユニットが全て削除され、ゲートウェイに紐づくユニットが1台も無い状態になると、SR-IMAGEの画面上から表示されなくなります。

◆カメラの削除

登録されたカメラ自身を削除する操作はありませんが、カメラが所属するゲートウェイが、SR-IMAGE 上から存在しない状態(ユニット削除操作でゲートウェイが削除)になると、カメラも SR-IMAGE の画面上から表示されなくなります。

# 5.3. 送信元メールアカウントの変更

第5章 運用後の設定追加や変更 \_\_\_\_\_\_5.3送信元メールアカウントの変更

SR-IMAGE からアラートメールを送信する際の送信元メールアカウントの変更を行う場合、3.2章(3)で作成した「.env」の修正を行います。本ファイルに記載したメールアカウントを使用しアラートメールの送信を行います。

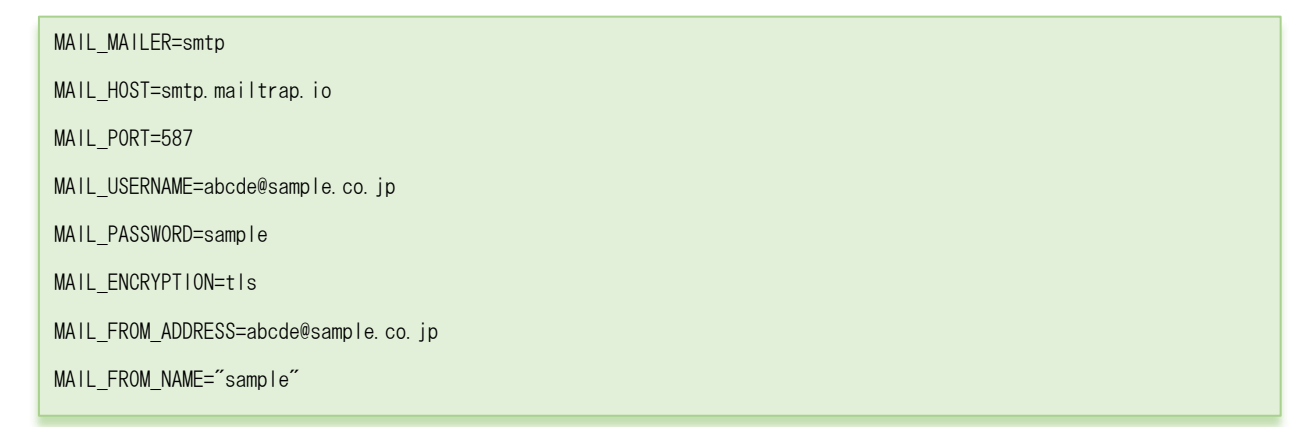

.envの中身(該当部分のみ)

編集場所 26~33 行目

. env の説明詳細は(2) アラートメール送信用メールアカウント設定を参照願います。

◆. env ファイルを更新する手順

TeraTerm を起動し SSH で SR-IMAGE サーバヘログインし更新します。(SR-IMAGE サーバへの SSH ログインは別紙「SR-IMAGE 接続情報一覧」を参照ください。)

- ① SSH でログイン後、SSH\_SCP にて作成した. env を転送します。(転送先は/home/xxxx ユーザ名配下)
- ② \$ cd /home/xxxx ※xxxx は SSH ログインユーザ名
- ③ \$ sudo cp .env /var/www/html/
- ④ ユーザーパスワード入力(SR-IMAGE ではなく SSH ログイン時のパスワード)
- ⑤ \$ sudo php /var/www/html/artisan config:cache
- 6 \$ sudo php /var/www/html/artisan config:clear
- ⑦ \$ sudo php /var/www/html/artisan user:setting
- ⑧ \$ sudo rm . env
- \$ logout

SR-IMAGE 操作マニュアル Ver.1.2.2 2023 年 8 月

発行 エヌエスティ・グローバリスト株式会社 Copyright© 2023 NST GLOBALIST, INC. All rights reserved.